\Lambda AUTODESK

# Autodesk<sup>®</sup> AutoCAD<sup>®</sup> Architecture 2023 Fundamentals

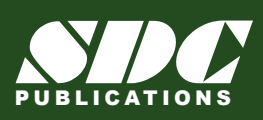

Better Textbooks. Lower Prices. www.SDCpublications.com

## Visit the following websites to learn more about this book:

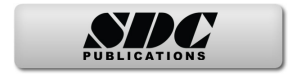

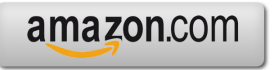

Googlebooks

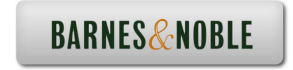

# Lesson 3: Floor Plans

AutoCAD Architecture comes with 3D content that you use to create your building model and to annotate your views. In ACA 2023, you may have difficulty locating and loading the various content, so this exercise is to help you set up ACA so you can move forward with your design.

The Content Browser lets you store, share, and exchange AutoCAD Architecture content, tools, and tool palettes. The Content Browser runs independently of the software, allowing you to exchange tools and tool palettes with other Autodesk applications.

The Content Browser is a library of tool catalogs containing tools, tool palettes, and tool packages. You can publish catalogs so that multiple users have access to standard tools for projects.

ACA comes with several tool catalogs. When you install ACA, you enable which catalogs you want installed with the software. By default, Imperial, Metric, and Global are enabled. The content is located in the path: C:\ProgramData\Autodesk\ACA 2023\enu\Tool Catalogs.

The floor plan is central to any architectural drawing. In the first exercise, we convert an AutoCAD 2D floor plan to 3D. In the remaining exercises, we work in 3D.

A floor plan is a scaled diagram of a room or building viewed from above. The floor plan may depict an entire building, one floor of a building, or a single room. It may also include measurements, furniture, appliances, or anything else necessary to the purpose of the plan.

Floor plans are useful to help design furniture layout, wiring systems, and much more. They're also a valuable tool for real estate agents and leasing companies in helping sell or rent out a space.

## Exercise 3-1: Going from a 2D to 3D Floor plan

Drawing Name: New Estimated Time: 45 minutes

This exercise reinforces the following skills:

- □ Create Walls
- □ Wall Properties
- □ Wall Styles
- □ Style Manager
- □ Insert an AutoCAD drawing
- □ Trim, Fillet, Extend Walls
- 1.  $\Box$  Start a new drawing using QNEW or select the + tab.

~

~

| × | ÷ |  |
|---|---|--|
| 1 |   |  |

2. Units Scale Layering Display Drawing Units: Inches Length Type:

> Architectural Precision:

Type UNITS.

Set the Units to Inches.

Set the Type to Architectural.

Set the Precision to  $\frac{1}{4}$ ".

#### Click OK.

 You have changed the units for this drawing, which will be used on all new items. What do you want to do?

> → Rescale modelspace and paperspace objects Make all match the new units

→ Rescale only modelspace objects Make them match the new units

→ Don't rescale any existing objects

Select the first option: **Rescale modelspace and paperspace objects.** 

| 4. | Home Insert Annotate Render View Activate the Inser                                                                                                    | rt tab on the ribbon.                                                                                                    |
|----|----------------------------------------------------------------------------------------------------|----------------------------------------------------------------------------------------------------|
|    | Image: Clip Adjust       Image: Clip Adjust       Image: Cl |                                                                                                    |
|    | Reference 💌 🖌                                                                                                    |                                                                                                    |
| 5. | File name:       autocad_floor_plan         Files of type:       Drawing (*.dwg)         Locate the autocad_floor_plan.dwg file         Set your Files of type to Drawing (*.dwg)         Click Open.                                                                                                    | e in the exercises.<br>(g) to locate the file.                                                                                                    |
| 6. | Name:       autocad_floor_plan       Browse       Unched         Preview       Scale       Path type       Unched         V:       1.00       Path type       This see         V:       1.00       Path type       Path type         V:       1.00       Path type       Path type         V:       1.00       Path type       Path type         V:       1.00       Path type       Path type         V:       1.00       Path type       Path type         V:       1.00       Path type       Path type         Rotation       Specify On-screen       Angle:       0.00         Block Unit       Netwin       Path type       Path type         Insertion point       Specify On-screen       Path type       Path type         V:       0.00       Path type       Path type       Path type         Block Unit       Not       Path type       Path type       Path type         V:       0.00       Path type       Path type       Path type         Insertion point       Stoot       Path type       Path type         I. Locate using Geographic Data       OK       Cancel       Help                                                                                                    | eck Insertion Point.<br>eck Scale.<br>eck Rotation.<br>ets everything to the<br>t values.<br>OK.                                                              |
| 7. |                                                                                                    | Use the ViewCube<br>to switch to a 3D<br>view.<br><i>Note that the</i><br><i>AutoCAD file is 2D</i><br><i>only.</i><br>Return to a top<br>view.               |
| 8. | Reload<br>Detach<br>Bind<br>Clip Xref<br>Erame<br>Frame                                                                                                    | Select the attached<br>xref.<br>Right click and<br>select<br><b>Bind→Insert</b> .<br><i>This converts the</i><br><i>xref to an inserted</i><br><i>block</i> . |

9. Select the block reference and type **EXPLODE** to convert to lines.

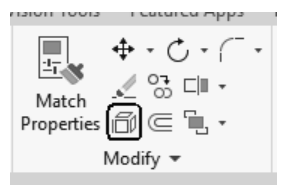

You can also use the Explode tool on the Modify panel of the Home ribbon on the ribbon.

10. 
ByLayer Transparency
Transparency
Quick
Activate the Home ribbon on the ribbon.
Select the Quick measure tool from the Utilities panel.

11.

13.

14.

Hover the cursor over a wall.

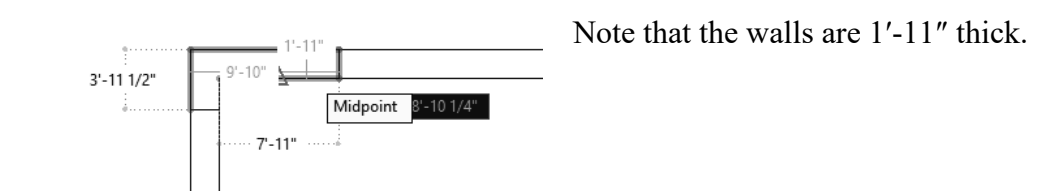

12. Home Insert Ann Wall -Tools Wall -Window Window Window Window Window

Activate the Walls palette.

This palette was created in an earlier exercise.

Launch the **Content Browser** from the Home ribbon.

15. Search Stud wall ×

8" CMU 3.5" Bricl

Insert

Design Tools

Content Browser

问 Wall 👻

Door -

🔲 Window

Annot

GO

Home

old H

Tools

In the Search field, type Stud wall.

Click Go.

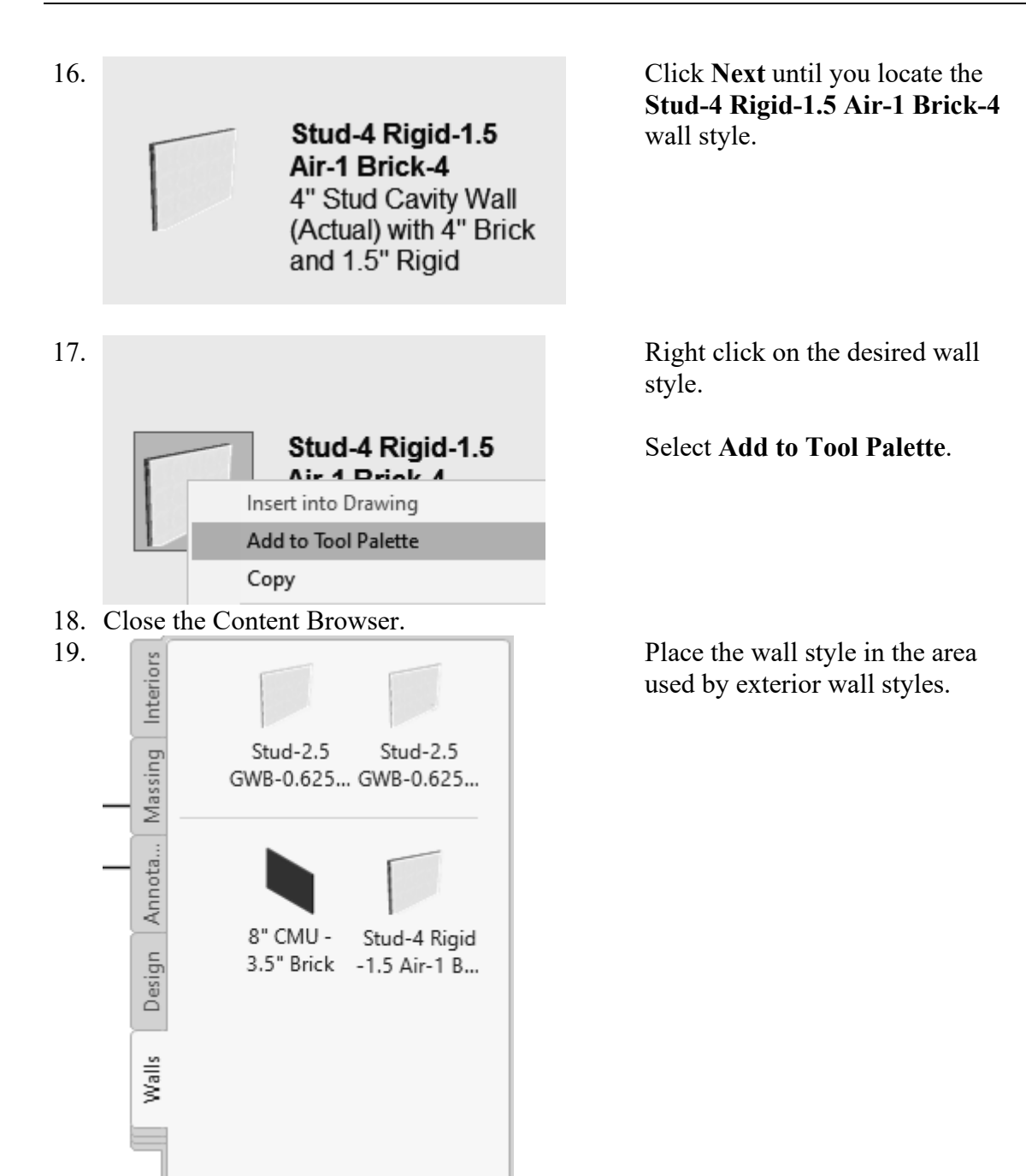

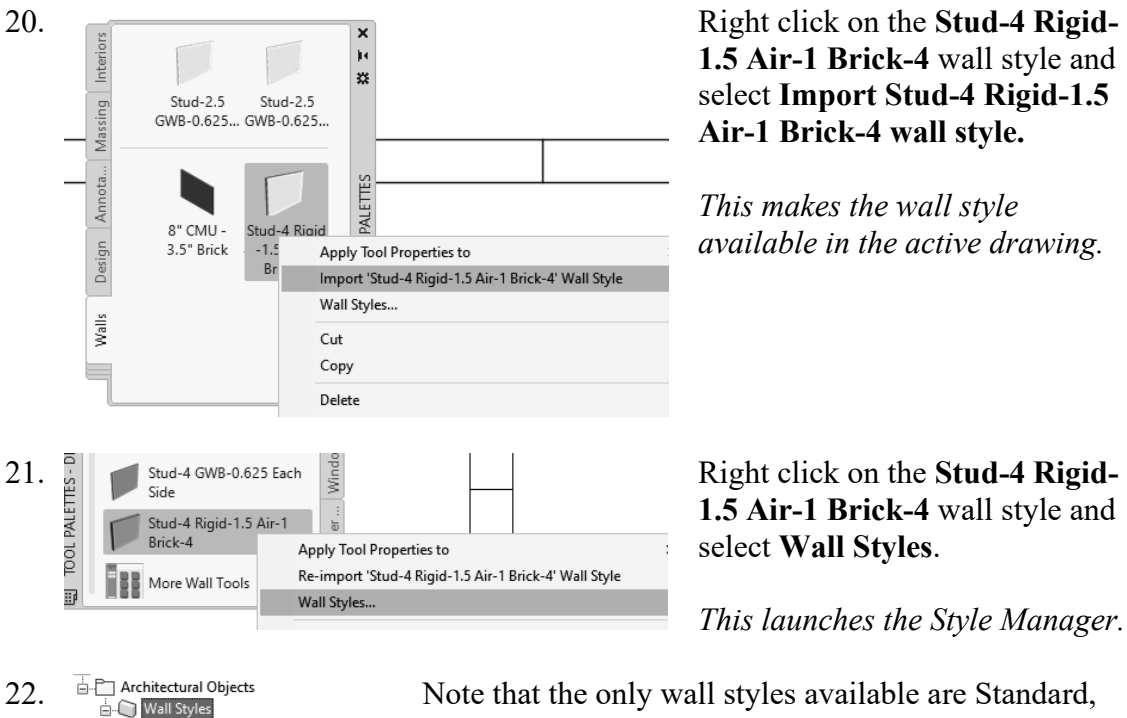

Note that the only wall styles available are Standard, the style you saved in the template, and the style you just imported.

Highlight the Stud-4 Rigid-1.5 Air-1 Brick-4 wall style.

| 23. |                  |          |        |
|-----|------------------|----------|--------|
| 23. | Name             | Priority | Width  |
|     | Brick Veneer     | 810      | 4"     |
|     | Air Gap          | 700      | 1"     |
|     | Rigid Insulation | 600      | 1 1/2" |
|     | Stud             | 500      | 4"     |
|     | GWB              | 1200     | 3//"   |

Brick\_Block

🔘 Stud-4 Rigid-1.5 Air-1 Brick-4

General Components Materials En

Activate the **Components** tab.

The components tab lists the materials used in the wall construction.

Total Width: 11 1/4"

Note the components listed in the Style Manager for the wall style. The total wall thickness is 11-1/4".

The total width value is located in the upper right of the dialog. We need a wall style that is 1'-11''. We need to add material to the wall style.

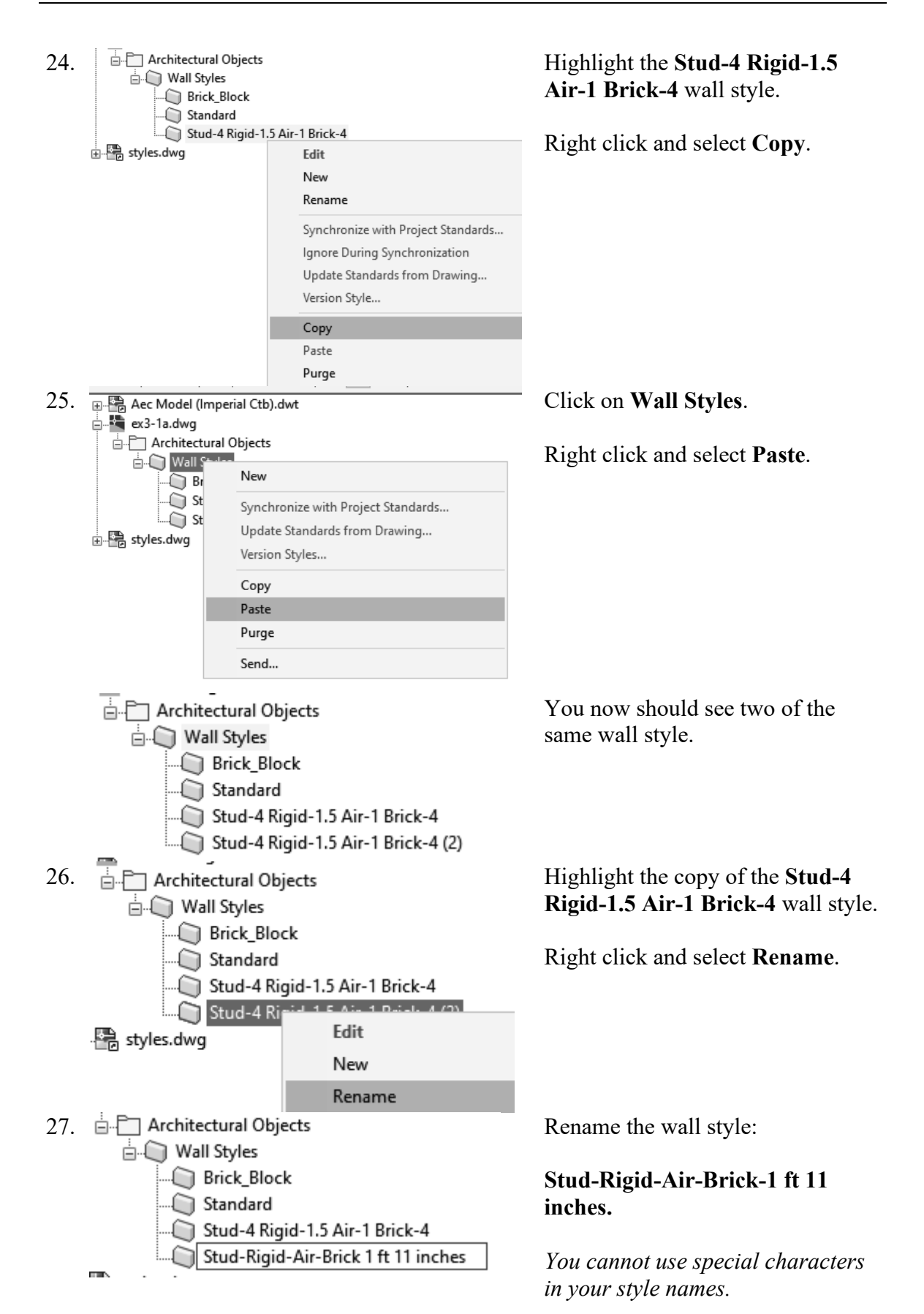

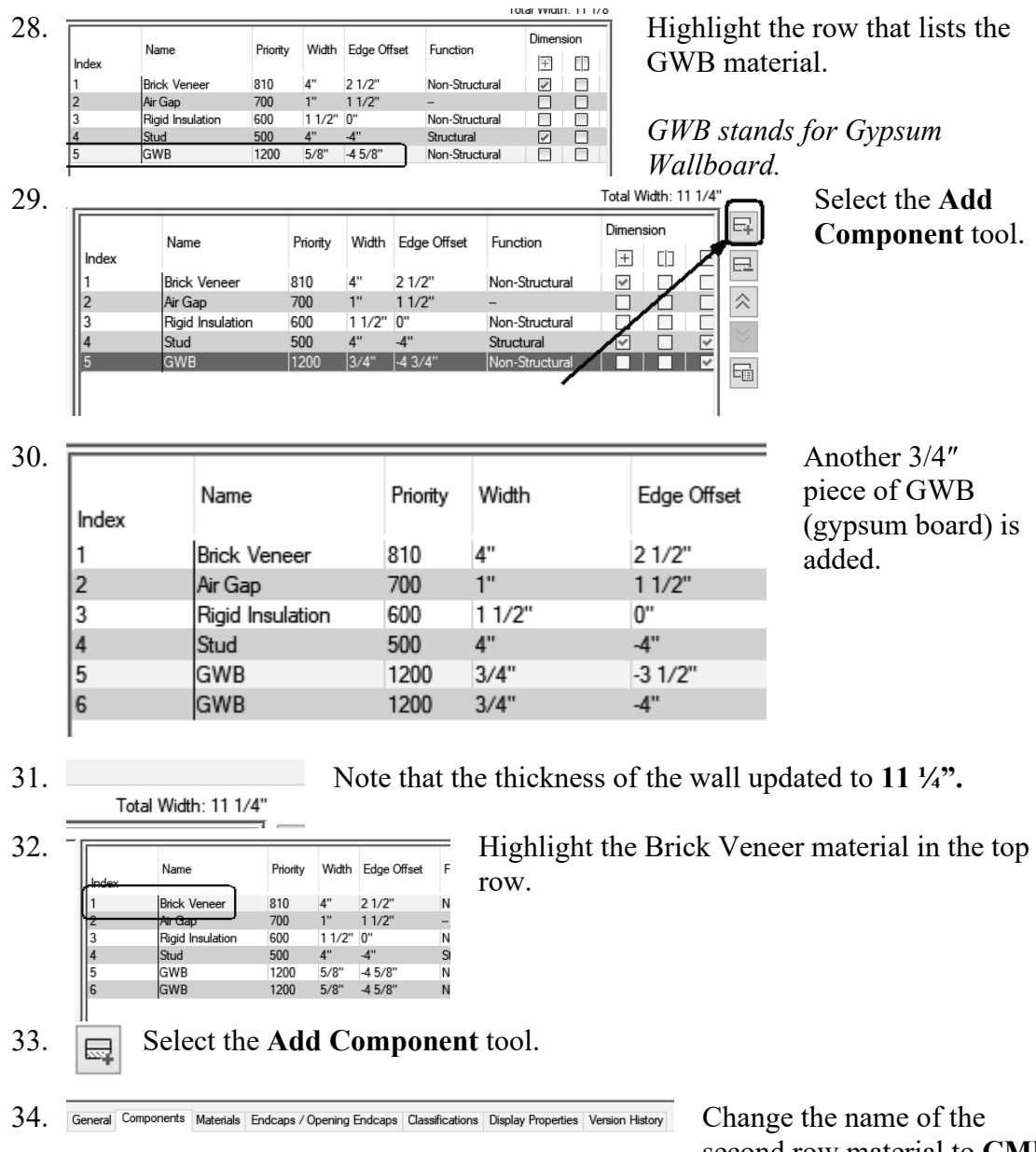

Width Edge Offset Name Priority TOP Index 810 4" 1'-1 3/4" Brick Venee CMU 810 11" 2 1/2" 1 1/2" Air Gan 700 1"

600

500 4" 1200 3/

1200 3/4"

Rigid Ins

Stud GWB

GWB

6

1 1/2"

3/4"

0" -4"

-4 3/4"

-5 1/4"

Change the name of the second row material to **CMU**. Set the width to 11" thick.

Use the Preview window to help you adjust the edge offset for all the components.

To change the values, just place the cursor in that cell and start typing.

|       |                  |        |        |             |                |       |      |                                                                                                    |                  |           | Total Width:  | 1'-11 |     |
|-------|------------------|--------|--------|-------------|----------------|-------|------|----------------------------------------------------------------------------------------------------|------------------|-----------|---------------|-------|-----|
|       | N                | Diate  | MP HL  | Ed 0%       | E              | Dimen | sion |                                                                                                    | Bottom Elevation |           | Top Elevation | _     | E   |
| Index | Name             | Phonty | vviatn | Edge Offset | Function       | +     | []]  | Ξ                                                                                                    | Offset           | From      | Offset        | Frc   | F   |
| 1     | Brick Veneer     | 810    | 4"     | 1'-1 3/4"   | Non-Structural | ~     |      |                                                                                                    | 0"               | Wall Bott | 0"            | Wa    |     |
| 2     | CMU              | 810    | 11"    | 2 1/2"      | Non-Structural | ~     |      |                                                                                                    | 0"               | Wall Bott | 0"            | Wa    | 12  |
| 3     | Air Gap          | 700    | 1"     | 1 1/2"      | -              |       |      |                                                                                                    | 0"               | Wall Bott | 0"            | Wa    |     |
| 4     | Rigid Insulation | 600    | 1 1/2" | 0"          | Non-Structural |       |      |                                                                                                    | 0"               | Wall Bott | 0"            | Wa    |     |
| 5     | Stud             | 500    | 4"     | -4"         | Structural     | ~     |      | 1                                                                                                    | 0"               | Wall Bott | 0"            | Wa    | l E |
| 6     | GWB              | 1200   | 3/4"   | -4 3/4"     | Non-Structural |       |      | Image: A start and a start a start | 0"               | Wall Bott | 0"            | Wa    |     |
| 7     | GWB              | 1200   | 3/4"   | -5 1/4"     | Non-Structural |       |      | ~                                                                                                    | 0"               | Wall Bott | 0"            | Wa    | 1   |

35. Verify that your layers are set as shown. Verify that the total width is 1' 11".

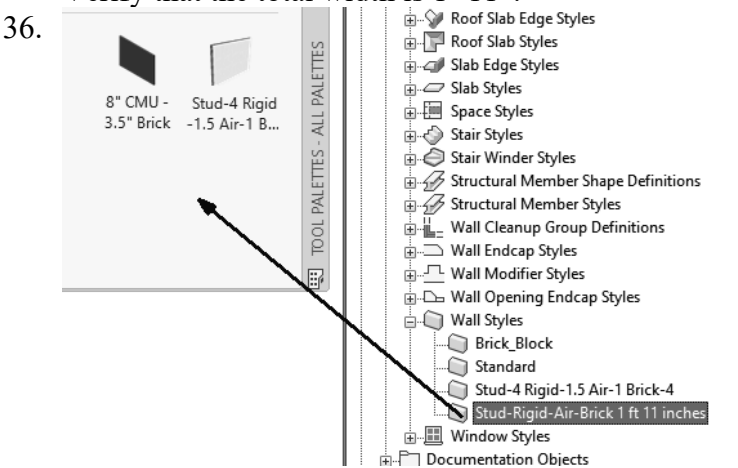

Drag and drop the new wall style onto the Walls tool palette.

- 37. Click **OK** to close the Styles Manager dialog.
- 38. If you are prompted to save the drawing file, save as *ex3-1.dwg*.

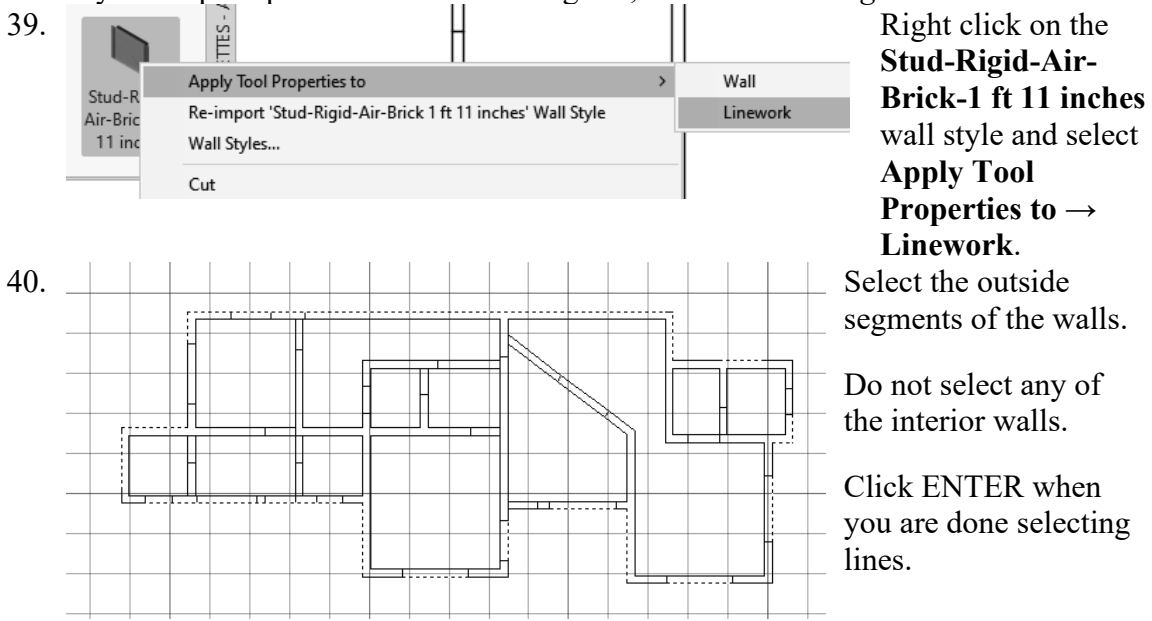

41. You will be prompted if you want to erase any of the linework. Enter NO.

The walls placed are misaligned. We will fix that in the next exercise.

### Exercise 3-2: Adjusting Wall Position

| Drawing Name:   | wall_postion.dwg |
|-----------------|------------------|
| Estimated Time: | 15 minutes       |

This exercise reinforces the following skills:

- **D** Reposition Walls using Offset From
- □ Wall Properties

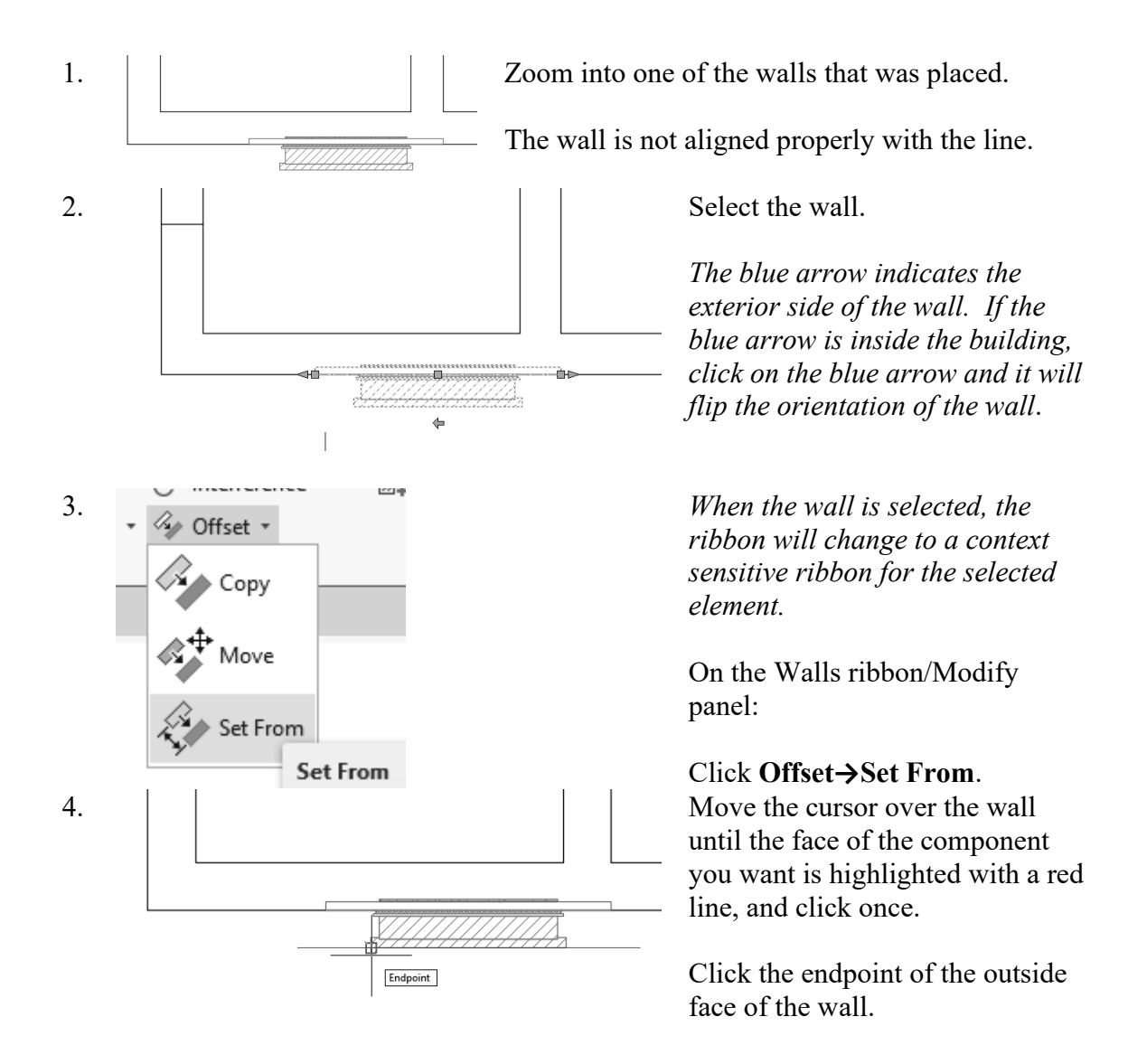

Click a point on the line perpendicular to the selected line.

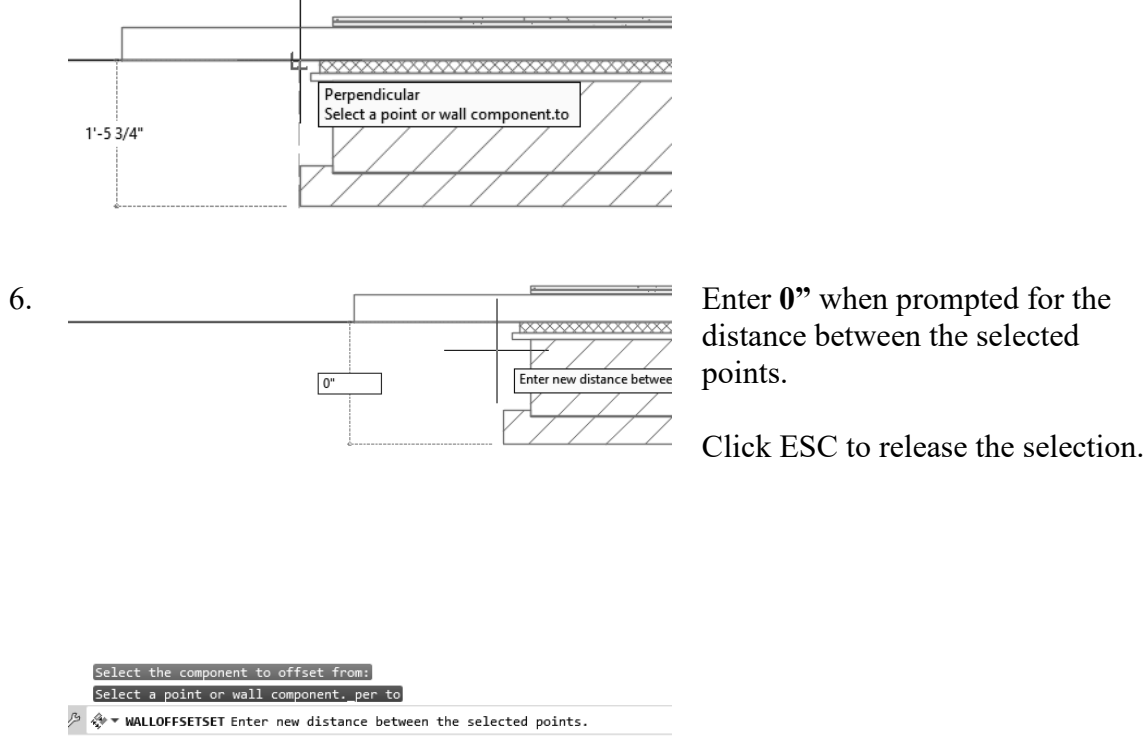

I

5.

Note that it is the correct width.

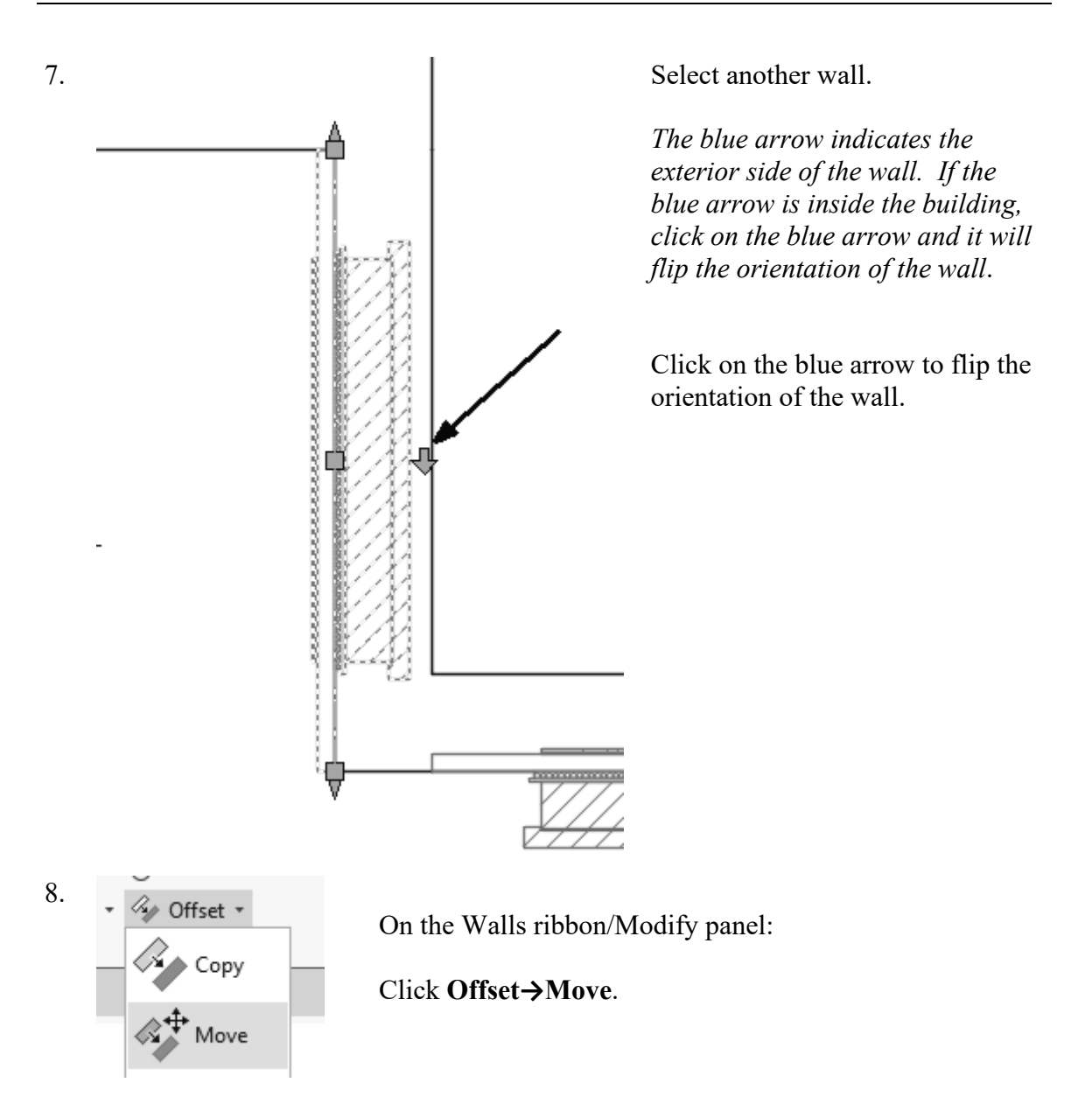

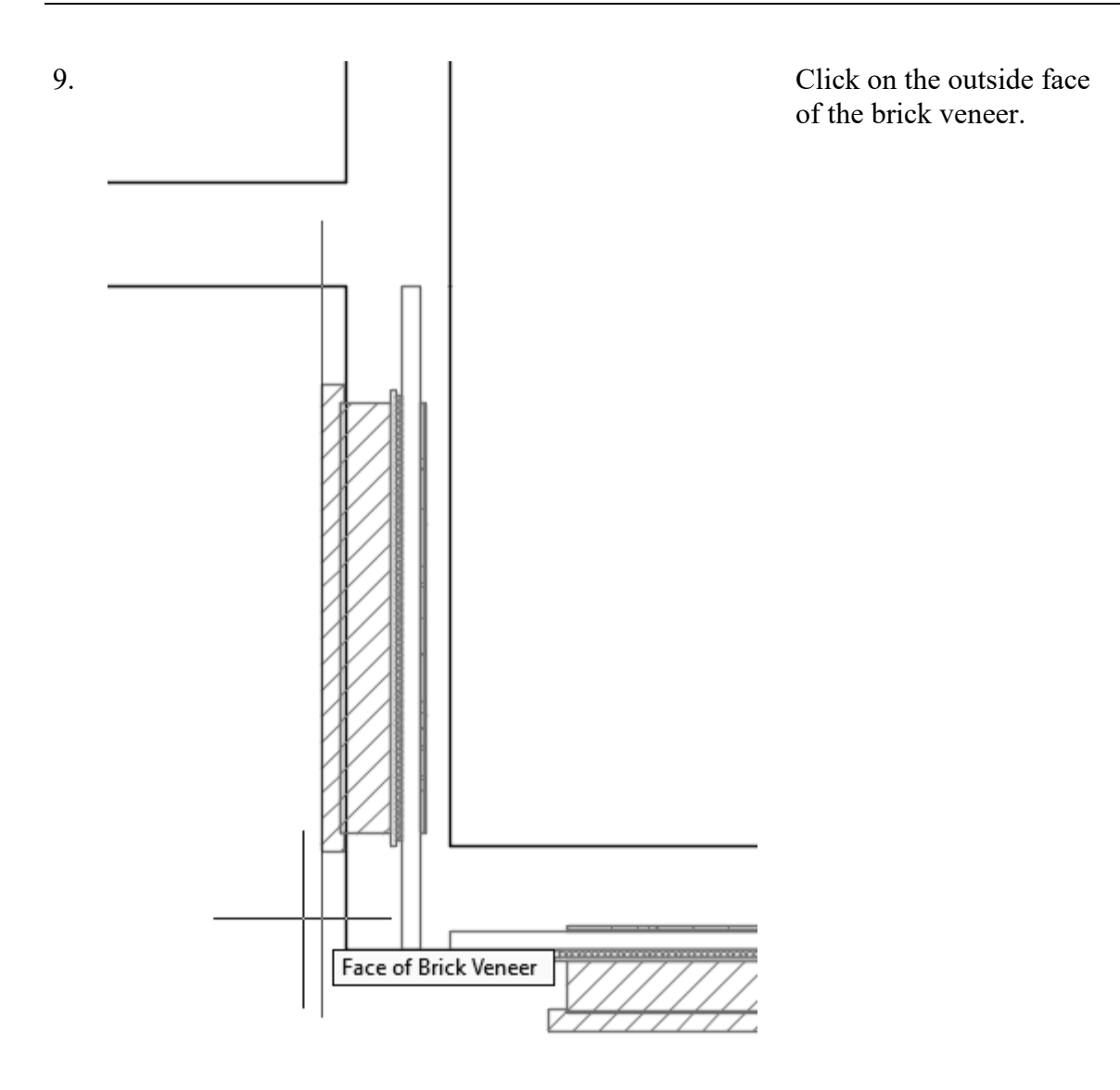

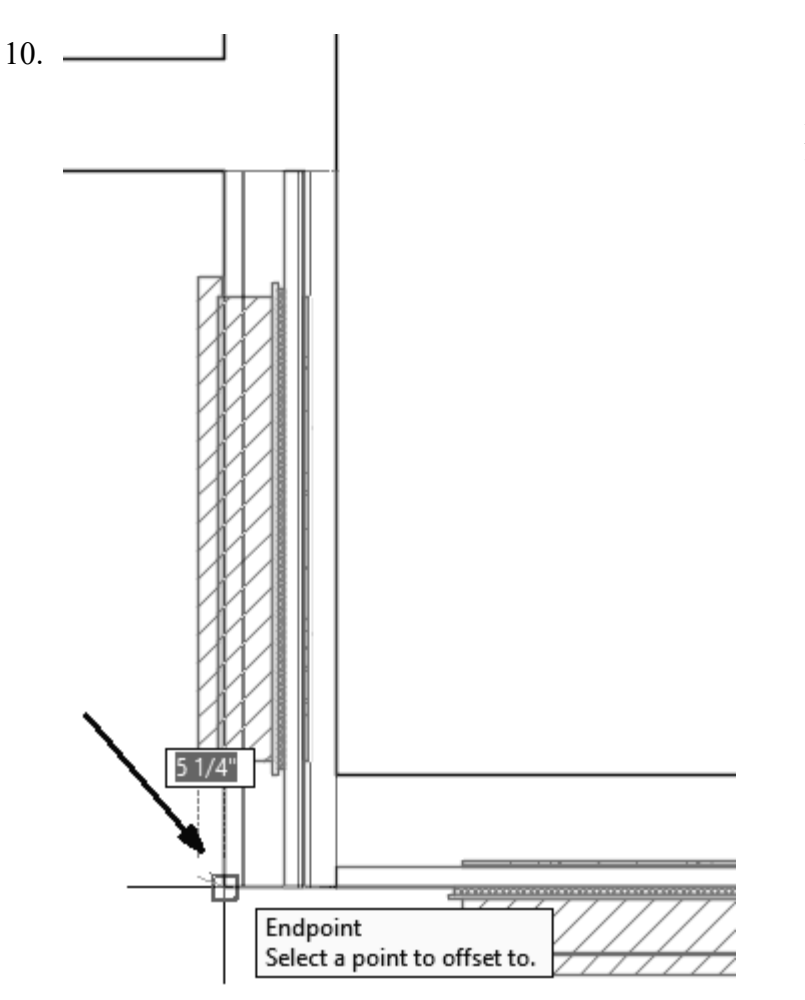

Select an endpoint or perpendicular point on the wall.

Click ESC to release the selection.

11. Go around the floor plan and move all the walls so that they overlay the floor plan correctly using the Offset tool.

12.

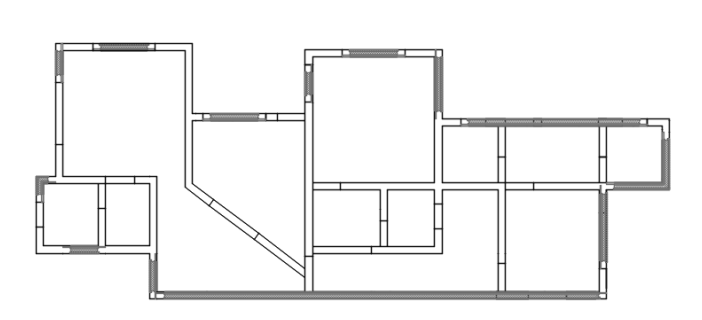

The floor plan should look similar to this. Yours may look slightly different depending on which lines you selected when you placed the walls.

Save as *ex3-2.dwg*.

#### Exercise 3-3: Joining Walls

Drawing Name: wall\_fillet.dwg Estimated Time: 15 minutes

This exercise reinforces the following skills:

- Connecting Walls using Fillet
- □ Wall Properties
- 1.

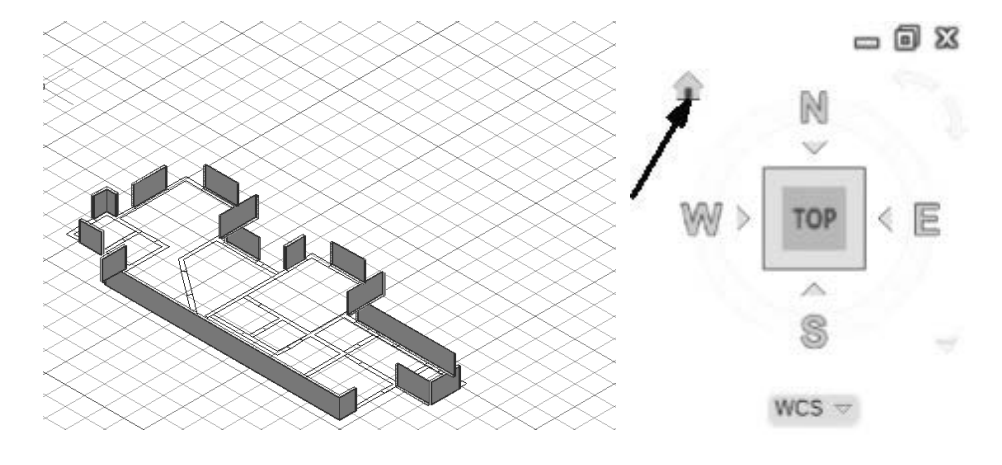

Switch to a 3D view.

You should see 3D walls where you selected lines.

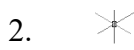

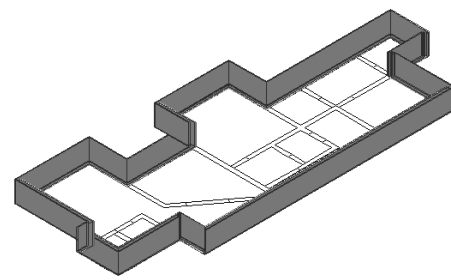

To join the walls together, use FILLET with an R value of 0. Type FILLET, then select the two walls to be joined to form a corner.

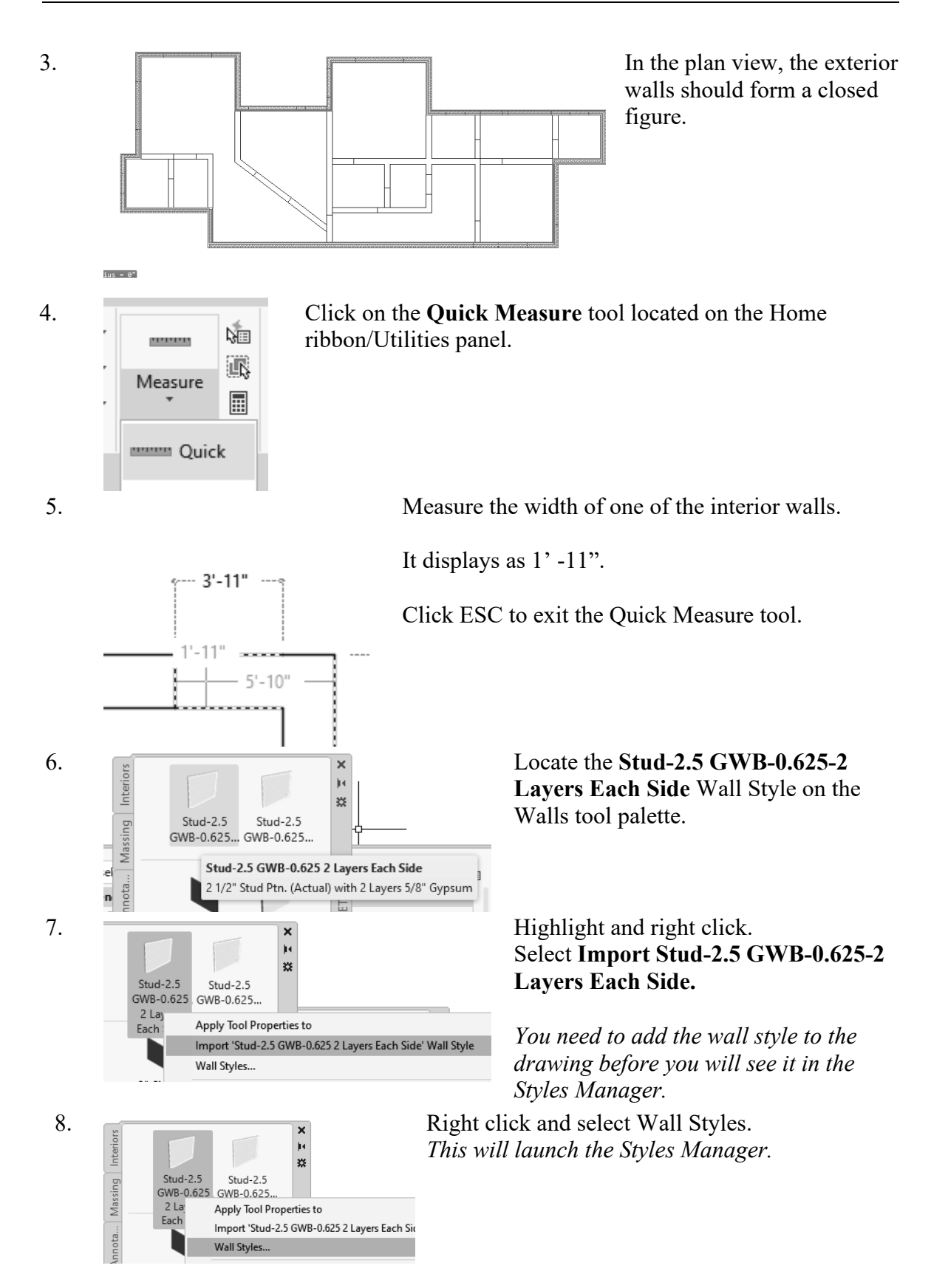

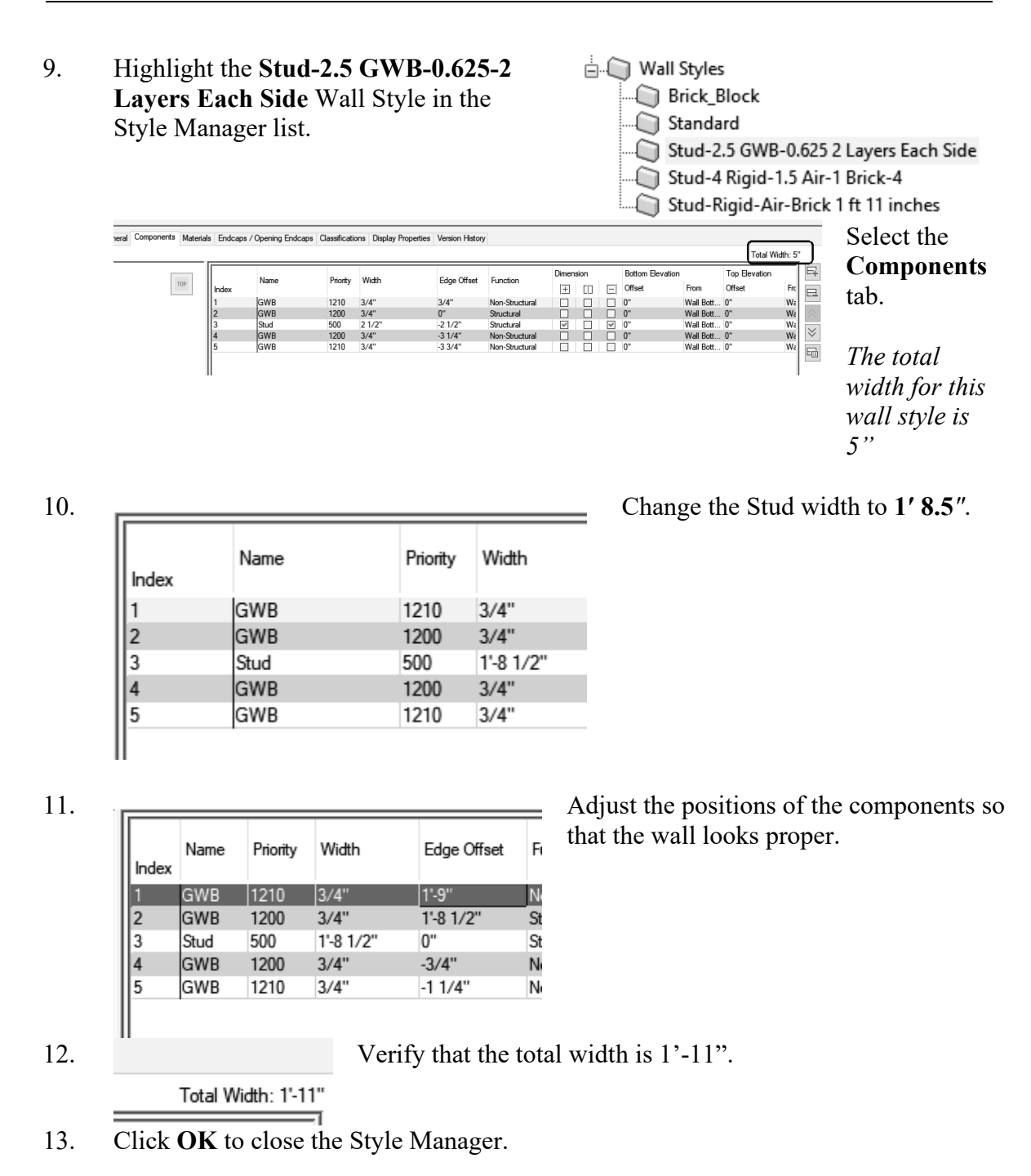

14. Select the **Stud-4 GWB-0.625-2 Layers Each Side** wall style.

| 12   |                                                            |          |
|------|------------------------------------------------------------|----------|
| Stuc | -4 GWB-0.625 2                                             |          |
| Laye | Apply Tool Properties to >                                 | Wall     |
|      | Re-import 'Stud-4 GWB-0.625 2 Layers Each Side' Wall Style | Linework |
|      |                                                            | -        |

Right click and select **Apply Tool Properties to** → **Linework**.

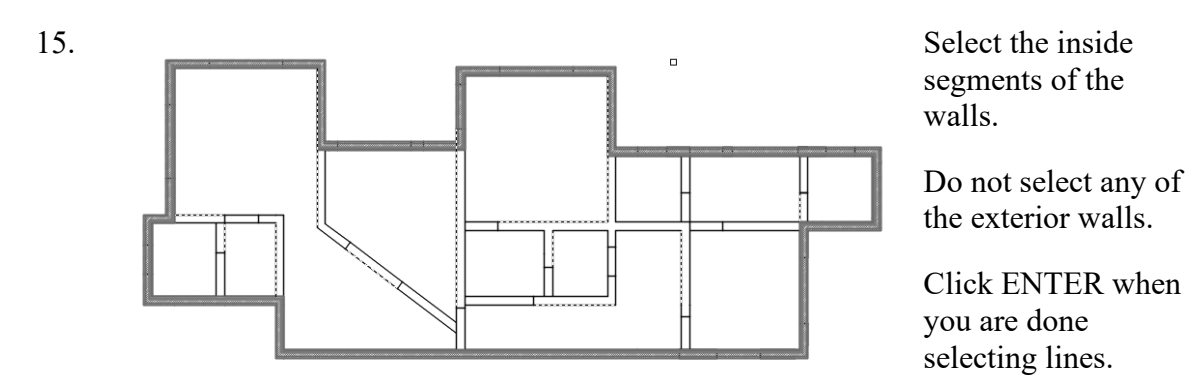

16. You will be prompted if you want to erase any of the line work. Enter **NO**.

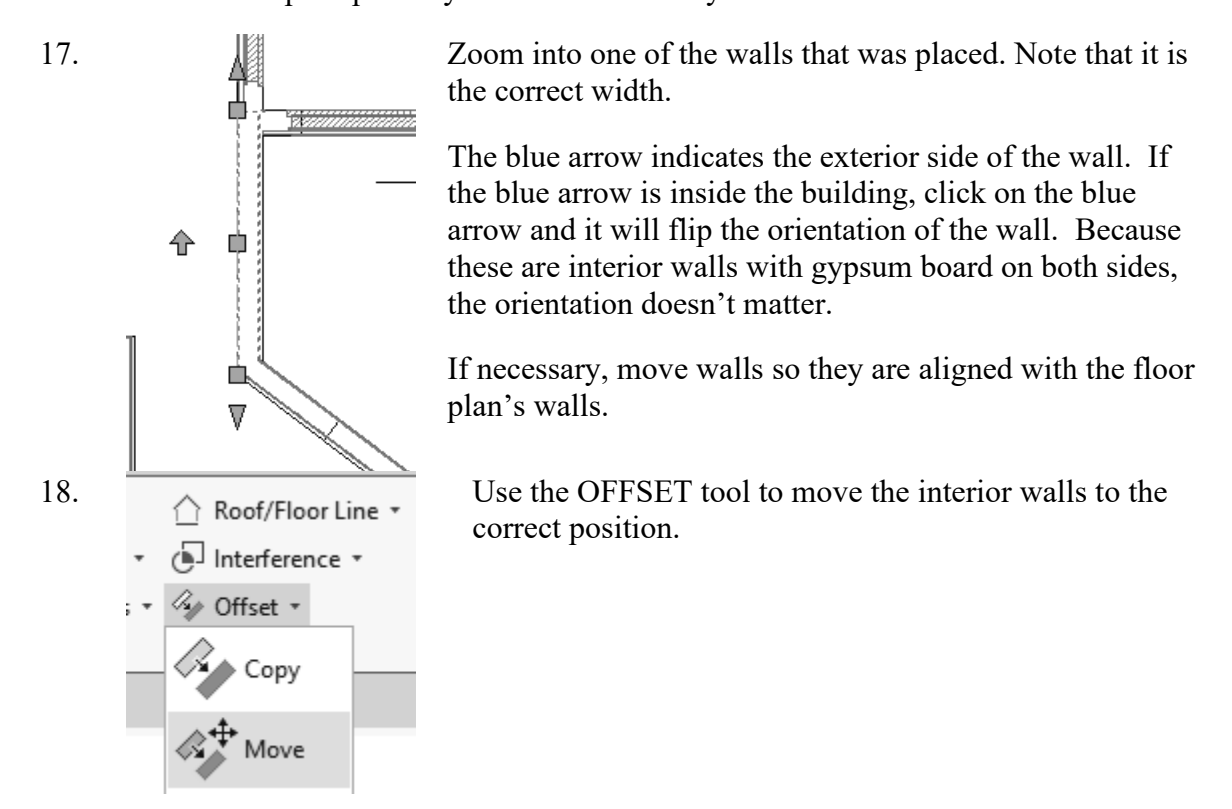

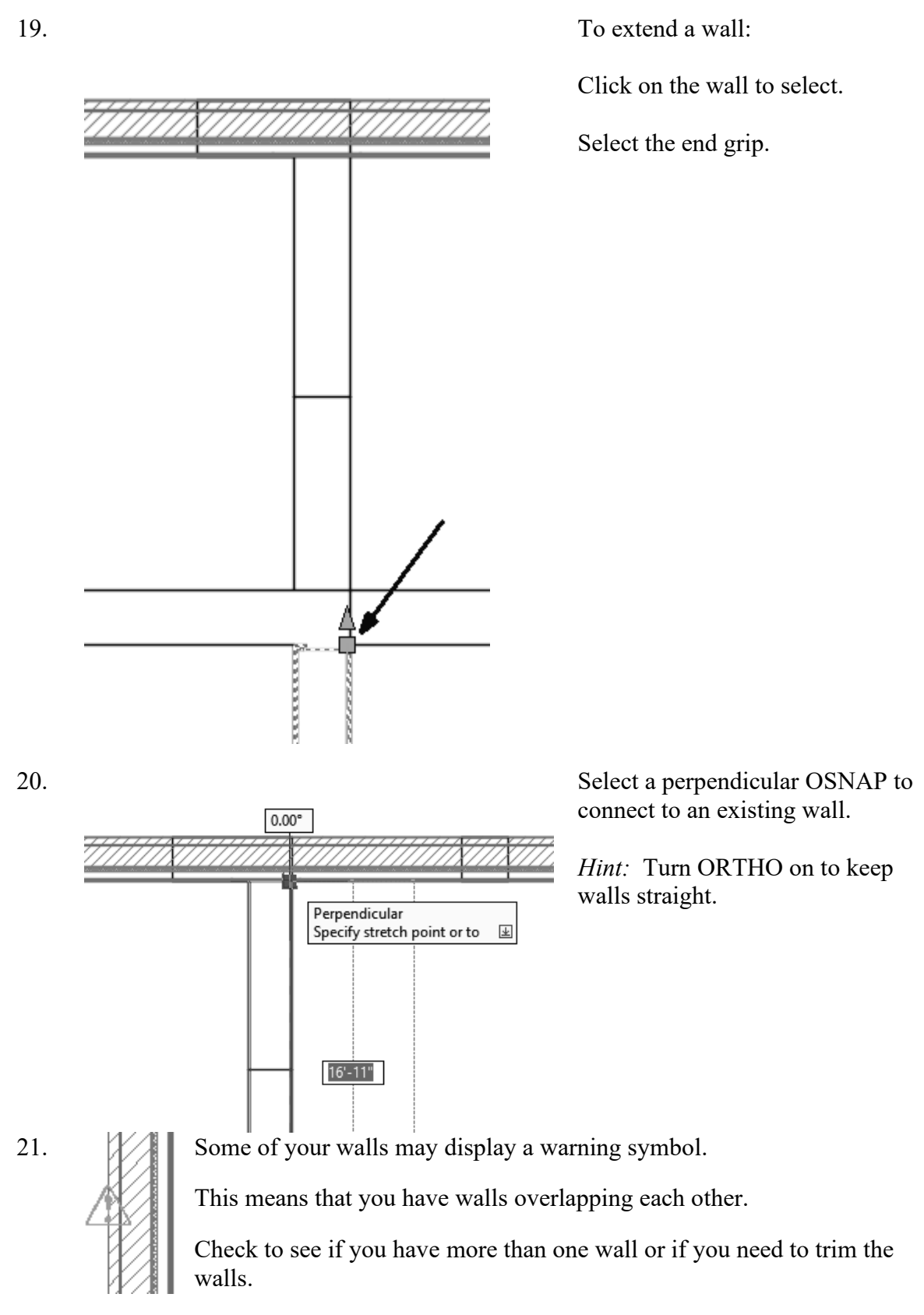

22. Save as *ex3-3.dwg*.

#### Exercise 3-4: Wall Cleanup

| Drawing Name:   | wall_cleanup.dwg |
|-----------------|------------------|
| Estimated Time: | 10 minutes       |

This exercise reinforces the following skills:

- □ Using Wall Cleanup
- □ Wall Properties

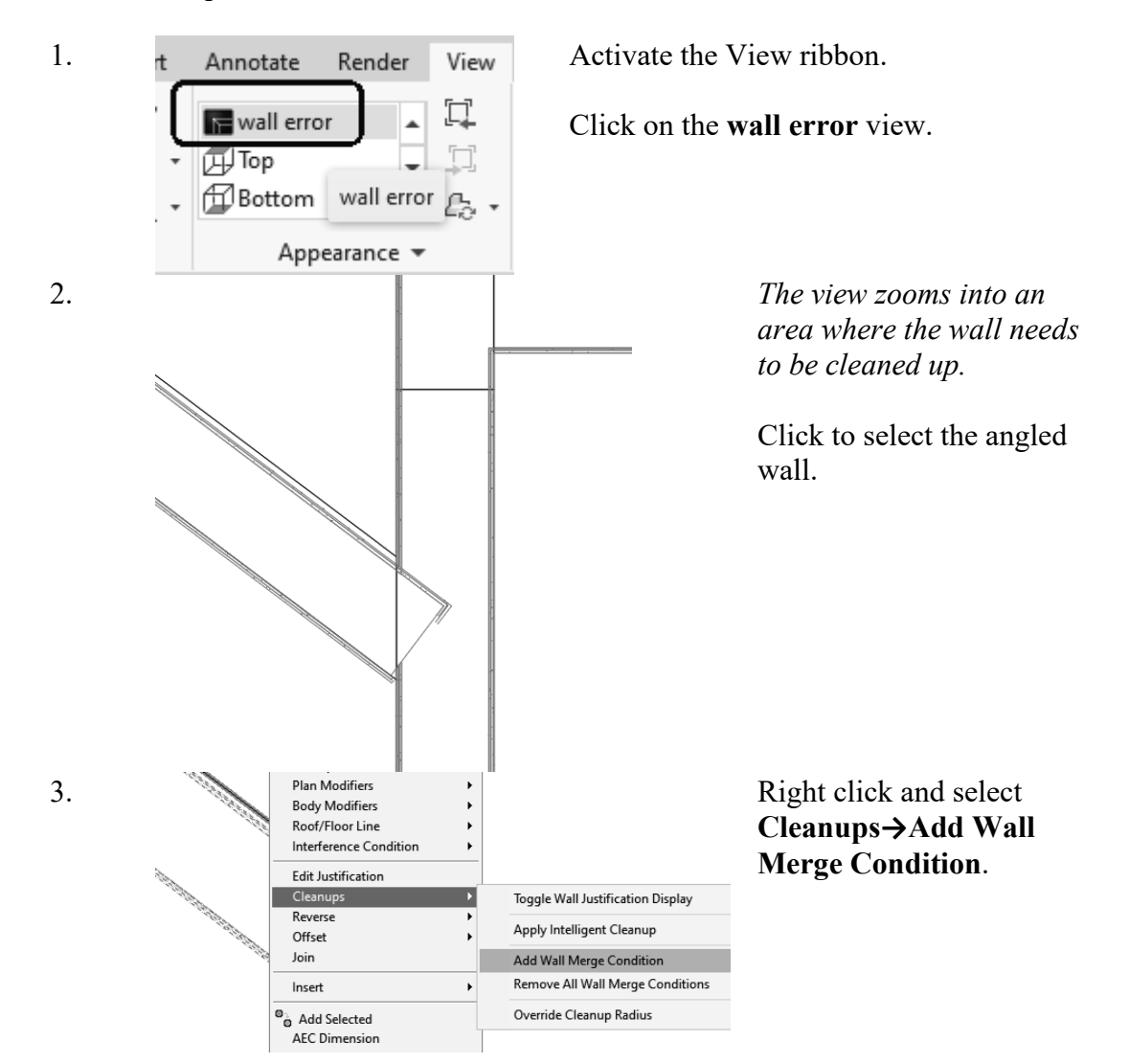

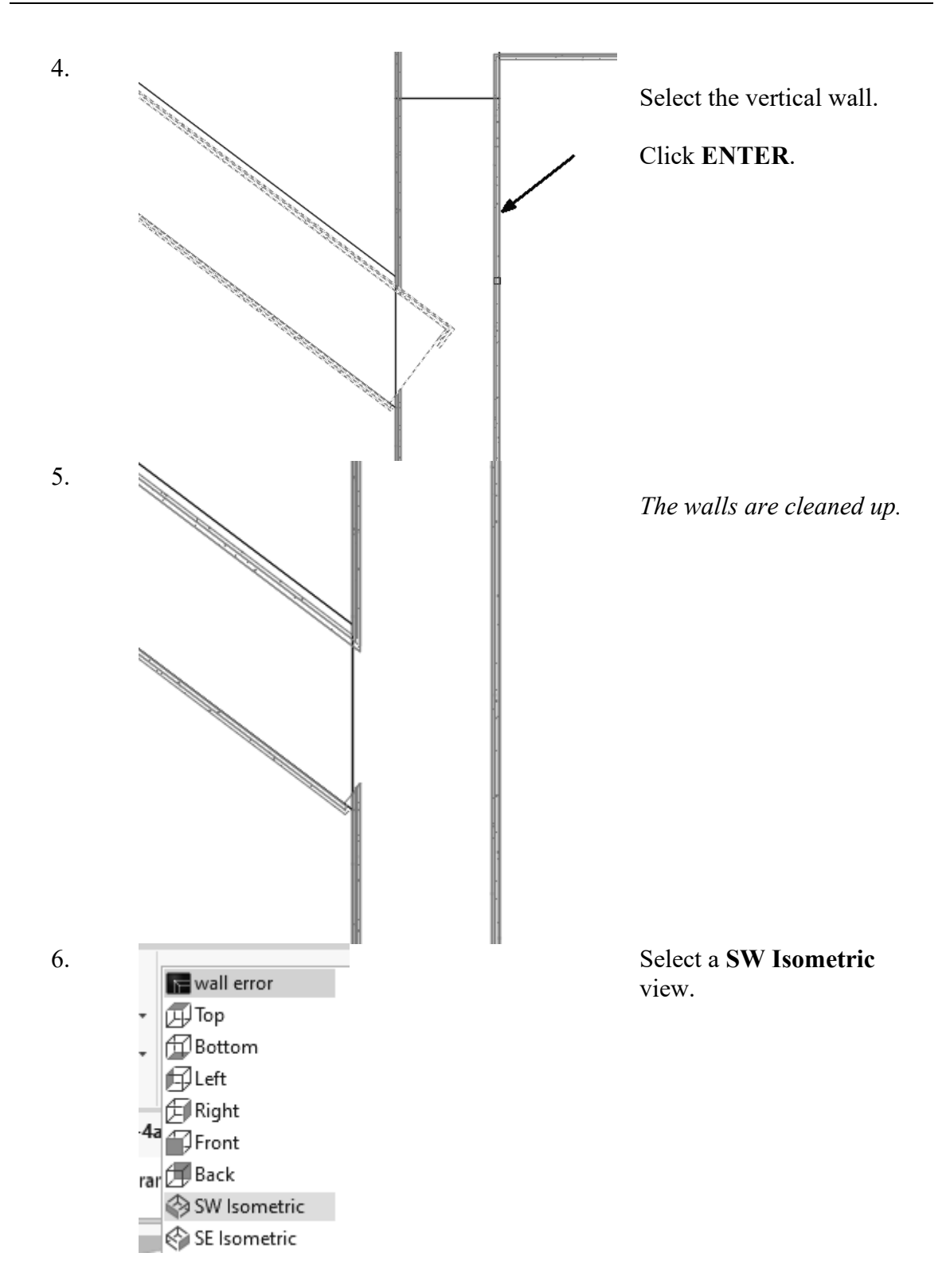

7.

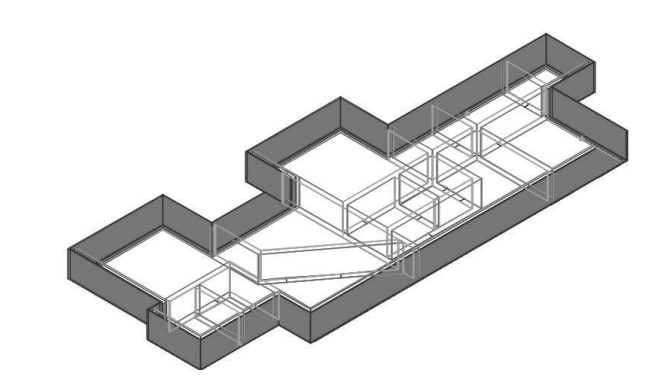

The model is displayed as 3D.

Save as *ex3-4.dwg*.

### Exercise 3-5: Importing a PDF into ACA

Drawing Name: New, floorplan.pdf Estimated Time: 10 minutes

This exercise reinforces the following skills:

- □ Import PDF
- □ Create Walls
- □ Wall Properties
- □ Wall Styles
- □ Model and Workspace
- 1. Go to the Start tab.

Select New→Aec Model(Imperial Ctb).dwt.

This starts the new drawing using imperial units.

| Open                         | ~ |
|------------------------------|---|
| New                          | ~ |
| TEMPLATES                    |   |
| aec model (imperial ctb).dwt |   |
| Aec Model (Imperial Ctb).dwt | ) |
| Browse templates             | - |

2.

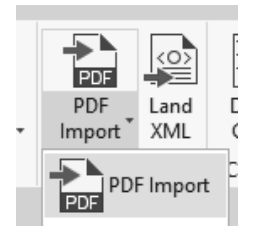

Activate the **Insert** tab on the ribbon.

Select the **Import PDF** tool (located in the middle of the tab on the ribbon).

| 3.                                                | File name: flo<br>Files of type: Pl                                                                                          | orplan.pdf<br>DF (*.pdf)                                                                             | the <i>floorplan.pdf</i> file.                                                                                                    |
|---------------------------------------------------|----------------------------------------------------------------------------------------------------|----------------------------------------------------------------------------------------------------|----------------------------------------------------------------------------------------------------|
| 4.                                                | Preview<br>FLOOR PLAN<br>Second Floor                                                                                        |                                                                                                    | You will see a preview of the pdf file.<br>Click <b>Open</b> .                                                                                                    |
| Locati<br>Scale<br>PDF d<br>V<br>V<br>E<br>T<br>R | on<br>pecify insertion point<br>ata to import<br>Vector geometry<br>Solid fills<br>irueType text<br>caster images            | Int on-screen<br>Rotation: 0 V<br>Layers<br>O Use PDF layers<br>Create object layer<br>Current layer | <ul> <li>Uncheck specify insertion point on-screen.</li> <li><i>This will insert the pdf to the 0,0 coordinate.</i></li> <li>Set the Scale to 1200.</li> <li><i>This will scale the pdf.</i></li> <li>Set the rotation to 0.</li> </ul>                                                                                               |
| Impor<br>  11<br>  1<br>  1<br>  1<br>  1<br>  1  | t options<br>mport as block<br>oin line and arc seg<br>Convert solid fills to<br>Apply lineweight pro<br>nfer linetypes from | ments<br>hatches<br>operties<br>collinear dashes                                                     | <ul> <li>Enable Vector Geometry.</li> <li>Enable Solid Fills.</li> <li>Enable TrueType Text.</li> <li>This will convert any text to AutoCAD text.</li> <li>Enable Join line and arc segments.</li> <li>Enable Convert solid fills to hatches.</li> <li>Enable Apply lineweight properties.</li> <li>Enable Use PDF layers.</li> </ul> |

#### 5. Click OK.

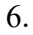

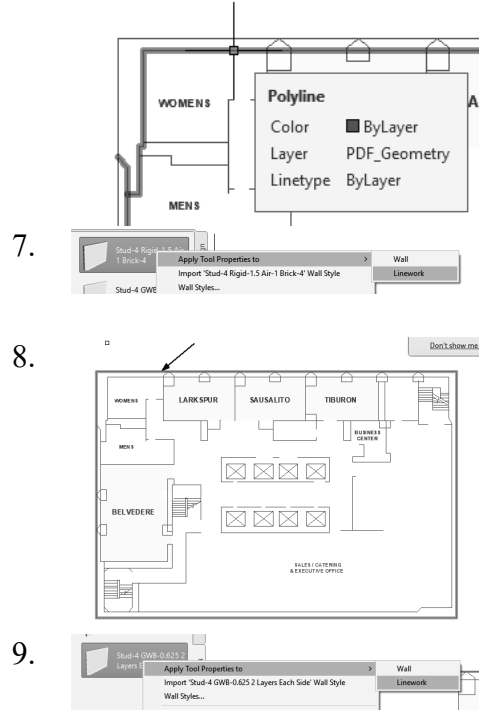

Notice if you hover your mouse over any of the elements imported, they have been converted to ACA elements.

Highlight the **Stud-4 Rigid** wall style on the tool palette. Right click and select **Apply Tool Properties to Linework.** 

Select the outside polyline on the floorplan. Click ENTER to complete the selection.

When prompted to erase existing lines, select No.

Highlight the **Stud 4- GWB** wall style. Right click and select **Apply Tool Properties to Linework.** 

Select the lines used for the interior walls. Click ENTER to complete the selection.

When prompted to erase existing lines, select No.

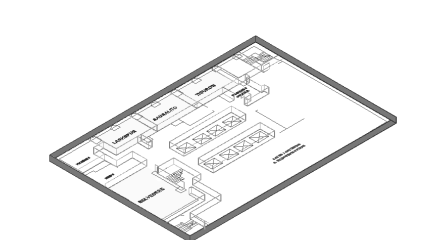

Use the OFFSET and FILLET tools to clean up the floor plan.

11. Save as *ex3-5.dwg*.

10.

You can compare your model with mine and see how you did.

### Exercise 3-6: Creating Walls

| Drawing Name:   | wall_space |
|-----------------|------------|
| Estimated Time: | 10 minutes |

This exercise reinforces the following skills:

- □ Create Walls
- □ Wall Properties
- □ Wall Styles
- □ Model and Workspace
- **Content Browser**

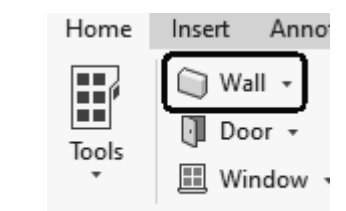

Select the **Wall** tool from the Home ribbon on the ribbon.

2.

1.

|                          | Browse                        |
|--------------------------|-------------------------------|
| Style                    | 问 Standard                    |
| Bound spaces             | Brick_Block                   |
| Cleanup automatically    | CMU-8 Rigid-1.5 Air-2 Brick-4 |
| Cleanup group definition | Standard                      |
| -                        |                               |

In the Properties dialog, check under the Style dropdown list.

These are the styles currently available for use loaded in the drawing.

3.

|                       | Browse                        |  |
|-----------------------|-------------------------------|--|
| Style                 | CMU-8 Rigid-1.5 Air-2 Brick-4 |  |
| Bound spaces          | By style (Yes)                |  |
| Cleanup automatically | Yes                           |  |

Select the CMU-8 Rigid-1.5 Air 2 Brick-4 wall style.

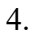

#### Toggle **ORTHO** ON.

Start the wall at 0,0. Create a rectangle 72 inches [1830 mm] tall and 36 inches [914 mm] wide.

You can use Close to close the rectangle.

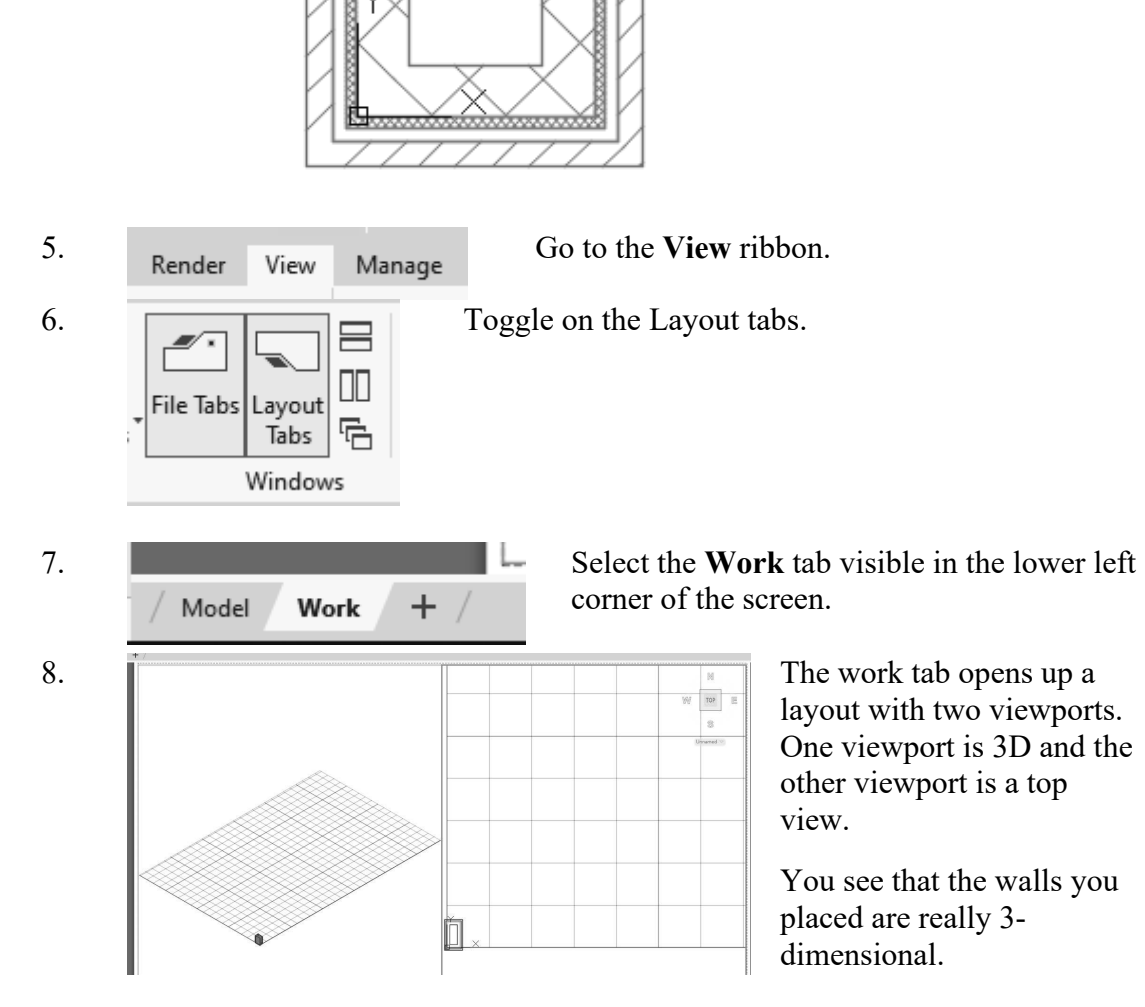

#### 9. Save your drawing as ex3-6.dwg.

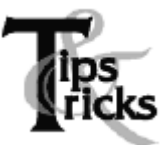

- If you draw a wall and the materials composing the wall are on the wrong side, you can reverse the direction of the wall. Simply select the wall, right click and select the Reverse option from the menu.
- To add a wall style to a drawing, you can import it or simply create the wall using the Design Tools.
- Many architects use external drawing references to organize their projects. That way, teams of architects can concentrate just on their portions of a building. External references also use fewer system resources.
- You can convert lines, arcs, circles, or polylines to walls. If you have created a floor plan in AutoCAD and want to convert it to 3D, open the floor plan drawing inside of AutoCAD Architecture. Use the Convert to Walls tool to transform your floor plan into walls.
- To create a freestanding door, click the ENTER key when prompted to pick a wall. You can then use the grips on the door entity to move and place the door wherever you like.
- ➤ To move a door along a wall, use Door→Reposition→Along Wall. Use the OSNAP From option to locate a door a specific distance from an adjoining wall.

## Exercise 3-7: Inserting an Image

| Drawing Name:   | insert_image.dwg |
|-----------------|------------------|
| Estimated Time: | 10 minutes       |

This exercise reinforces the following skills:

- Insert ImagePropertiesLock Layer

| 1. | Home Insert Annotate Render View<br>P Attach Clip Adjust Clip Adjust Clip Adjus | Select the <b>Insert</b> tab on the ribbon.<br>Select the <b>Attach</b> tool.                                                    |
|----|----------------------------------------------------------------------------------------------------|----------------------------------------------------------------------------------------------------|
| 2. | File name:<br>Files of type: All image files                                                                                                    | Browse to the folder where the exercises are<br>downloaded.<br>Change the Files of type to <b>All image files</b> .              |
| 3. | File name: floorplan 1.jpg<br>Files of type: All image files                                                                                                    | Select the <i>floorplan1</i> file.<br>Click <b>Open</b> .                                                                        |
| 4. | Path type       Scale         Relative path       \$p         Insertion point       113         Specify on-screen       Rotation         X:       0"         Y:       0"         Z:       0"                                                                                                    | Uncheck the insertion point to<br>insert the image at 0, 0, 0.<br>Set the Scale to 113.00.<br>Set the Angle to 0.0.<br>Click OK. |

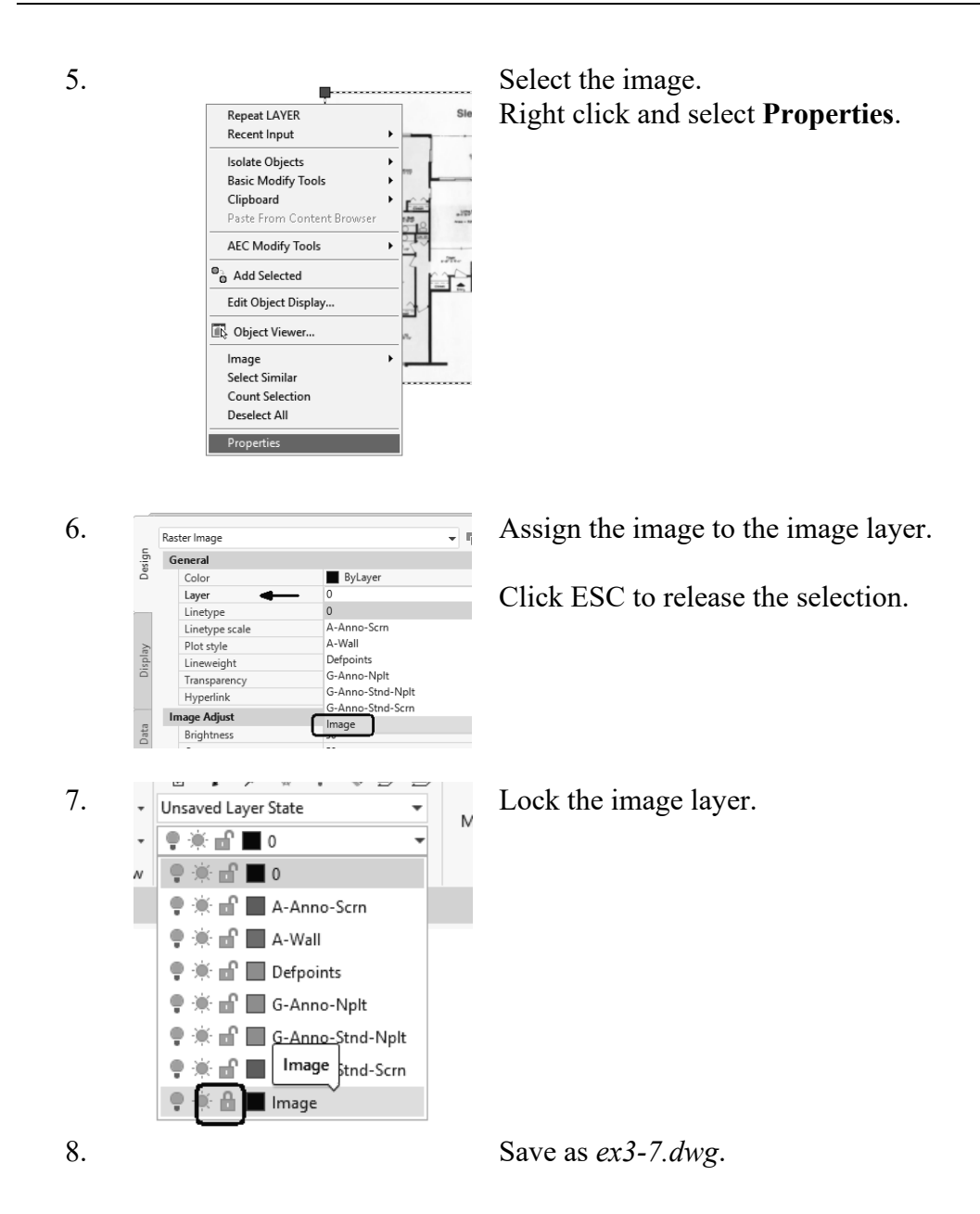

## Exercise 3-8: Creating a Floorplan from an Image

Drawing Name: image\_floorplan.dwg Estimated Time: 60 minutes

This exercise reinforces the following skills:

- □ Wall
- □ Wall Properties
- □ Wall Style
- □ Offset
- Quick Measure

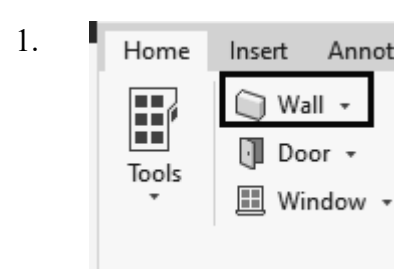

Select the **Wall** tool from the Home ribbon.

|                          | Browse                           |
|--------------------------|----------------------------------|
| Style                    | 问 Stud-4 Rigid-1.5 Air-1 Brick-4 |
| Bound spaces             | By style (Yes)                   |
| Cleanup automatically    | Yes                              |
| Cleanup group definition | L Standard                       |
| Segment type             | / Line                           |

Select the **Stud-4 Rigid-1.5 Air-1 Brick-4** wall style from the Style drop-down list on the Properties palette.

*This wall style was pre-loaded in the drawing.* 

3.

2.

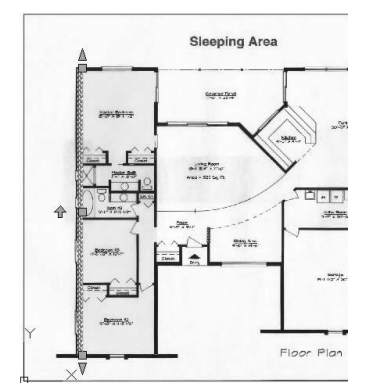

r 🔚 🗔 🗸 🔹 Turn ORTHO on.

Draw a wall on the far left side of the floor plan, tracing over the wall shown in the image file.

Orient the wall so the exterior side of the wall is on the outside of the building.

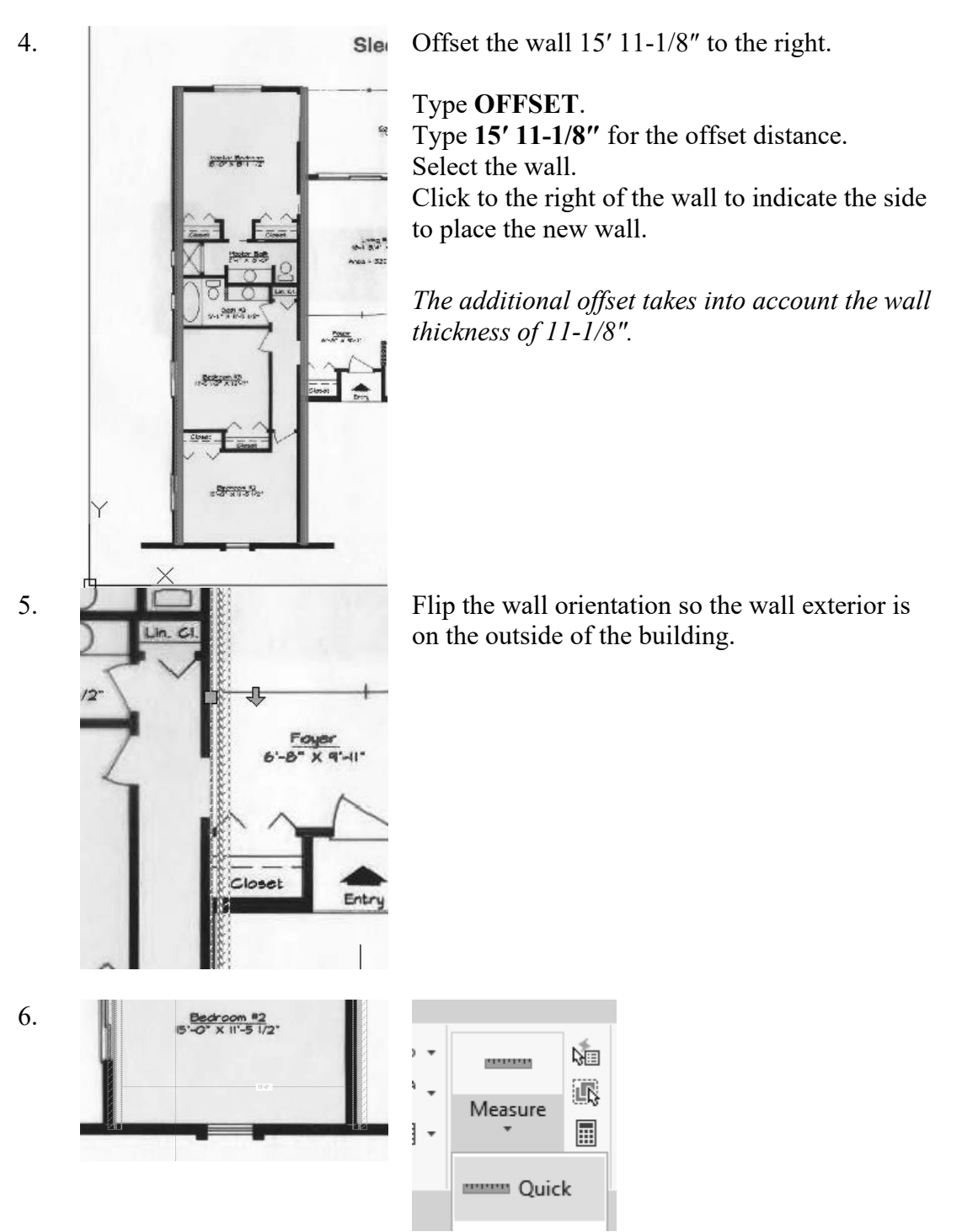

Use the Quick Measure tool to check the offset distance to ensure the two walls are 15' apart from inside finish face to inside finish face.

7. Select the **Wall** tool from the Home ribbon. Home Insert Annot Ħ Wall ٦. Door -Tools Window -8. Select the Stud-4 Rigid-1.5 Air-1 Brick-4 wall style from the 问 Stud-4 Rigid-1.5 Air-1 Brick-4 Style Bound spaces Style drop-down list on the Cleanup automatically Yes Properties palette. Cleanup group definition L\_ Standard Segment type Line 9. Draw a wall at the bottom of the Bedroom #2 area, connecting the two vertical walls. *Hint:* If you draw the wall from right to left, then it will be oriented with the exterior wall on the outside. 10. Offset the bottom horizontal wall 12' 4.625" above. Type **OFFSET**. Type 12'-4.625" for the offset distance. Select the wall. Click above the wall to indicate the side to place the new wall. The additional offset takes into account the wall thickness of 11-1/8". 11. Select the upper horizontal wall that was just placed. Select Similar Right click and select **Properties**. Count Selection Deselect All Properties 12. Change the wall style to Stud-4 Browse... GWB-0.625 Each Side. Style 问 Stud-4 Rigid-1.5 Air-1 Brick-4 Bound spaces Brick\_Block 问 Standard Cleanup automatically Stud-2.5 GWB-0.625 Each Side Click **ESC** to release the selection. Cleanup group definition Stud-4 Rigid-1.5 Air-1 Brick-4 Segment type Casts and receives shadows Shadow display

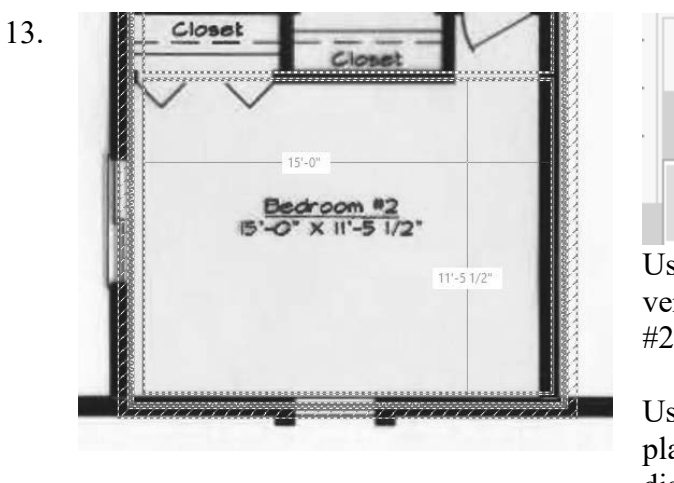

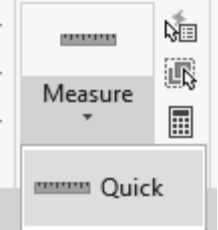

Use the Quick Measure tool to verify the room size for Bedroom #2.

Use the MOVE tool to adjust the placement of the upper wall so the distance finish face to finish face is 11' 5  $\frac{1}{2}$ ".

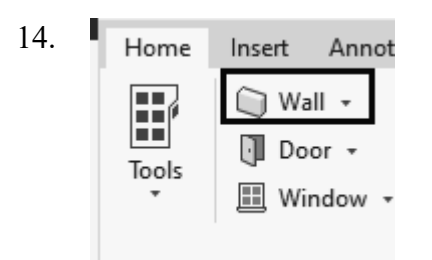

Select the Wall tool from the Home ribbon.

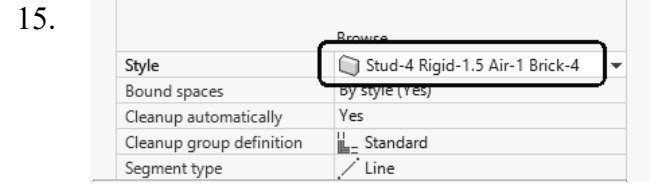

15'-8 5/32"

Select the **Stud-4 Rigid-1.5 Air-1 Brick-4** wall style from the Style drop-down list on the Properties palette.

Draw a wall from left to right at the top of the vertical walls.

Verify that the orientation for the exterior side of the wall is outside the building.

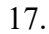

16.

0.00° Endpoint
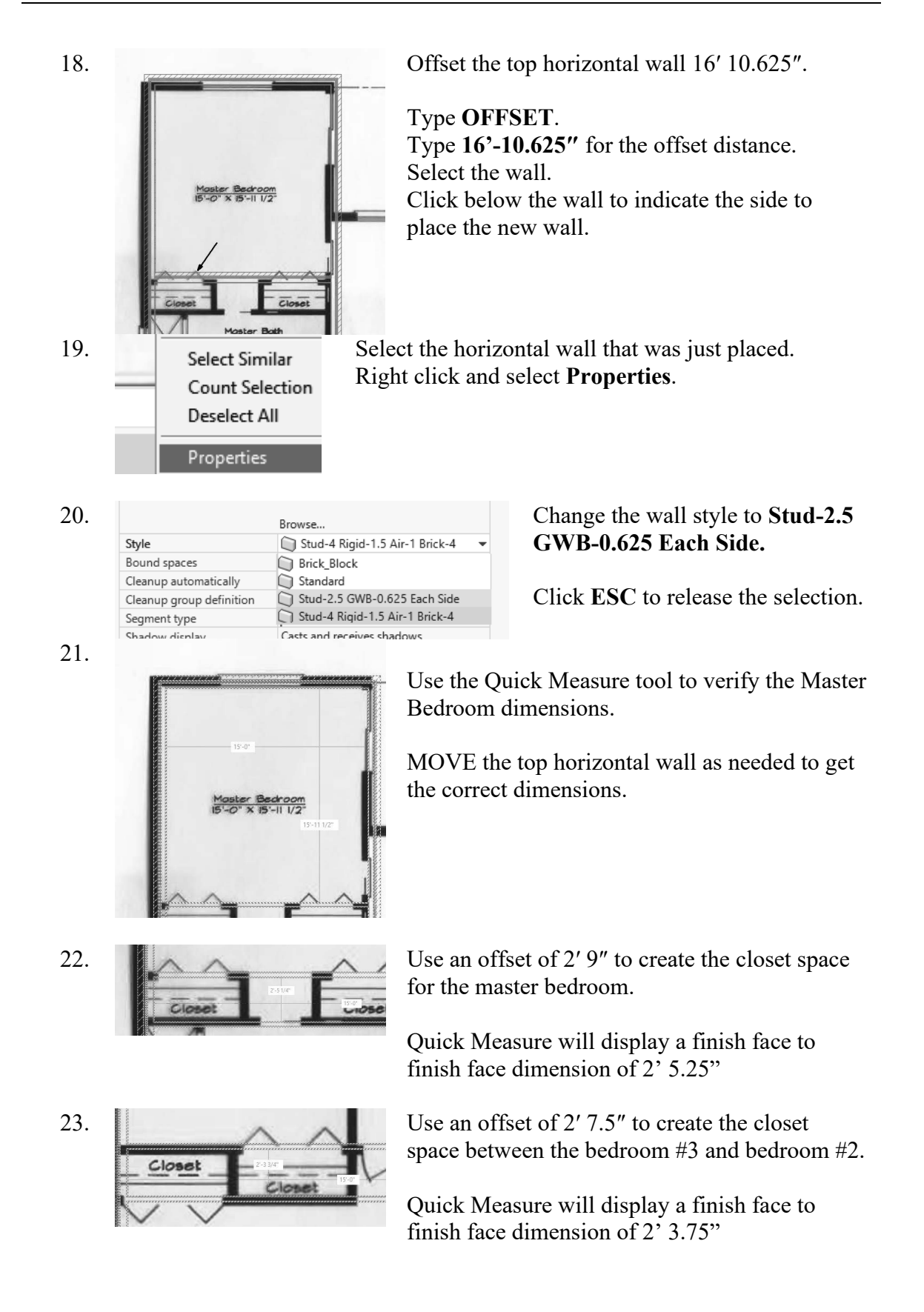

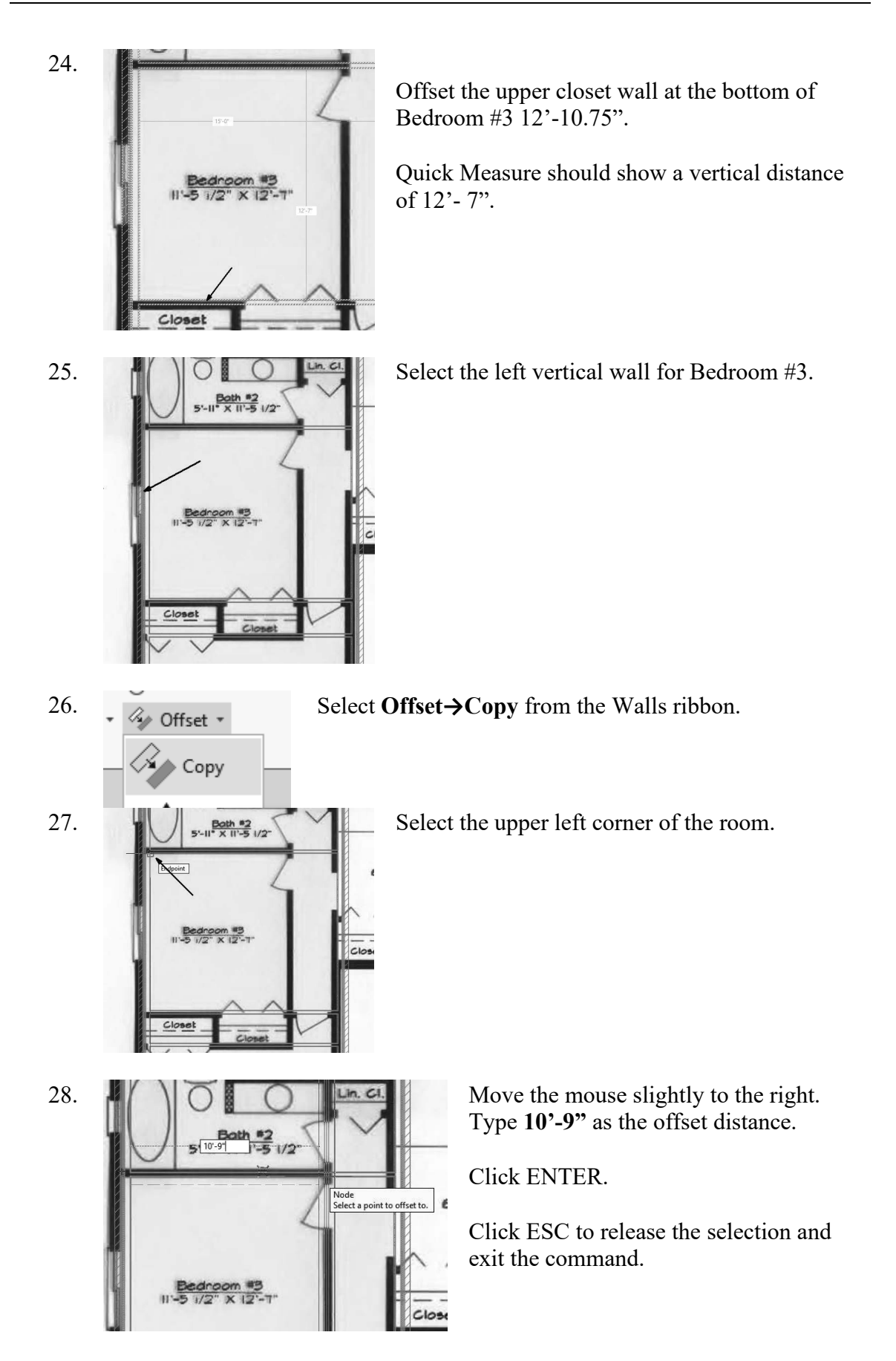

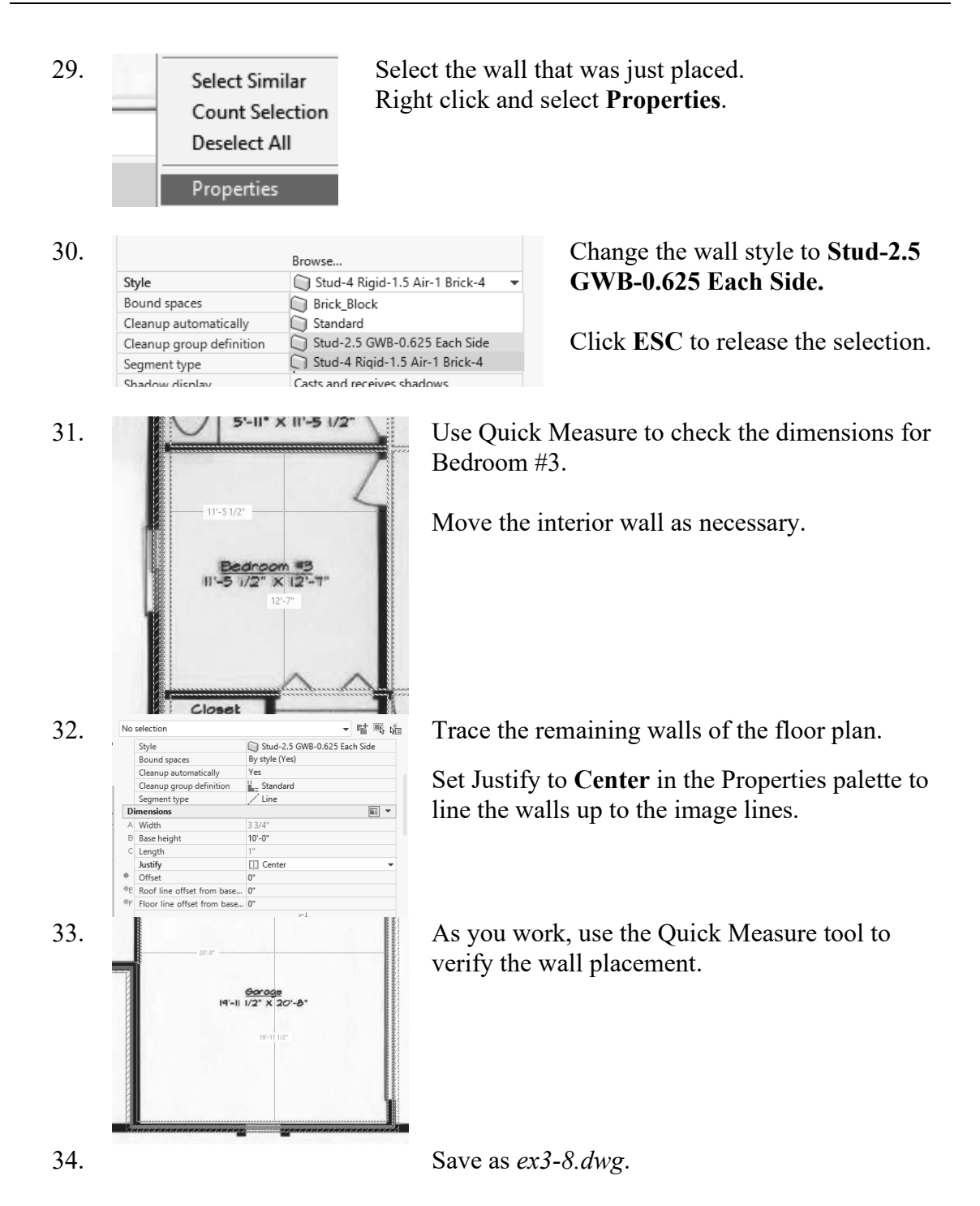

## Exercise 3-9: Controlling Image Visibility

| Drawing Name:   | image_properties.dwg |
|-----------------|----------------------|
| Estimated Time: | 5 minutes            |

This exercise reinforces the following skills:

- □ Images
- □ Layers
- □ IMAGEFRAME

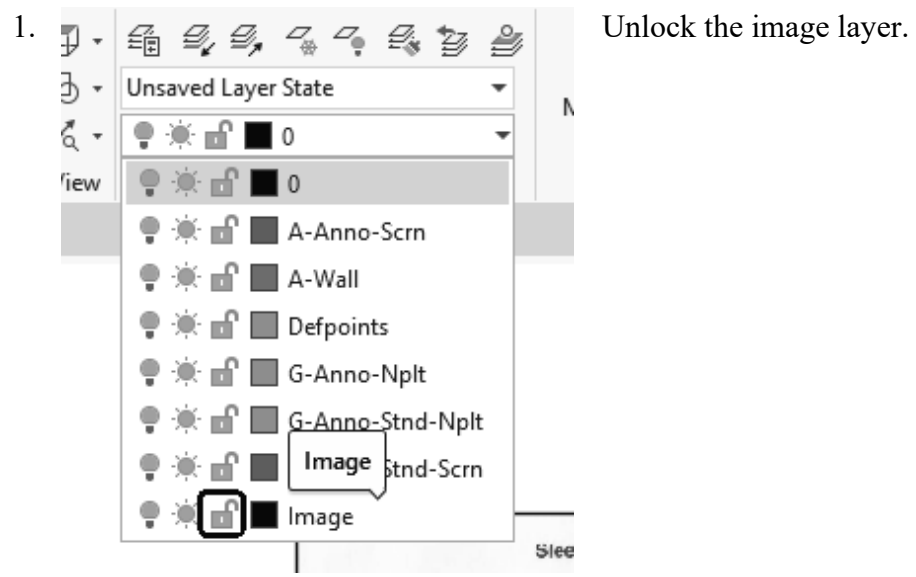

2.

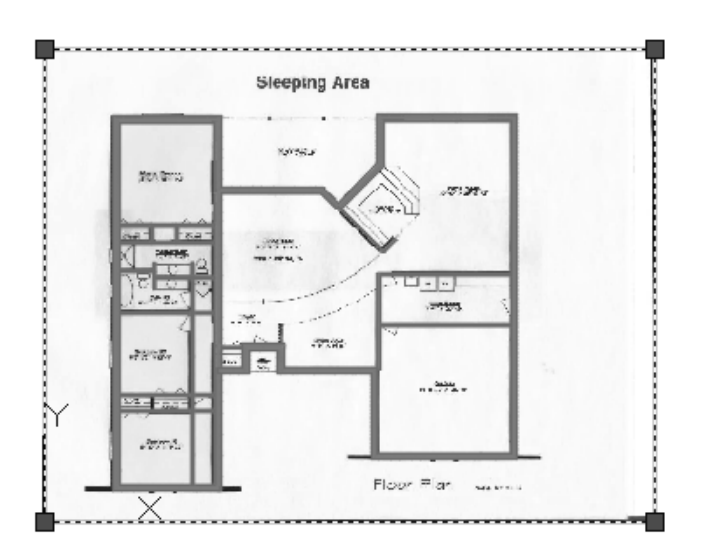

Select the image.

 On the Image ribbon: On the Adjust panel. You can adjust how much of the image you see so it doesn't interfere with your work.

Alternatively, you can freeze the image layer or change the transparency of the layer.

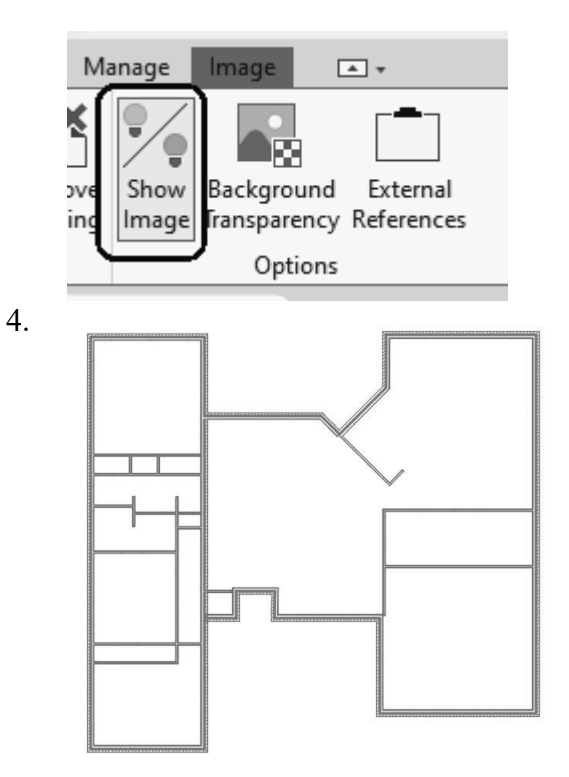

| M                | nome   | insen | А |
|------------------|--------|-------|---|
| Brigł t <b>r</b> | ness   | 30    |   |
| Contra           | st     | 93    |   |
| Fade             |        | 37    |   |
|                  | Adjust |       |   |

You can also toggle the Show Image tool to turn the visibility of the image on or off.

To turn off the image border, type **IMAGEFRAME** and set the value to **0**.

You should have a completed floor plan.

Save as *ex3-9.dwg*.

## Exercise 3-10: Importing a Palette from the Content Browser

| Drawing Name:   | import_palette.dwg |
|-----------------|--------------------|
| Estimated Time: | 5 minutes          |

This exercise reinforces the following skills:

- Content Browser
- Tool Palettes

While AutoCAD will allow you to export and import tool palettes, ACA only allows you to add tool palettes using the Content Browser. You can create your own tool palettes. In order to transfer tool palettes from one workstation to another, you need to create a custom catalog in the Content Browser, create a catalog and then add the desired tools to the catalog. You can store the custom catalog on a server or on a shared drive.

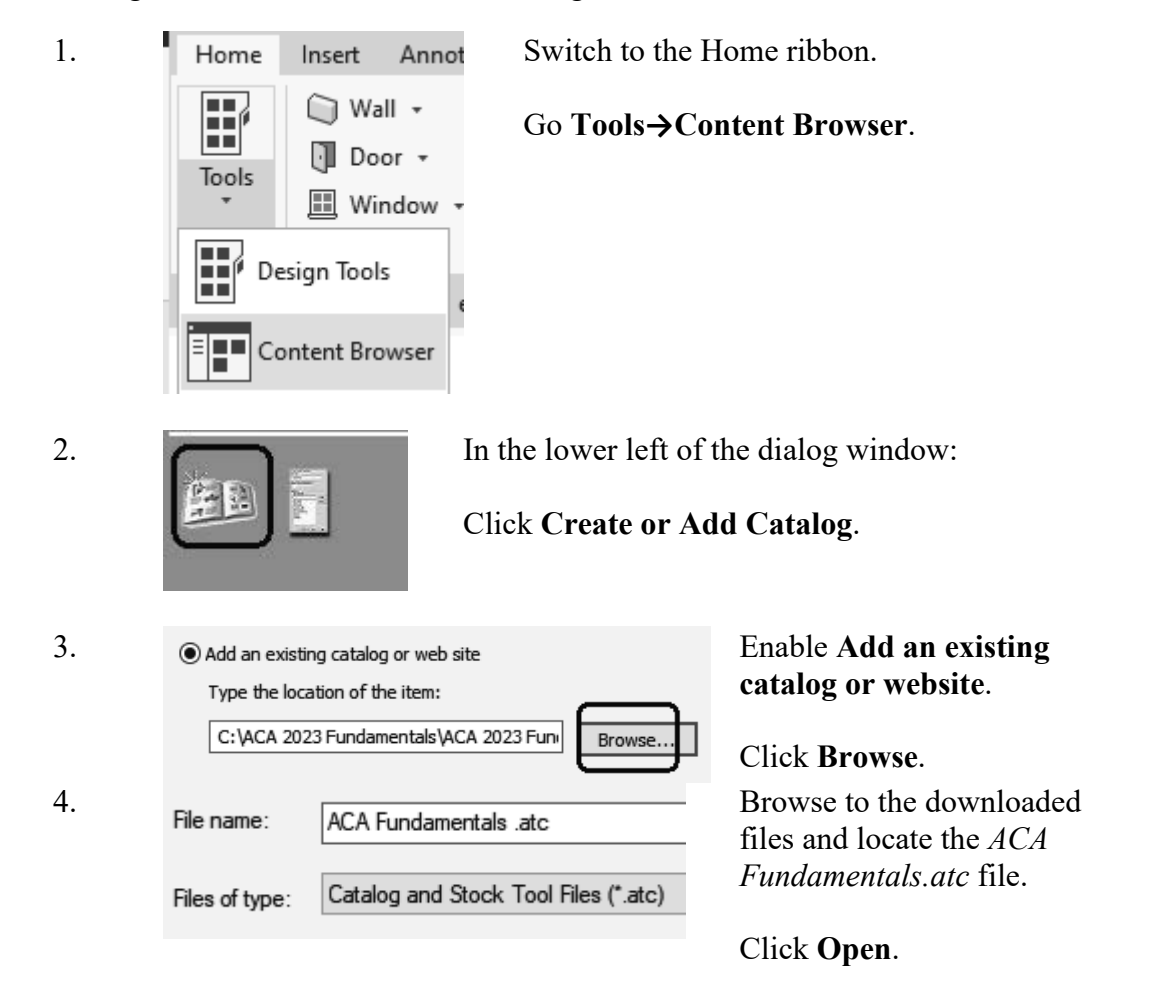

Click OK.

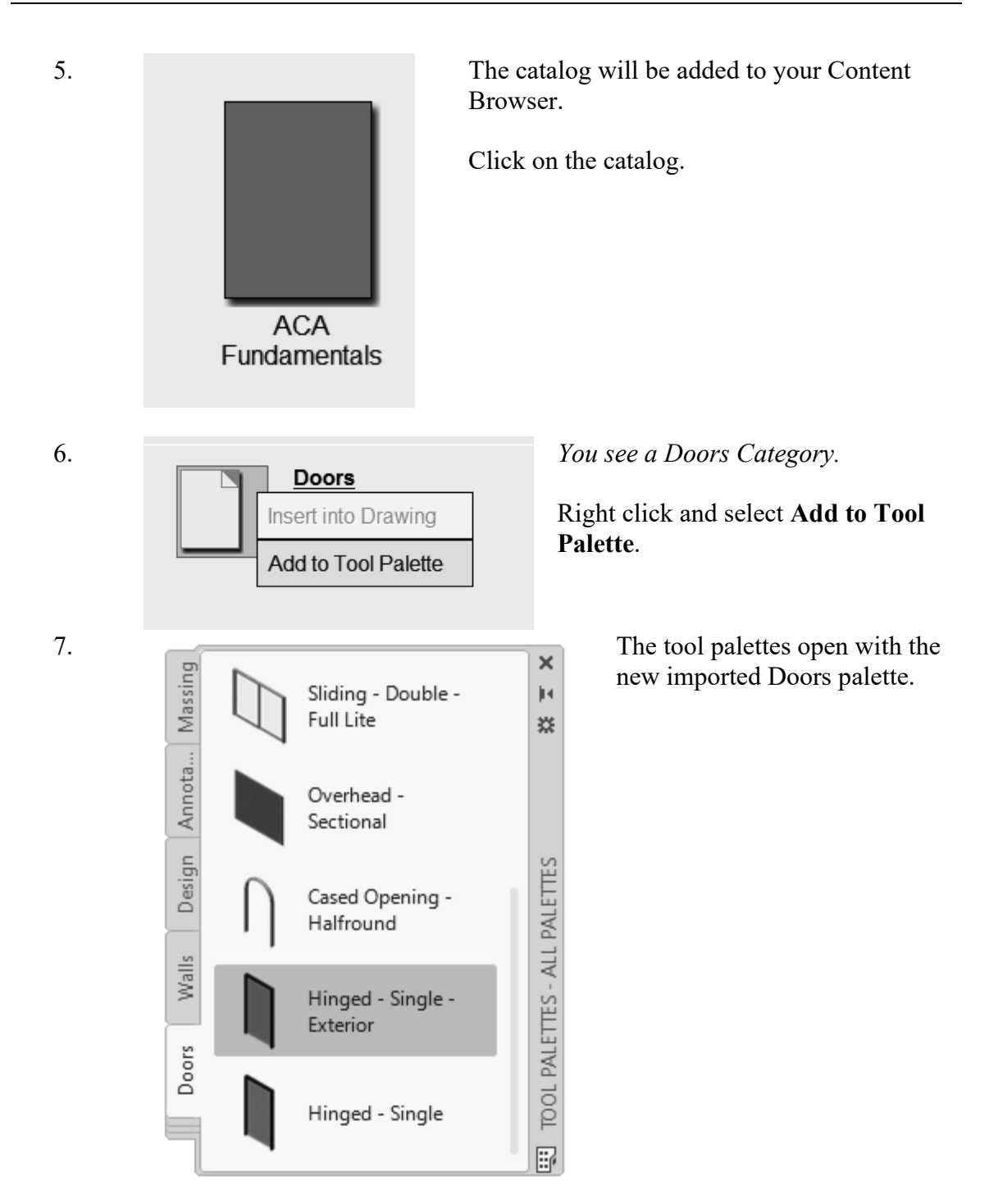

## Exercise 3-11: Adding Doors

| Drawing Name:   | add_doors.dwg |
|-----------------|---------------|
| Estimated Time: | 45 minutes    |

This exercise reinforces the following skills:

- External References
- Adding Doors
- Door Properties

File References

add\_doors\*

🖳 floorplan1

1. *Q* Open *add\_doors.dwg*.

3.

4.

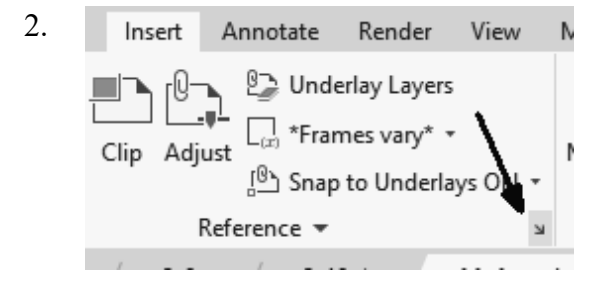

Status

Opened

Open Attach... Unload Reload Detach Size

944 KB

Change Path Type

Select New Path... Find and Replace... Type

Current

>

Activate the Insert ribbon.

Open the External References Manager.

You can also type XREF.

Highlight the *floorplan1* image file.

Right click and click Select New Path.

File name: floorplan1.jpg
Files of type: All image files

Browse to where you downloaded the file. Select the file. Click **Open**.

Because the drawing is referencing an external file, you need to point it to the correct path.

Close the XREF Manager.

5. Type **PLAN** to switch to a plan view. Click **ENTER**.

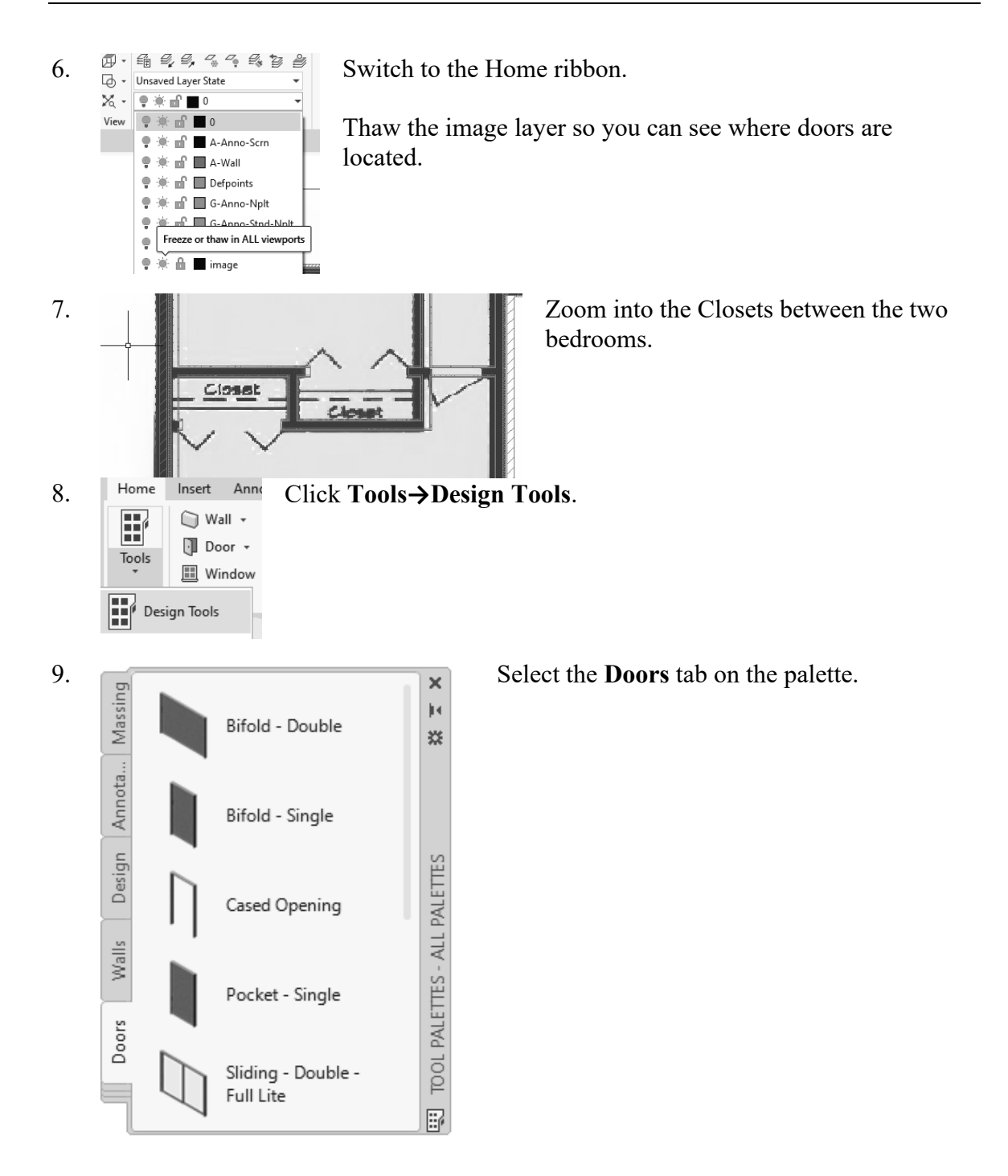

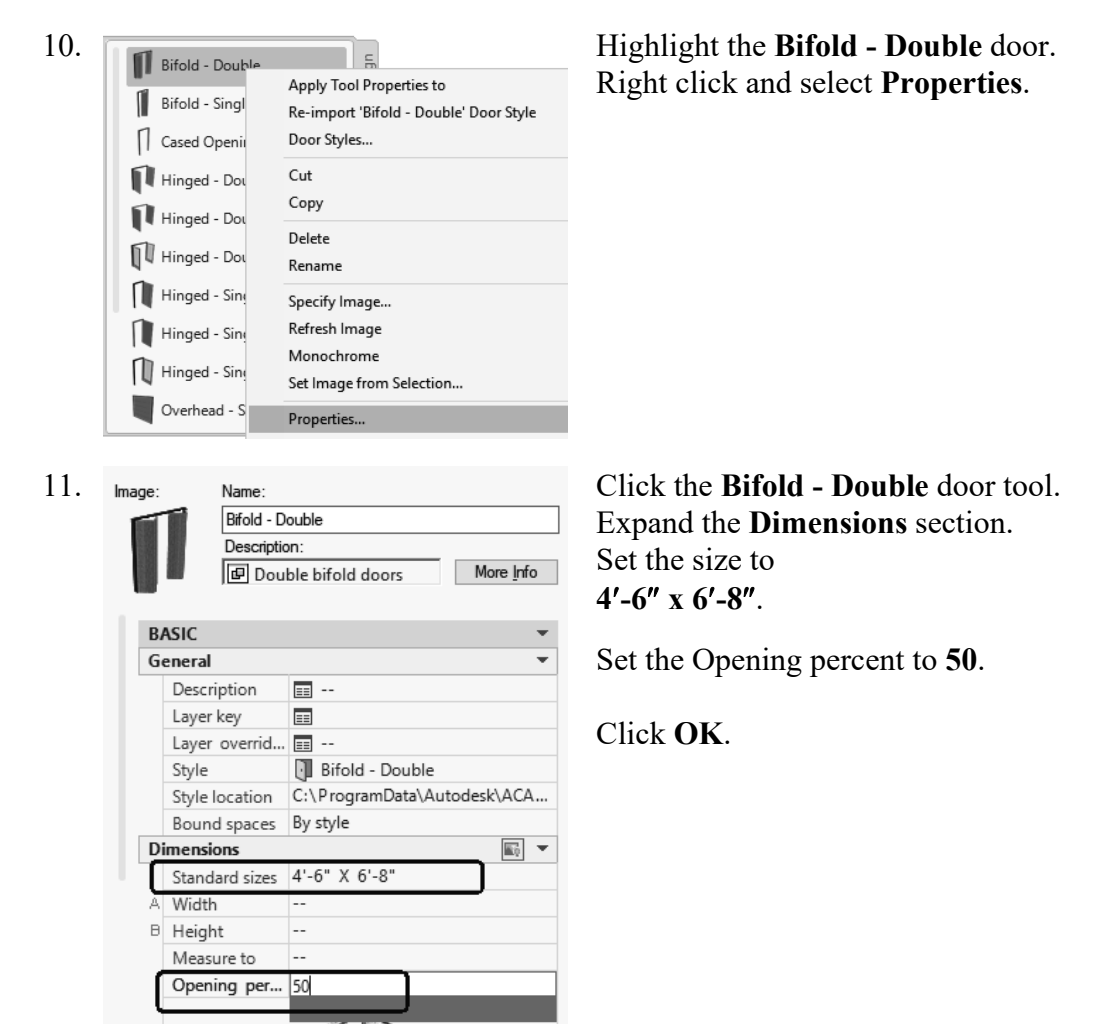

If you left click in the Standard sizes field, a down arrow will appear...select the down arrow and you will get a list of standard sizes. Then, select the size you want.

A 25% opening will show a door swing at a 45-degree angle. The value of the Opening percentage determines the angle of the arc swing. A 50% value indicates the door will appear half-open at a 90-degree angle.

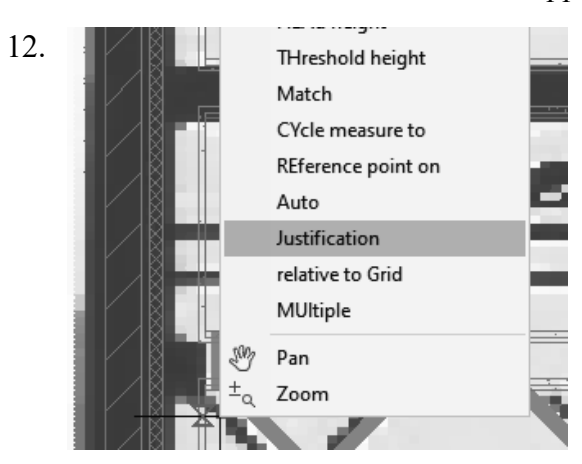

Right click and select Justification.

- 13. .on [Left Center Right] <Center>:
- 14. Place the Bifold Double doors at the two closets.

The orientation of the door swing is determined by the wall side selected.

#### Select Center.

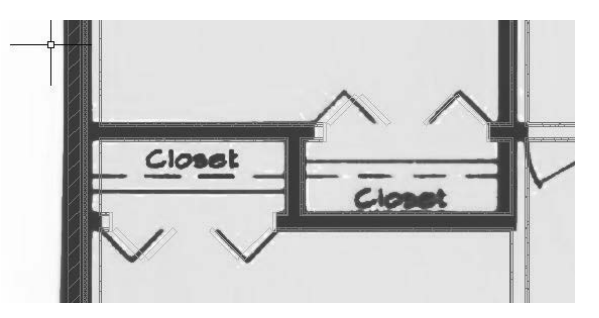

In both cases, you want to select the outside face of the wall. Center the closet door on each wall.

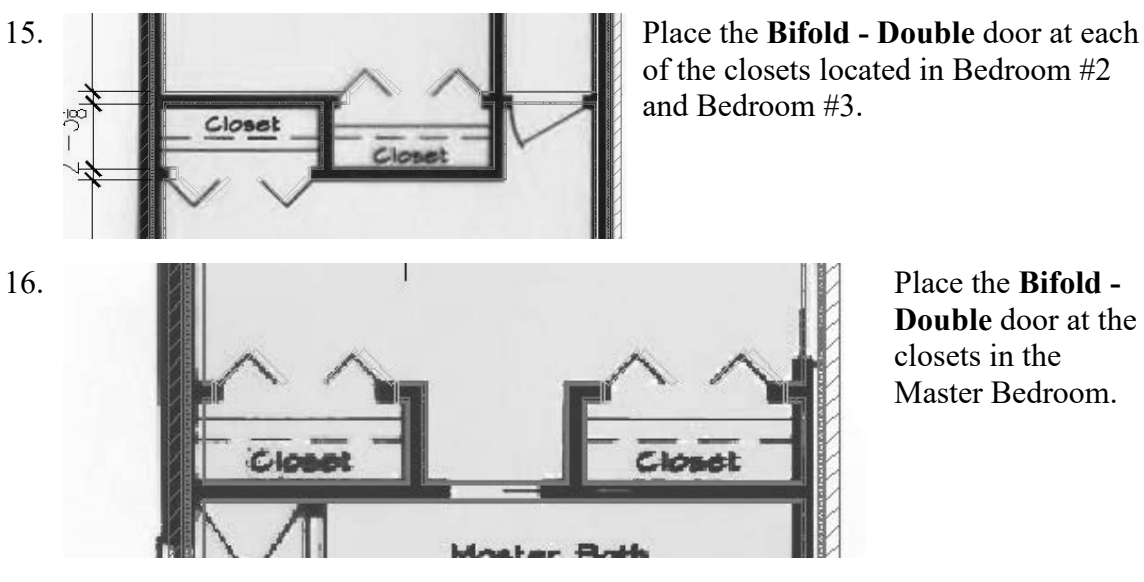

Place the **Bifold** -**Double** door at the closets in the Master Bedroom.

17. Bifold - Single

Click the Bifold - Single door on the Doors tab of the Design Tools palette.

| 18. | B/          | ASIC           | <b>•</b>                    |
|-----|-------------|----------------|-----------------------------|
|     | G           | eneral         | -                           |
|     | Description |                | <b>III</b>                  |
|     |             | Layer key      |                             |
|     |             | Layer overrid  | <b>III</b>                  |
|     |             | Style          | 🕖 Bifold - Single           |
|     |             | Style location | C:\ProgramData\Autodesk\ACA |
|     |             | Bound spaces   | By style                    |
|     | Di          | imensions      |                             |
|     |             | Standard sizes | 2'-4" X 6'-8"               |
|     | А           | Width          |                             |
|     | в           | Height         |                             |
|     |             | Measure to     |                             |
|     |             | Opening per    | 50                          |
|     |             |                |                             |

In the Properties palette:

Set the door to use the Standard Size 2' 4" x 6' 8". Set the Opening percent to 50.

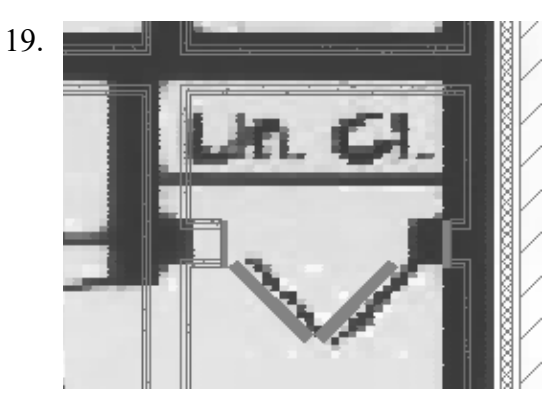

Place the door in the Linen Closet near Bath #2.

Hinged - Single -Exterior

20.

Select the **Hinged - Single - Exterior** door on the Doors tab of the Design Tools palette.

21. BASIC Ŧ Ŧ General Description == --Layer key Ħ Layer overrid... == ---Style Bifold - Single Style location C:\ProgramData\Autodesk\ACA... Bound spaces By style Dimensions **E**) **T** Standard sizes 2'-4" X 6'-8" A Width --B Height --Measure to ---Opening per... 50

In the Properties palette, set the door to use the size  $3' 0'' \times 6' 8''$ .

Set the Swing angle to **30**.

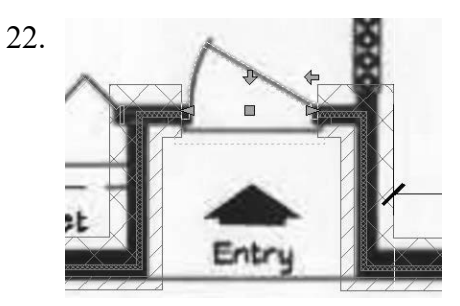

Select the side of the wall that will be used for the door swing and place the entry door.

23. Hinged - Single

Select the **Hinged - Single** door on the Doors tab of the Design Tools palette.

| 24. | BASIC                                 | -                                                                 |                                                     |  |
|-----|---------------------------------------|-------------------------------------------------------------------|-----------------------------------------------------|--|
|     | General                               | •                                                                 | In the Properties palette,                          |  |
|     | Description 📰                         |                                                                   | set the door to use the size                        |  |
|     | Layer key 📰                           |                                                                   | 2' 6" x 6' 8"                                       |  |
|     | Layer overrid 📰                       |                                                                   |                                                     |  |
|     | Style UI Hi                           | nged - Single                                                     | Set the Swing angle to <b>30</b> .                  |  |
|     | Style location C: (Pro                | grambala\Autodesk\ACA                                             |                                                     |  |
|     | Dimensions                            |                                                                   |                                                     |  |
|     | Standard sizes 2'-6"                  | X 6'-8"                                                           |                                                     |  |
|     | A Width                               |                                                                   |                                                     |  |
|     | B Height                              |                                                                   |                                                     |  |
|     | Measure to                            |                                                                   |                                                     |  |
|     | Swing angle 30                        |                                                                   |                                                     |  |
|     |                                       |                                                                   | 1                                                   |  |
| 25. |                                       |                                                                   | Place the door in Bedroom #2.                       |  |
|     | - Closet                              |                                                                   |                                                     |  |
|     |                                       | Closet _                                                          |                                                     |  |
|     |                                       |                                                                   |                                                     |  |
|     |                                       |                                                                   |                                                     |  |
|     |                                       |                                                                   |                                                     |  |
|     |                                       | 00m #2<br>K II'-5 1/2"                                            |                                                     |  |
|     |                                       |                                                                   |                                                     |  |
|     | - L                                   |                                                                   |                                                     |  |
| 26. | 2-11 X 1                              | Pla                                                               | ce the door in Bedroom #3.                          |  |
|     |                                       |                                                                   |                                                     |  |
|     | 11' 51"                               |                                                                   |                                                     |  |
|     | · · · · · · · · · · · · · · · · · · · |                                                                   | e swing is on the correct state but not the correct |  |
|     |                                       | dire                                                              | ection.                                             |  |
|     |                                       |                                                                   |                                                     |  |
|     | 11'-5 1/2" X 1                        | 2-7"                                                              |                                                     |  |
|     |                                       |                                                                   |                                                     |  |
|     | 11                                    |                                                                   |                                                     |  |
| 27  |                                       | Salaat the door                                                   | so it highlights                                    |  |
| 21. |                                       | Select the door                                                   | so it ingingitis.                                   |  |
|     | JA.                                   | The herizontal arrow fling the orientation of the deer to the oth |                                                     |  |
|     |                                       | The norizontal arrow hips the orientation of the door to the othe |                                                     |  |
|     |                                       | side of the wall                                                  |                                                     |  |
|     | 1                                     |                                                                   |                                                     |  |
|     |                                       | The vertical arrow flips the orientation of the door swing.       |                                                     |  |
|     |                                       | I aft alials an the scentical annexes                             |                                                     |  |
|     |                                       | Left click on the vertical arrow.                                 |                                                     |  |
|     |                                       | The deer und                                                      | lates to match the fleen alon image                 |  |
|     |                                       | The door upd                                                      | lates to match the moor plan image.                 |  |
|     | 口心                                    |                                                                   |                                                     |  |
|     |                                       |                                                                   |                                                     |  |
|     |                                       |                                                                   |                                                     |  |
|     |                                       |                                                                   |                                                     |  |

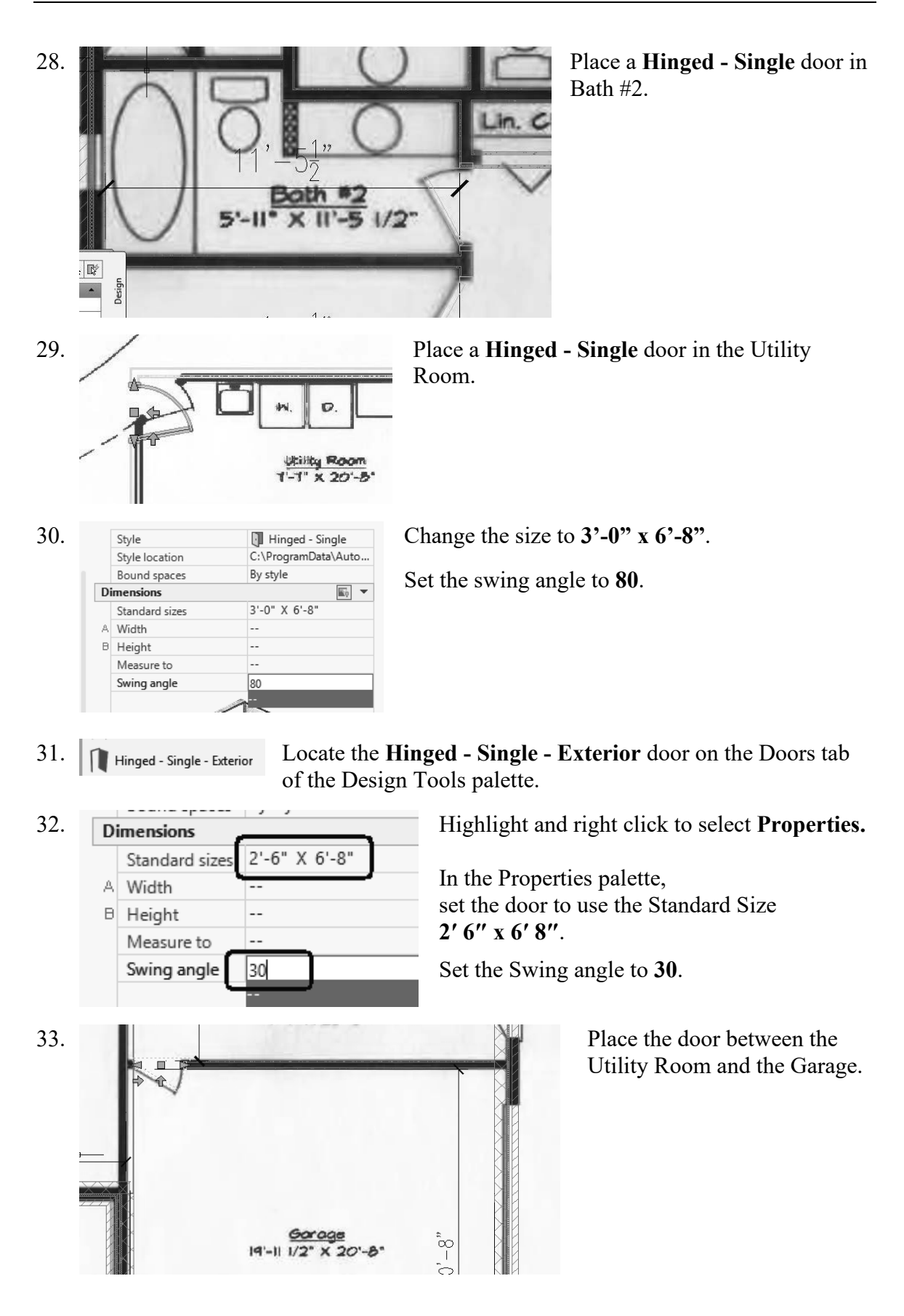

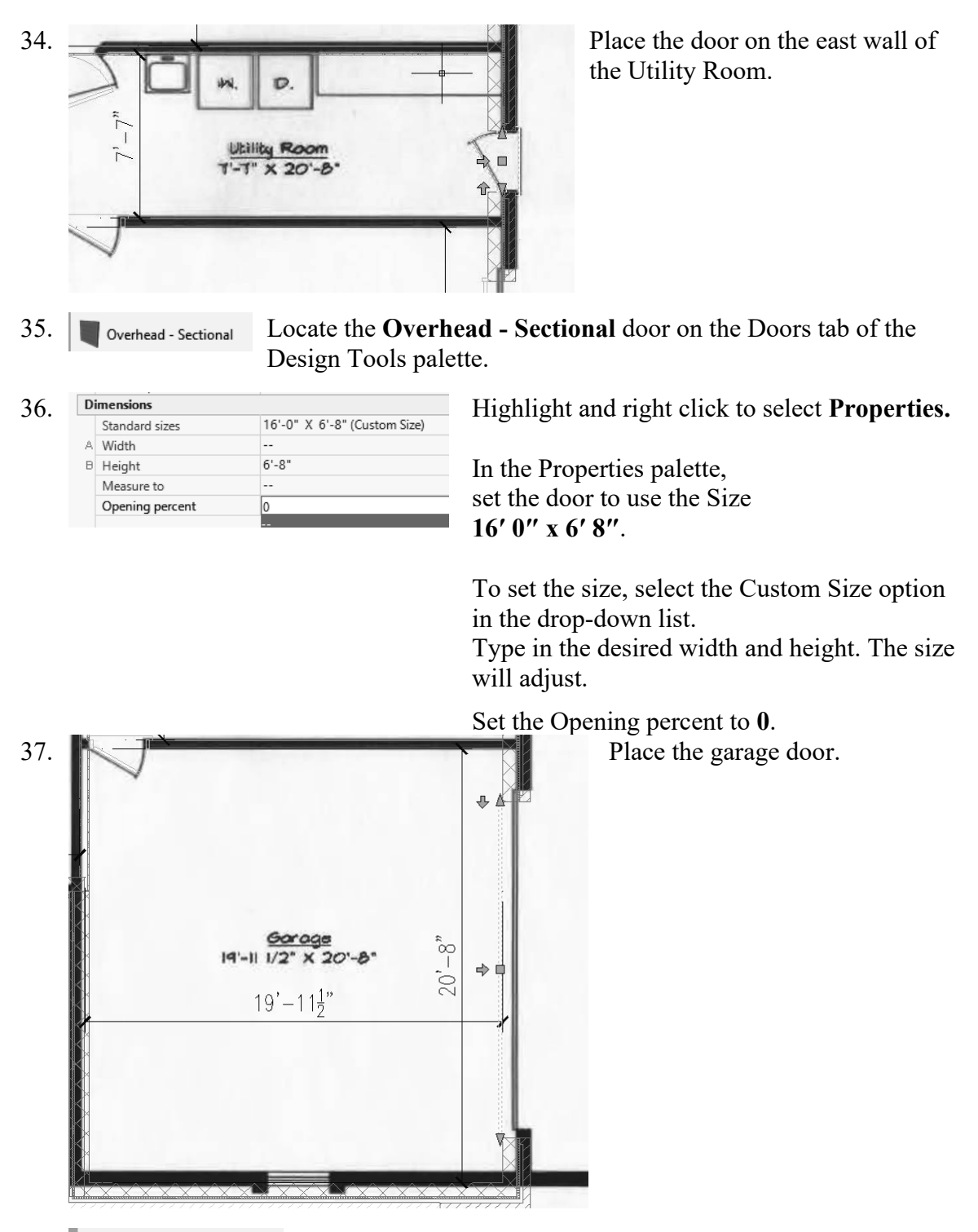

38. Select the Sliding - Double - Full Lite door on the Doors tab of the Design Tools palette.

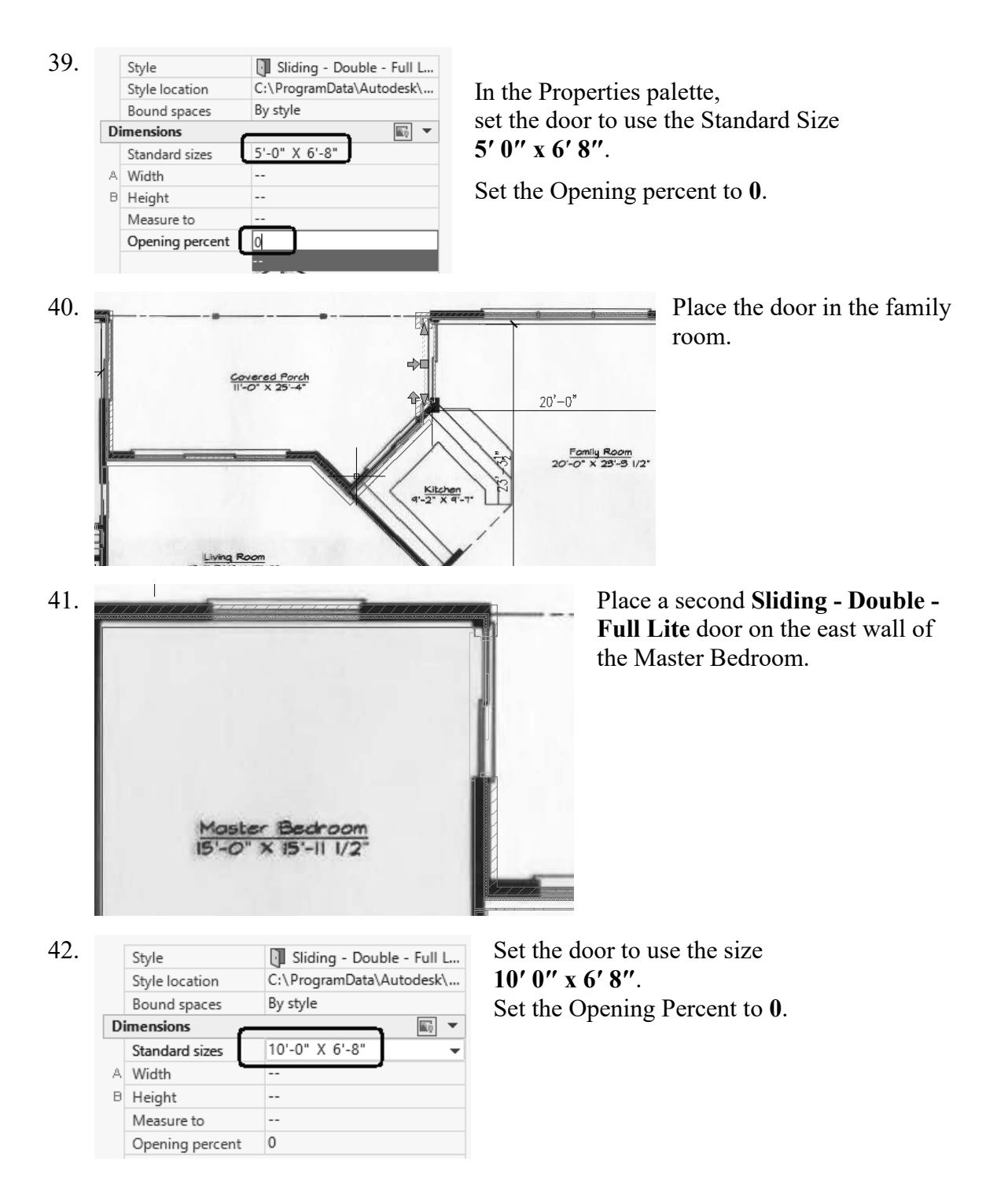

| 43. | Living Room<br>Id-II SiA" X IT-O'<br>Area = 325 Sq. Ft.                                                                                                    | Center the door on the north wall of the<br>Living Room.                                                       |
|-----|----------------------------------------------------------------------------------------------------|----------------------------------------------------------------------------------------------------|
| 44. | Pocket - SingleSelect the Pocket - Sin<br>Tools palette.                                                                                                    | gle door on the Doors tab of the Design                                                                        |
| 45. | BASIC         General         Description         Layer key         Layer overrides         Style         Pocket - Single         Style location         C:\ProgramData\Autodesk\         Bound spaces         By style         Dimensions         Standard sizes         2'-6" X 6'-8"         A         Width            Measure to            Opening percent         50                                                                                                    | In the Properties palette<br>set the door to use the size:<br>2' 6" x 6' 8".<br>Set the Opening percent to 50. |
| 46. | Place the door in the Bedroom.                                                                                                    | he lower right corner of the Master                                                                            |
| 47. | Pocket - Single Select the Pocket - Sin Tools palette.                                                                                                    | gle door on the Doors tab of the Design                                                                        |
| 48. | BASIC       In the H set the set the s | Properties palette,<br>door to use the Standard Size <b>2' 4" x 6' 8"</b> .<br>Opening percent to <b>50</b> .  |

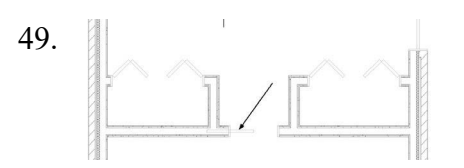

50.

Center the pocket door on the lower horizontal wall between the Master Bedroom closets.

Image layer is frozen.

This is the floor plan so far.

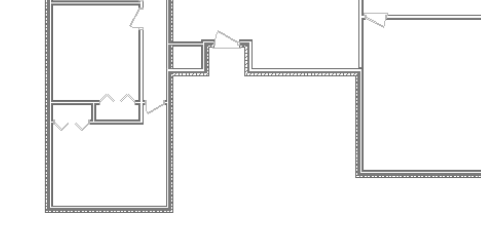

51. Save as *ex3-11.dwg*.

Switch to an isometric view and you will see that your model is 3D.

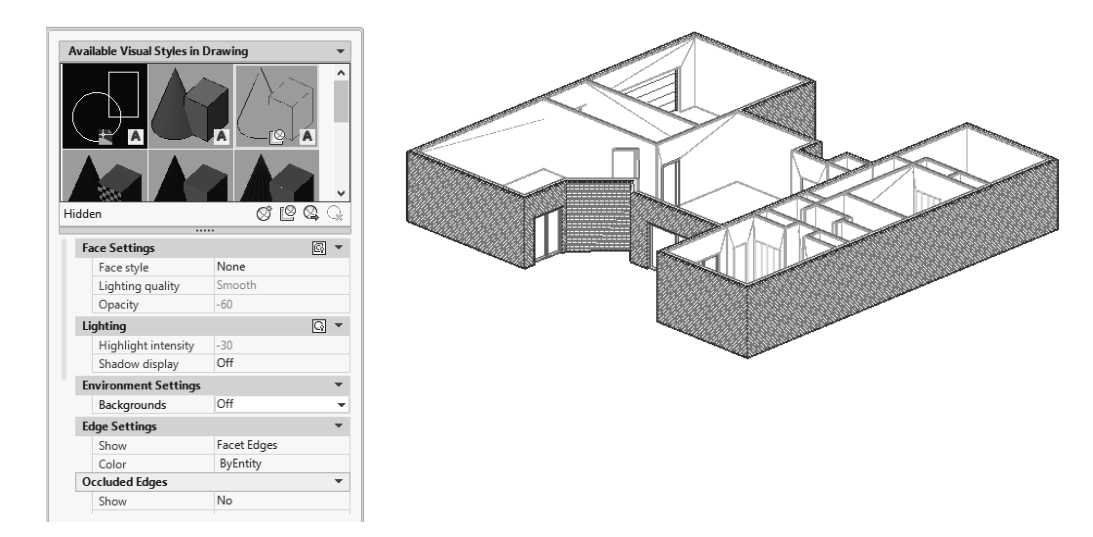

Look at the model using different visual styles. Which style do you like best? The model shown uses a Hidden visual style with a white background.

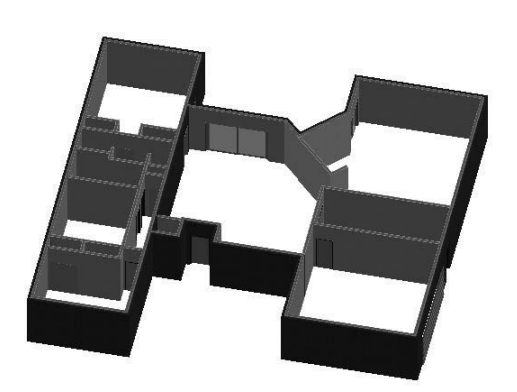

|                      | <u>v 🖬 🤜</u>           |  |  |
|----------------------|------------------------|--|--|
|                      |                        |  |  |
| Face Settings        | G 🔻                    |  |  |
| Face style           | Realistic              |  |  |
| Lighting quality     | Smoothest              |  |  |
| Color                | Normal                 |  |  |
| Monochrome color     | 255,255,255            |  |  |
| Opacity              | -60                    |  |  |
| Material display     | Materials and textures |  |  |
| Lighting             | G -                    |  |  |
| Highlight intensity  | 30                     |  |  |
| Shadow display       | Off                    |  |  |
| Environment Settings |                        |  |  |
| Backgrounds          | On                     |  |  |
| Edge Settings        |                        |  |  |
| Show                 | None                   |  |  |
|                      |                        |  |  |

This is a Realistic style.

## Openings

Openings can be any size and elevation. They can be applied to a wall or be freestanding. The Add Opening Properties allow the user to either select a pre-defined shape for the opening or use a custom shape.

## Exercise 3-12: Adding an Opening

Drawing Name: opening.dwg Estimated Time: 15 minutes

This exercise reinforces the following skills:

- Adding Openings
- Opening Properties
- □ Copying Tools

Annotate

MASTER BEDRO

□ Set Image from Selection

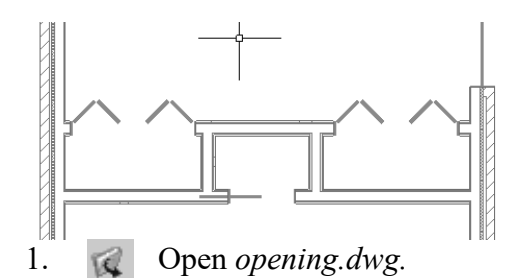

Render

View

П

An opening will be added to the upper wall between the Master Bedroom closets.

Go to the View ribbon.

Activate the **MASTER BEDROOM OPENING** view.

The view updates to the location where the opening will be placed.

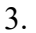

2.

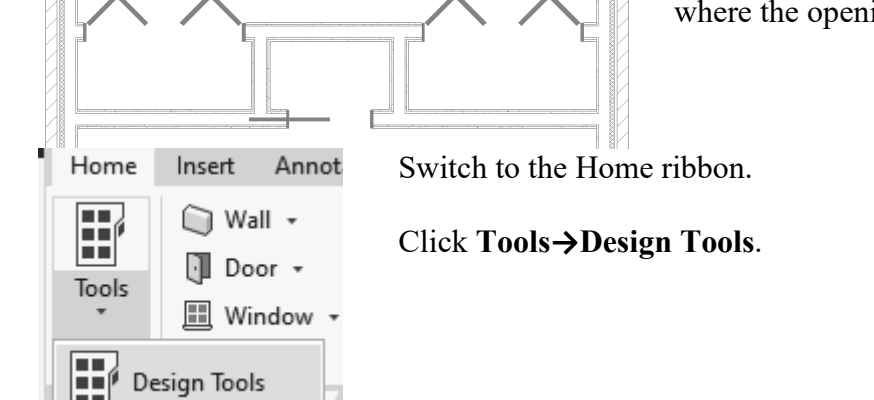

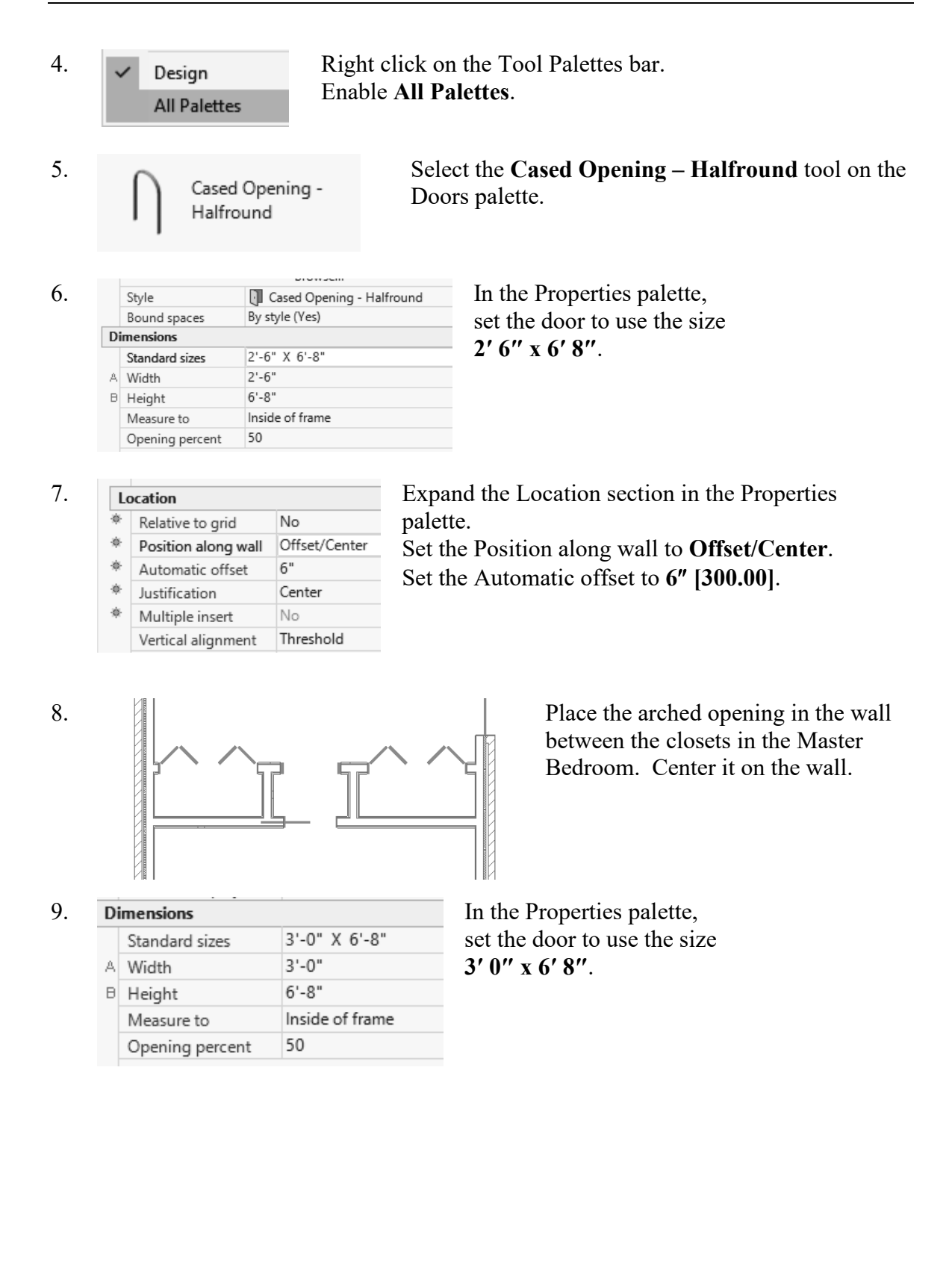

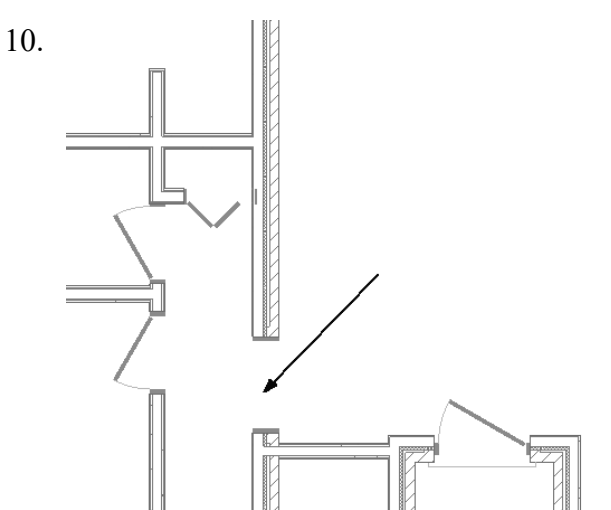

11. Use the View tools on the View tab on the ribbon  $View \rightarrow NE$  Isometric and 3D orbit to view the arched opening.

• 🔍 •

60

Ч

| SW Isometric               | • | <b>€</b><br>₽ <sub>2</sub> • |
|----------------------------|---|------------------------------|
| NE Isometric<br>Appearance | Ŧ |                              |

Place the Arched Opening on the left side of the Foyer above the Entry.

On the View tab on the ribbon,

Switch to a Shades of Gray display.

If your walls are reversed, you can change the orientation in the plan/top view.

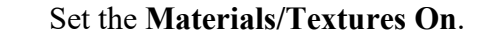

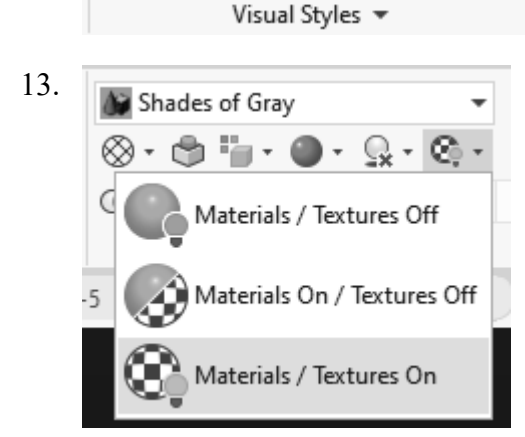

Notes of Gray

r h

 $\otimes$ 

O

3-5

- C

No Shadows

Full Shadows

Ground Shadows

Q. -

C)

×

Shades of Gray

Opacity

12.

14.

#### Set to Full Shadows.

Note how the display changes.

When materials, textures, and shadows are enabled, more memory resources are used.

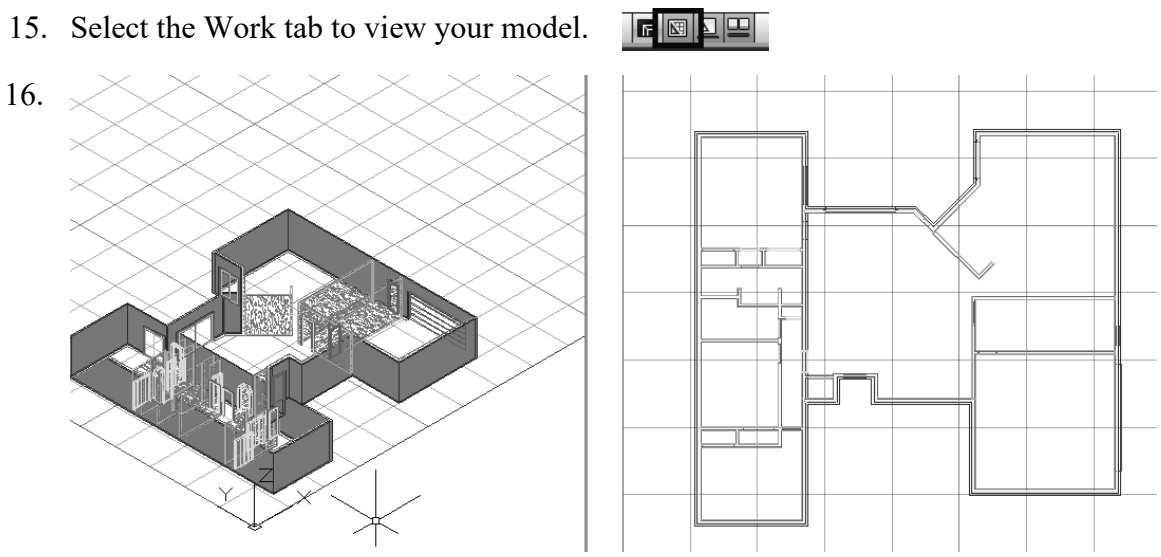

17. Save the file as *ex3-12.dwg*.

## Exercise 3-13: Create A Tool Palette using the Styles Manager

| Drawing Name:   | windows_adc.dwg |
|-----------------|-----------------|
| Estimated Time: | 30 minutes      |

This exercise reinforces the following skills:

- Styles Manager
- Tool Palettes
- □ New Palette

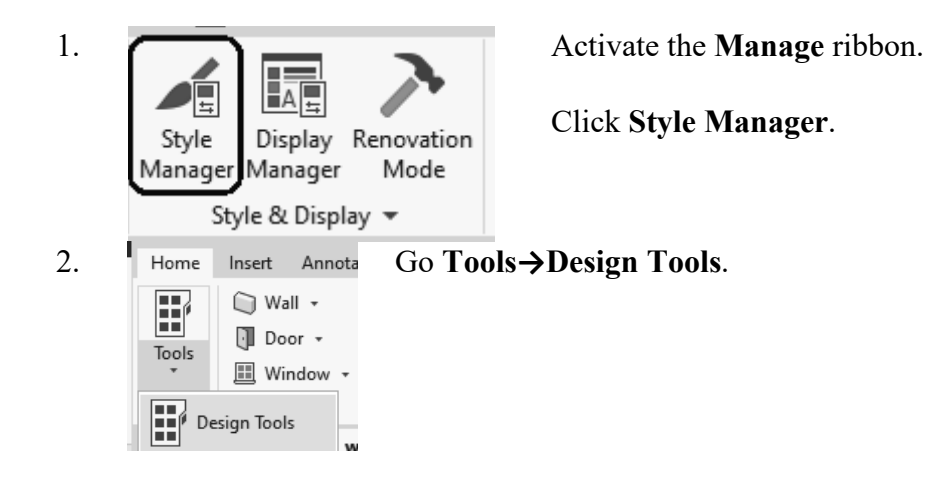

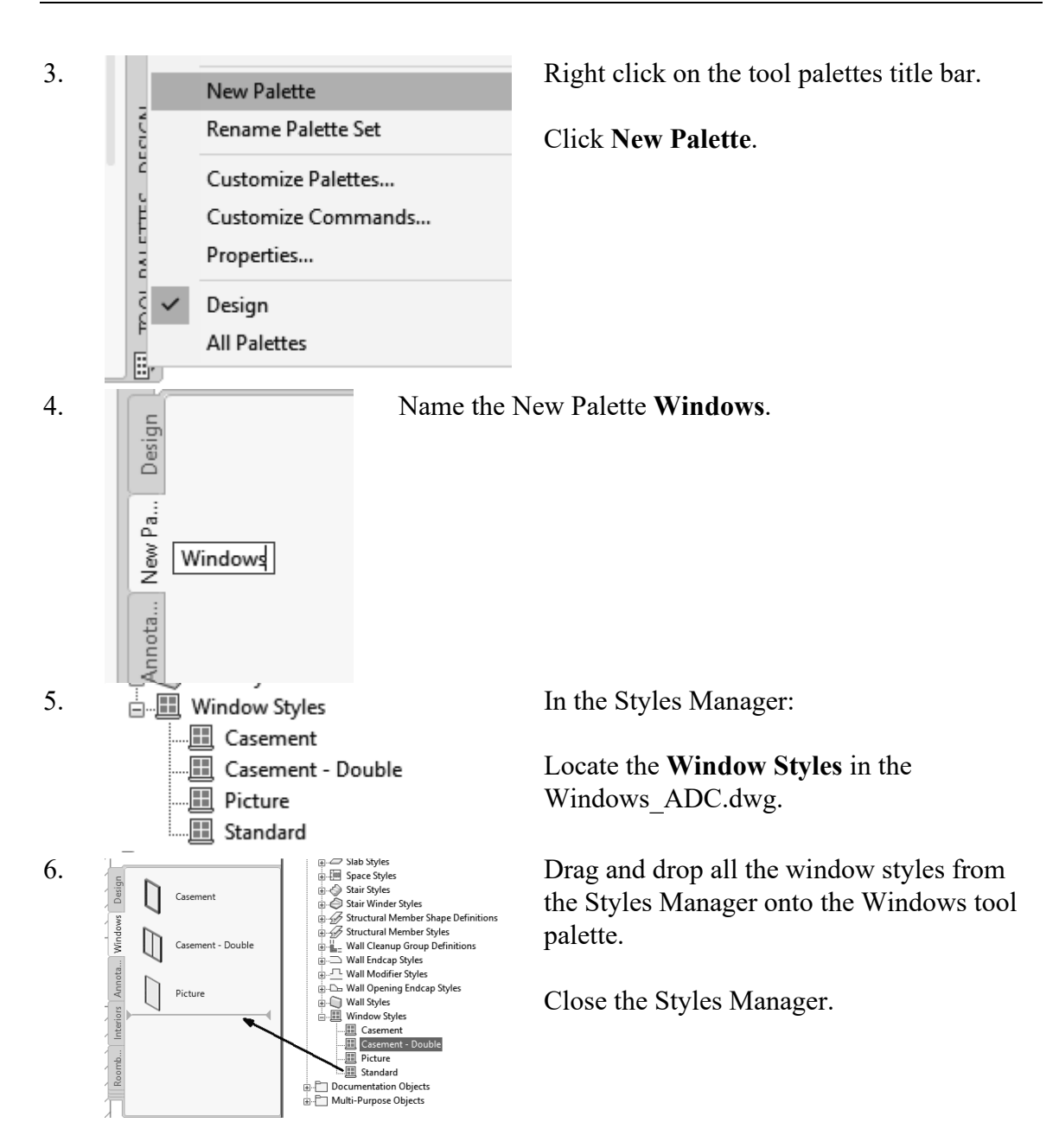

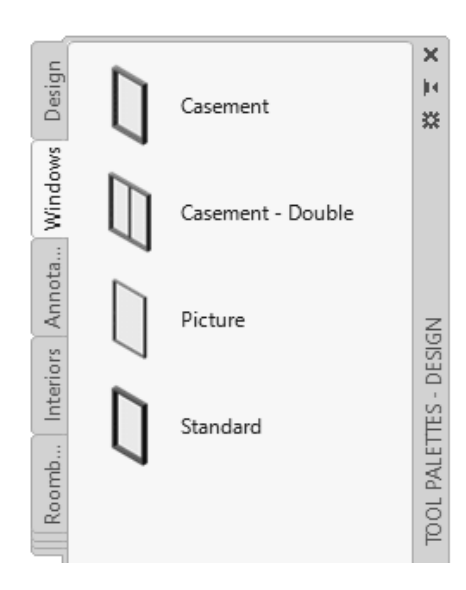

## Exercise 3-14: Add Windows

| Drawing Name:   | windows.dwg |
|-----------------|-------------|
| Estimated Time: | 30 minutes  |

This exercise reinforces the following skills:

- □ Add Windows
- 1.

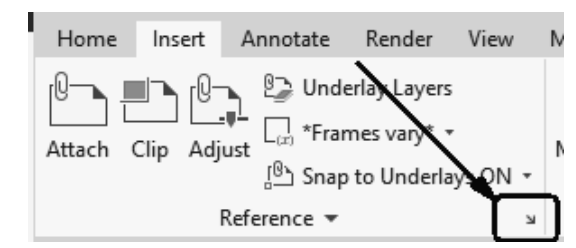

Switch to the **Insert** ribbon.

Launch the **XREF Manager.** 

You now have a Windows tool palette.

| 2.       | File References                                                                                                    |                                                                                   |                |    | Right click on the image file.                                                                                                    |
|----------|----------------------------------------------------------------------------------------------------|-----------------------------------------------------------------------------------|----------------|----|----------------------------------------------------------------------------------------------------|
|          | Reference 2                                                                                                    | Status                                                                            | Size           |    | Click Select New Path.                                                                                                    |
|          | Iloor Ope<br>Atta<br>Uni<br>Rele<br>Det<br>Cha<br>Sele<br>Fin                                                                                                    | en<br>ach<br>oad<br>oad<br>ach<br>ange Path Type<br>ect New Path<br>d and Replace | >              | Τŧ |                                                                                                    |
| 3.       | File name:<br>Files of type:                                                                                                    | floorplan 1.jp<br>All image file                                                  | g<br>es        |    | Locate the image file.<br>Click <b>Open</b> .                                                                                                 |
| 4.<br>5. | 2D Wirefram<br>Control Control C | e<br>● • ♀ • ↓ •<br>al Styles ▼                                                   | •<br>(? •<br>6 | 0  | Close the XREF Manager<br>Set the View style to 2D Wireframe.<br>[-][Top][2D Wireframe]<br>Custom Visual Styles<br>2D Wireframe<br>Conceptual |
|          |                                                                                                    |                                                                                   |                |    | Remember you can change the view setting                                                                                                    |

s in the upper left corner of the display window.

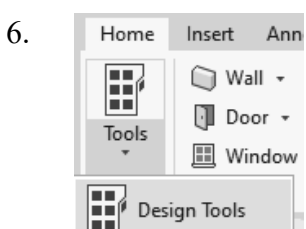

Activate the Design Tools from the Home ribbon on the ribbon, if they are not launched.

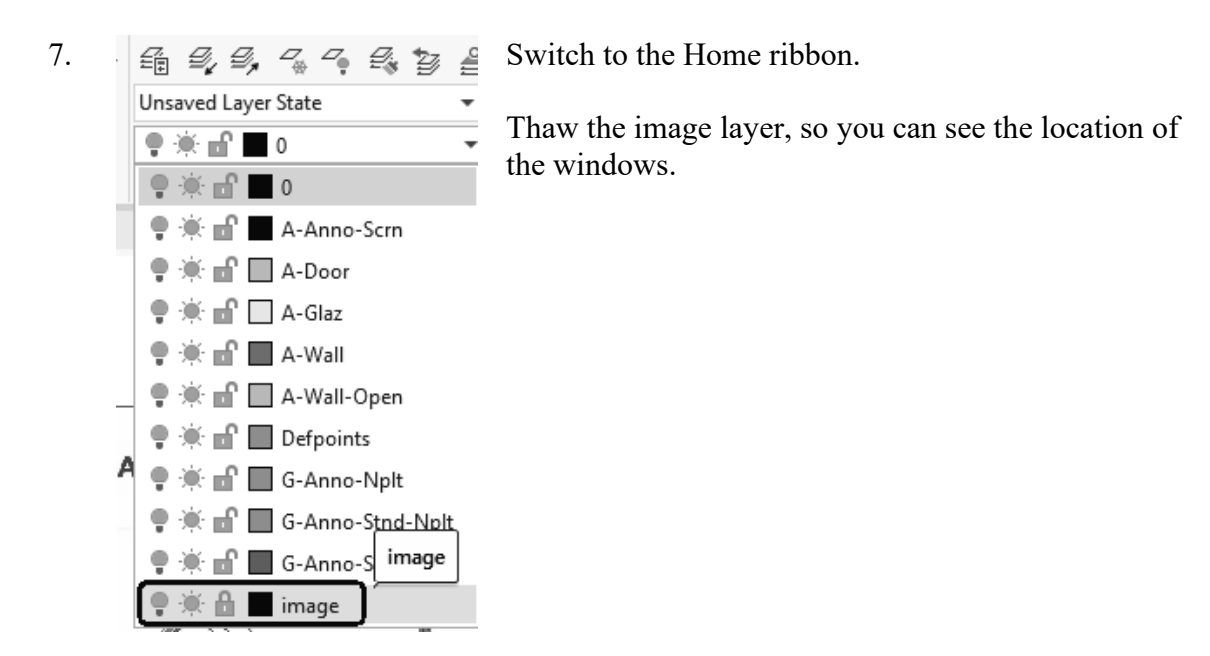

8.

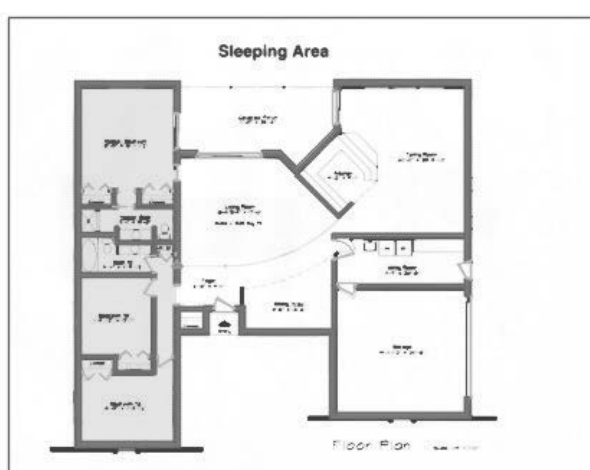

# Switch to a PLAN view. Type **PLAN**, **ENTER**.

9.

10.

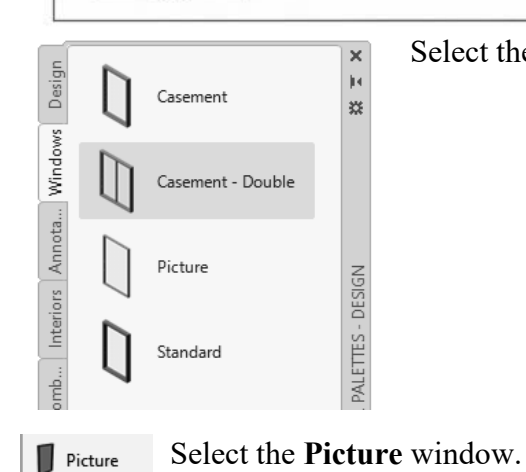

Select the **Windows** tab of the Tool palette.

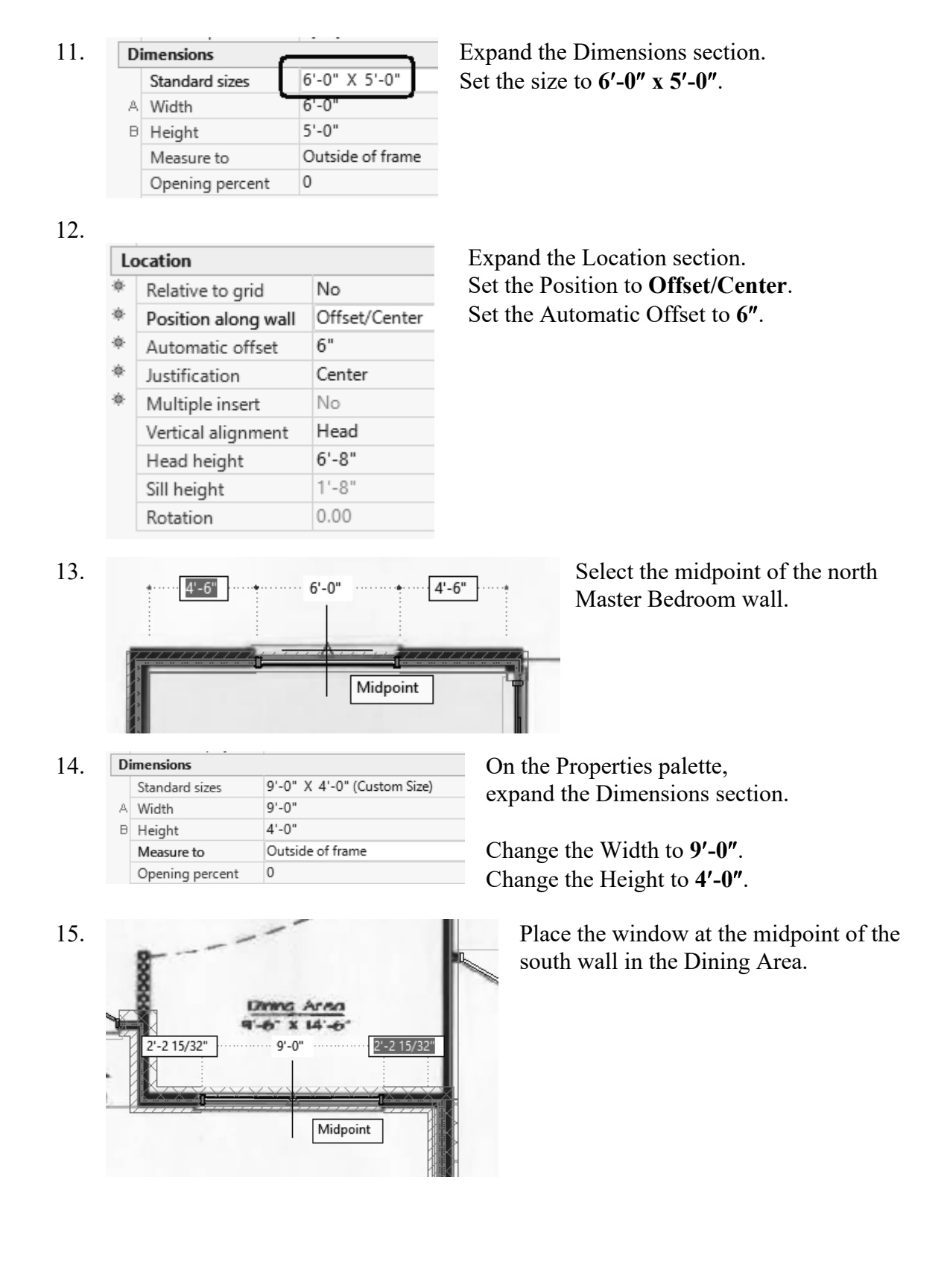

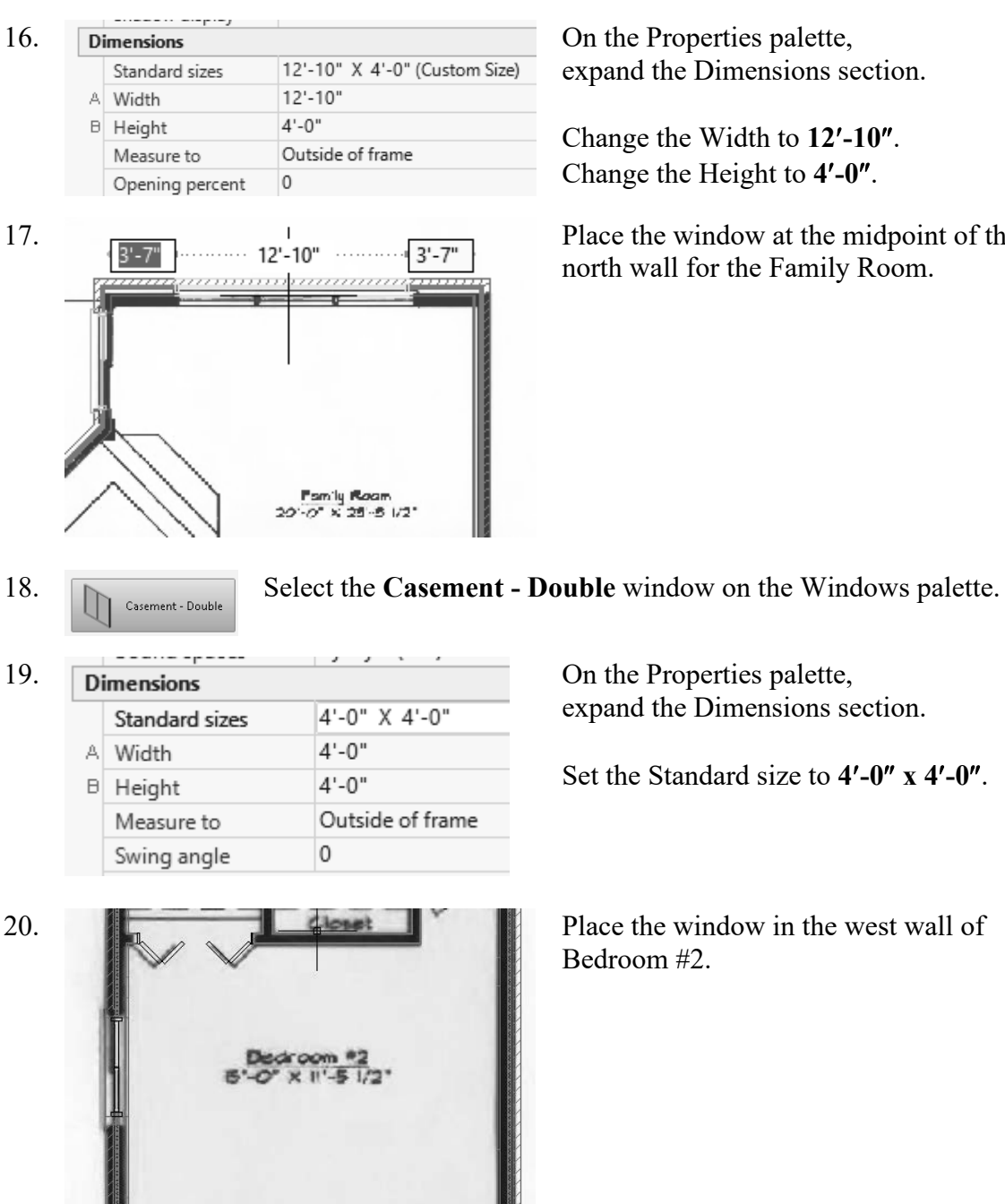

On the Properties palette, expand the Dimensions section.

Change the Width to 12'-10". Change the Height to 4'-0".

Place the window at the midpoint of the north wall for the Family Room.

Place the window in the west wall of

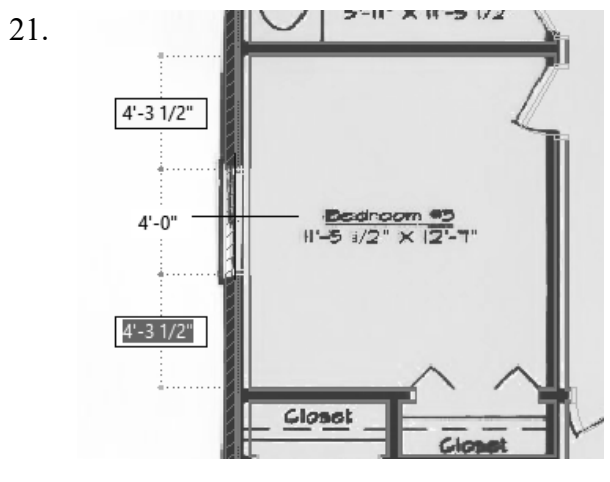

22.

Casement

Select the Casement window.

23. Dimensions

 Standard sizes
 2'-0" X 4'-0" (Custom Size)

 A
 Width
 2'-0"

 B
 Height
 4'-0"

 Measure to
 Outside of frame

 Swing angle
 0

On the Properties palette, expand the Dimensions section.

Place the window in the west wall of

Bedroom #3.

Change the Width to **2'-0"**. Change the Height to **4'-0"**.

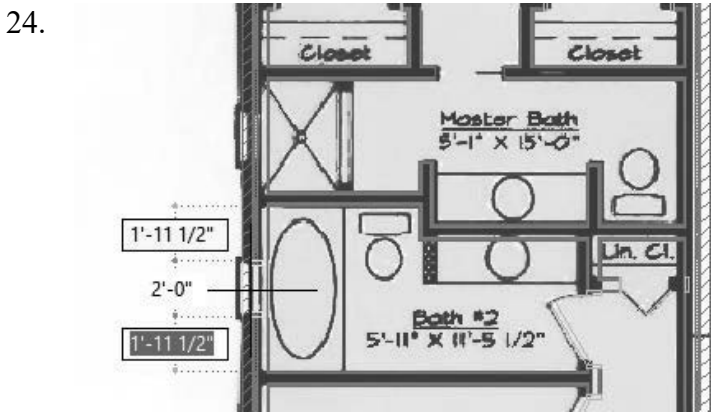

Place two windows on the west wall of the bathrooms.

25.

Place two windows on the east wall of the Family Room.

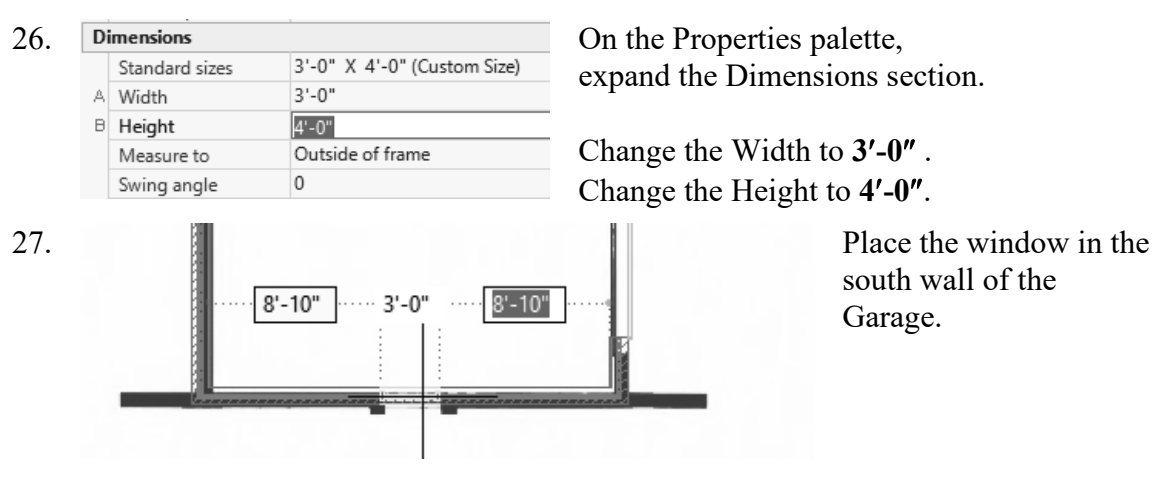

28. Save as *ex3-14.dwg*.

## Grids

Grids are used in floor plans to help architects and designers locate AEC elements, such as columns, walls, windows, and doors. The grid is one of the oldest architectural design tools – dating back to the Greeks. It is a useful tool for controlling the position of building elements. Grids may fill the entire design work area or just a small area.

In laying out wood framed buildings, a 16" or 24" grid is useful because that system relies on a stud spacing of 16" or 24".

In large projects, the layout design of different building sub-systems and services are usually assigned to different teams. By setting up an initial set of rules on how the grid is to be laid out, designers can proceed independently and use the grid to ensure that the elements will interact properly.

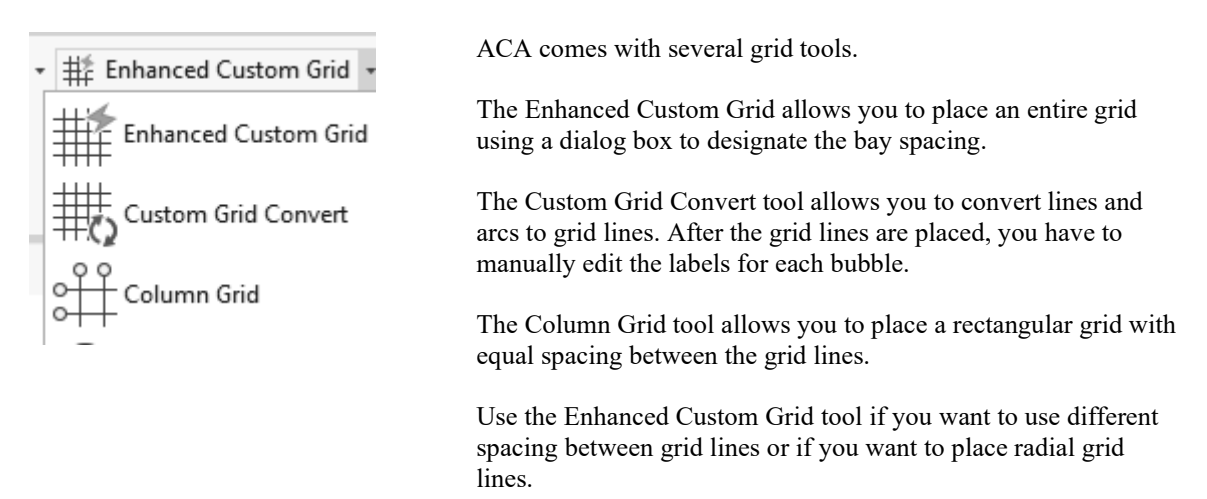

#### Exercise 3-15: Place a Grid

| Drawing Name:   | grid.dwg  |
|-----------------|-----------|
| Estimated Time: | 5 minutes |

This exercise reinforces the following skills:

□ Place a grid

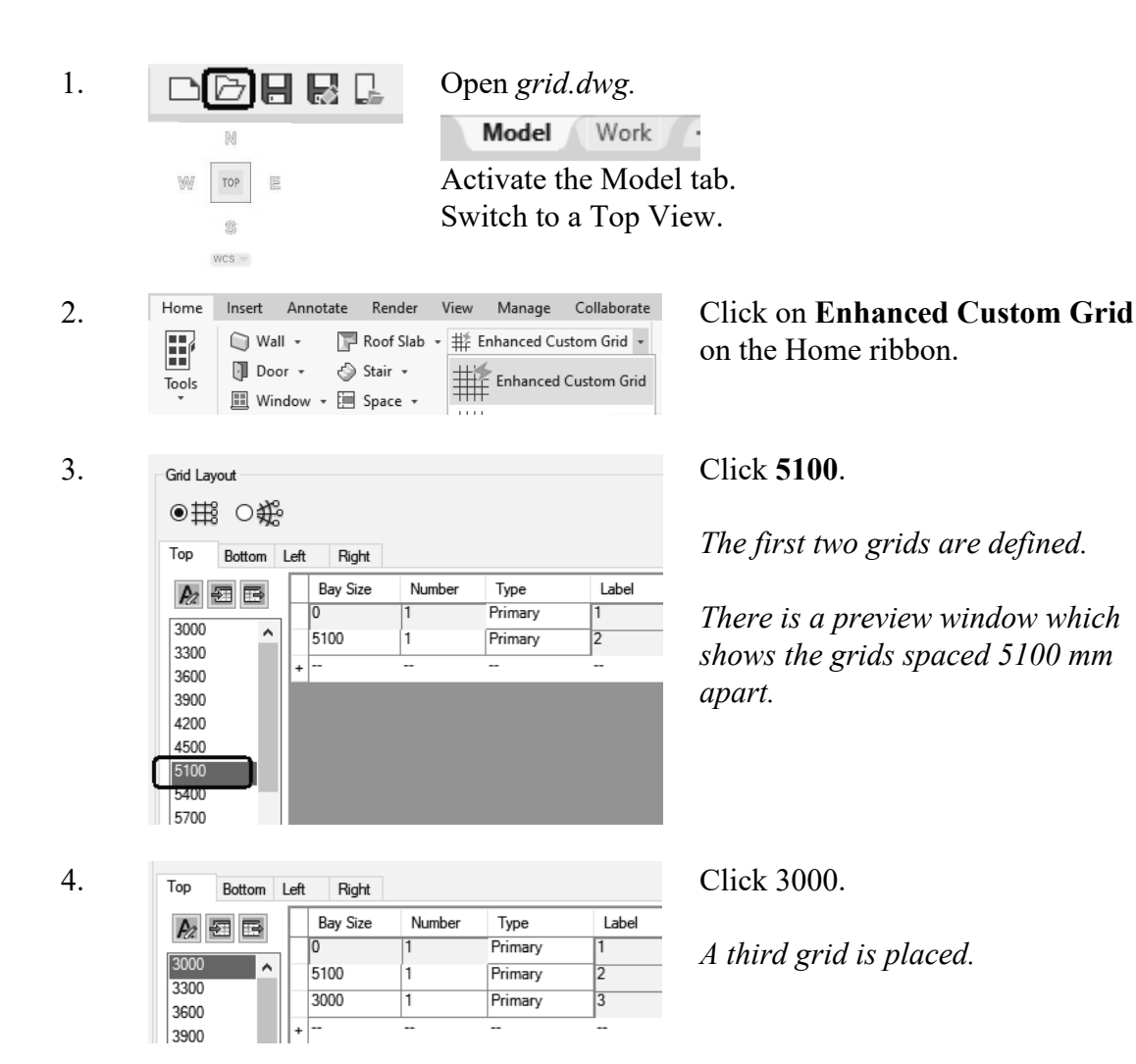

0440 0340 5.

| •₩ | ⊖∰≎ |
|----|-----|
|    |     |

| Тор  | Botto    | m | Left | Right    |        |         |       |
|------|----------|---|------|----------|--------|---------|-------|
| An - | <b>1</b> | - | Г    | Bay Size | Number | Туре    | Label |
|      |          |   | Г    | 0        | 1      | Primary | 1     |
| 3000 |          | ^ |      | 5100     | 1      | Primary | 2     |
| 3300 |          |   |      | 3000     | 1      | Primary | 3     |
| 3600 |          |   | F    | 5100     | 1      | Primary | 4     |
| 3900 |          |   | l.   |          |        |         |       |
| 4200 |          |   | +    |          |        |         |       |
| 4500 |          |   |      |          |        |         |       |
| 5100 |          |   |      |          |        |         |       |
| 5400 |          |   |      |          |        |         |       |

6.

7.

| Grid Layout  |            |        |         |       |  |
|--------------|------------|--------|---------|-------|--|
| ● # 0 &      |            |        |         |       |  |
| Top Bottom L | Left Right |        |         |       |  |
|              | Bay Size   | Number | Туре    | Label |  |
|              | 0          | 1      | Primary | A     |  |
| 3000         | 3000       | 1      | Primary | В     |  |
| 3300         | +          |        |         |       |  |
| 3600         |            |        |         |       |  |
|              |            |        |         |       |  |

#### Click **5100**.

A fourth grid is placed.

Switch to the Left tab.

#### Click **3000**.

The first two grids are defined.

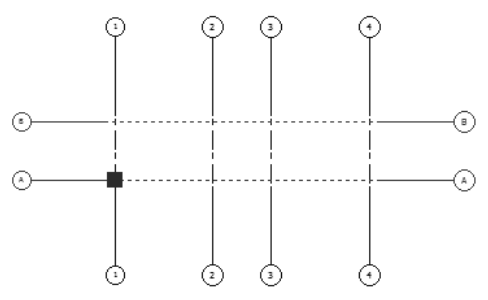

*There is a preview window which* shows the grids spaced 3000 mm apart horizontally. Click **3000.** 

A third grid is placed.

*Notice that because the spacing is* set the same, it is listed with the previous grid.

Click **OK** to close the dialog. Type **0,0** for the insertion point.

Click **ENTER** to accept the default rotation of 0 degrees.

Grid Layout ●職 ○畿 Bottom Left Right Тор Bay Size A2 Number **月日** 3000 ^ 3000 2 3300

3600 3900

4200

| 8. | <pre>r CUSTOMCOLUMNGRID Specify insertion point or [Rotate]: 0,0</pre> |
|----|------------------------------------------------------------------------|
| 9. | CUSTOMCOLUMNGRID Specify rotation angle <0.0>:                         |

Туре

Primary

Primary

Label

B,C

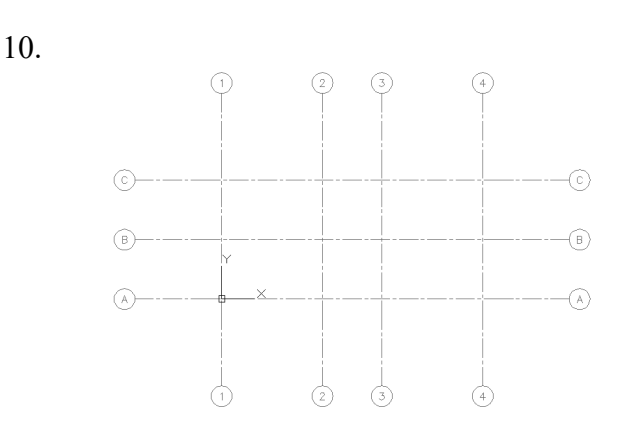

Click ENTER to exit the command.

Double click the wheel of the mouse to Zoom Extents.

The grid is placed.

Save as *ex3-15.dwg*.

## Exercise 3-16: Convert to Grid

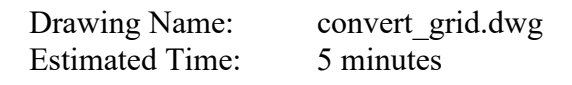

This exercise reinforces the following skills:

**Convert** an arc to a grid

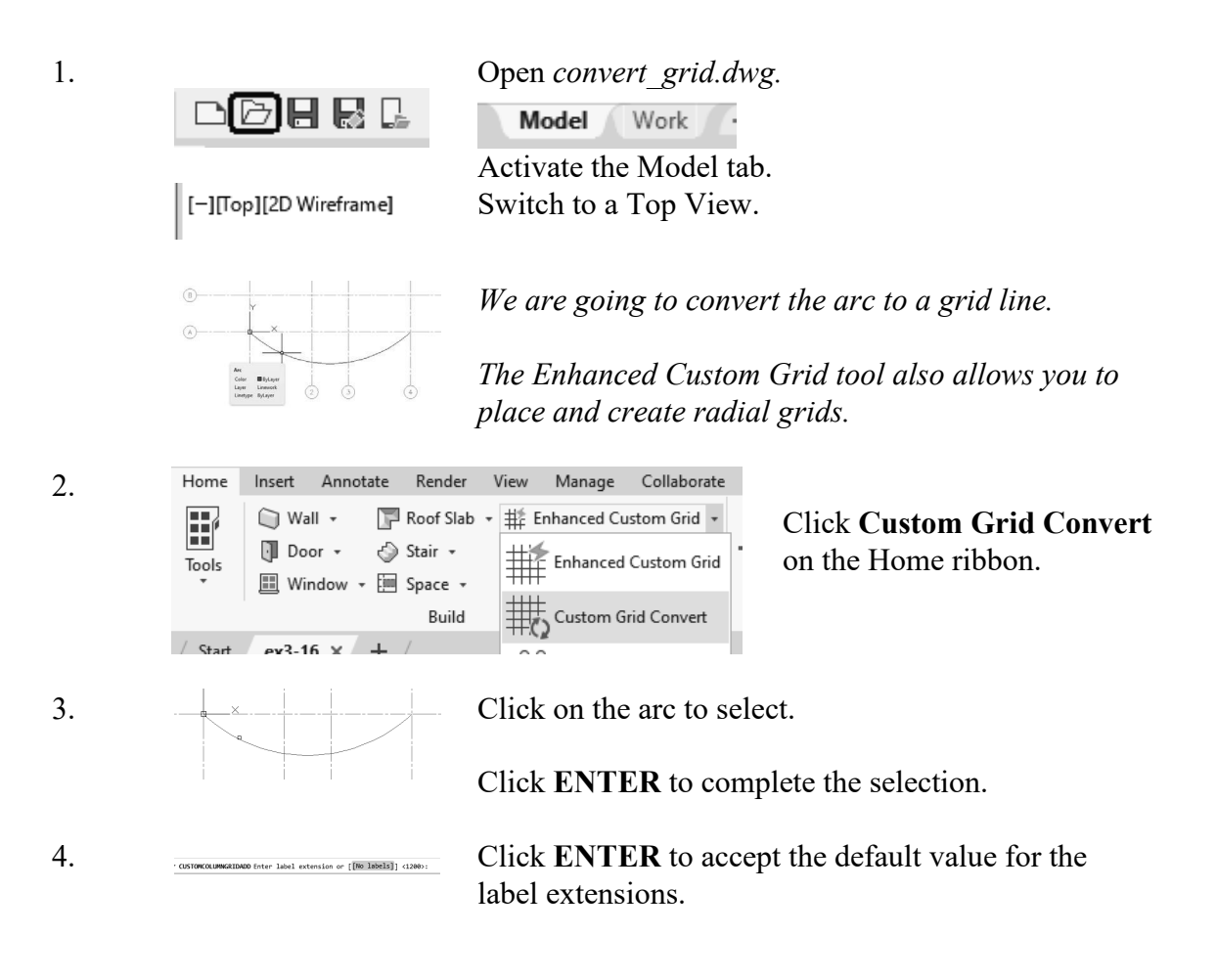

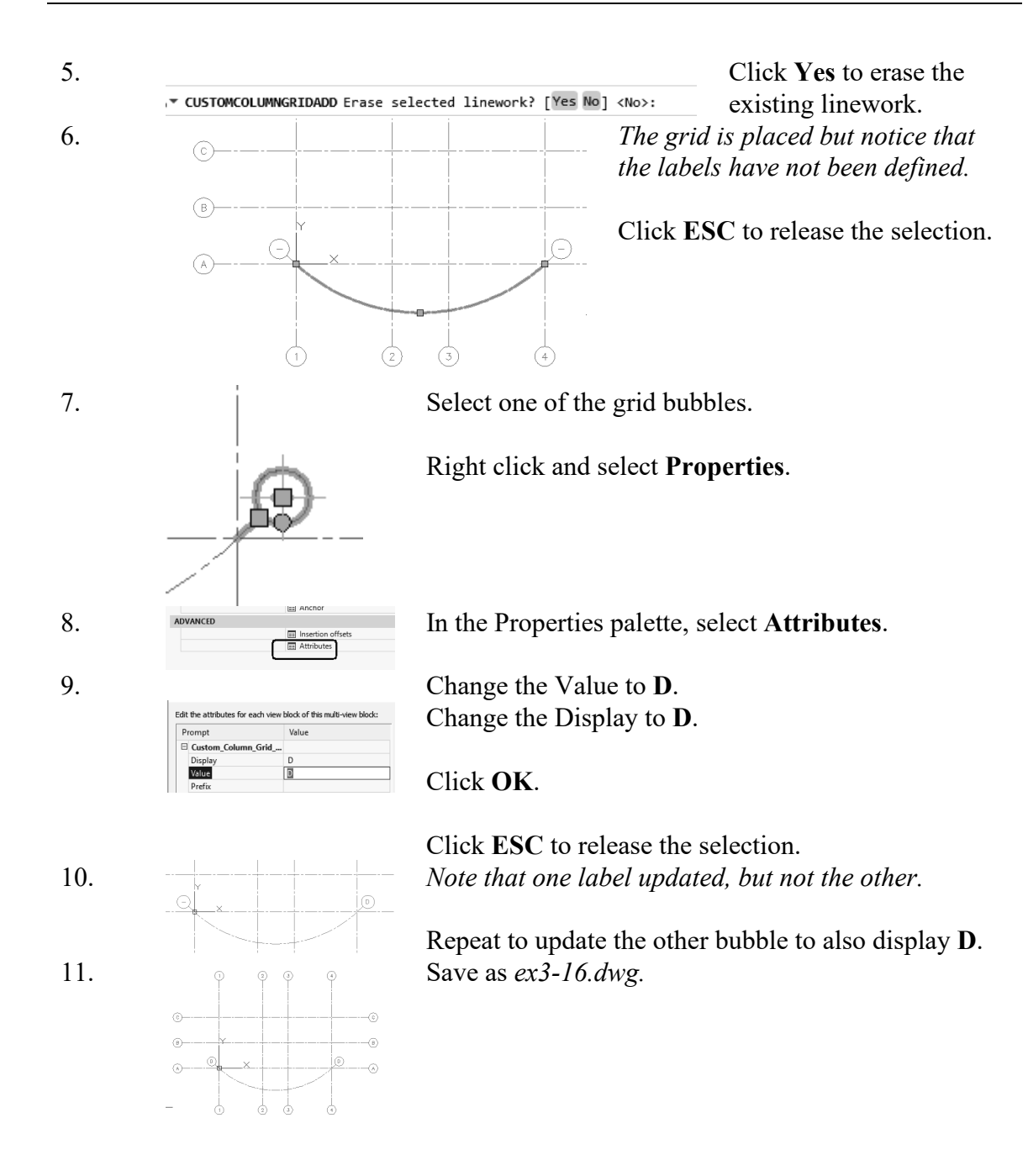

## Exercise 3-17: Place a Curtain Wall

| Drawing Name:   | curtain_wall.dwg |
|-----------------|------------------|
| Estimated Time: | 5 minutes        |

This exercise reinforces the following skills:

□ Place a curtain wall

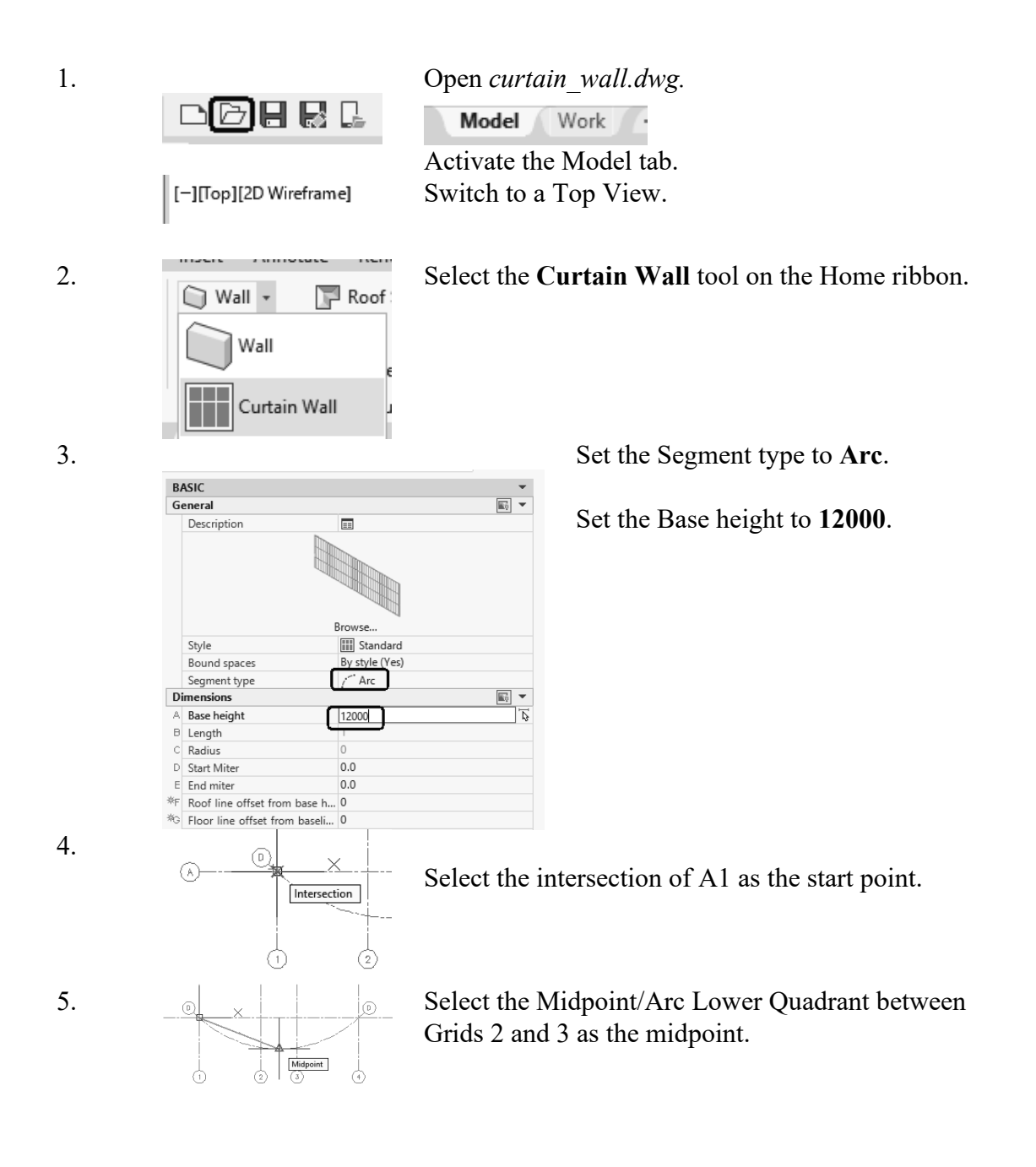
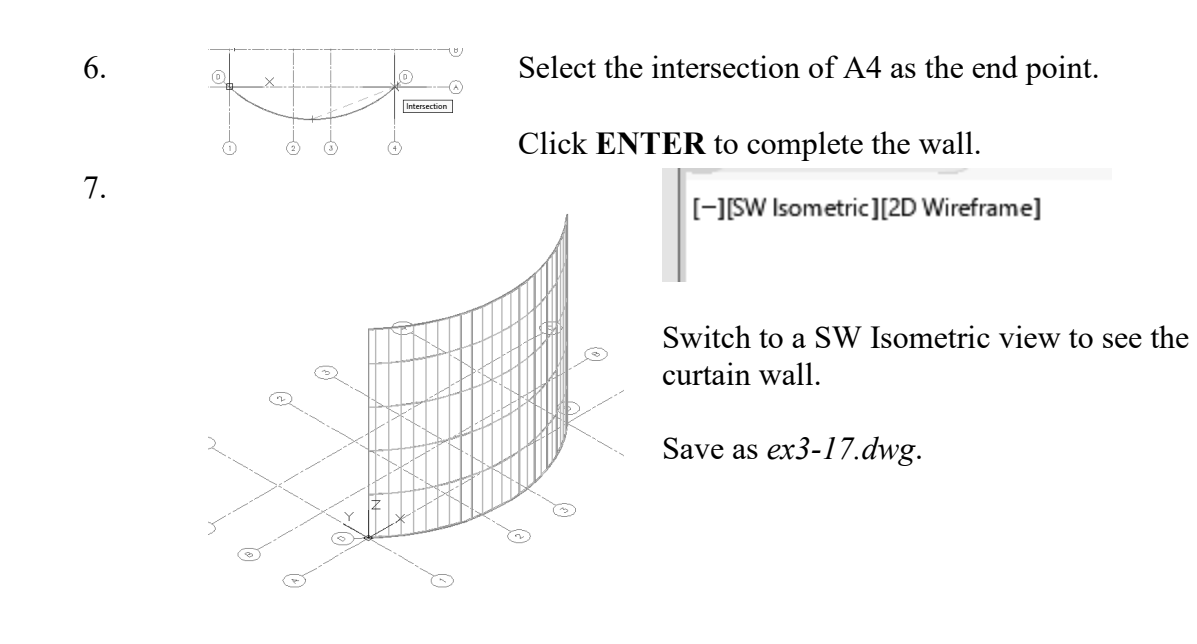

## Notes:

# QUIZ 3

#### True or False

- 1. When you insert a PDF into a drawing, it cannot be converted to AutoCAD elements, like lines or text.
- 2. When you insert an image, it cannot be converted to AutoCAD elements, like lines or text.
- 3. The direction you place walls clockwise or counter-clockwise determines which side of the wall is oriented as exterior.
- 4. Curtain walls can only be linear, not arcs, in AutoCAD Architecture.
- 5. Grids can only be lines, not arcs, in AutoCAD Architecture.
- 6. To re-orient a door, use the Rotate command.
- 7. You can set cut planes for individual objects (such as windows), an object style (such as walls) or as the system default.

### Multiple Choice

- 8. To change the hatch display of wall components in a wall style:
  - A. Modify the wall style
  - B. Change the visual style
  - C. Change the display style
  - D. Switch to a plan\top view

#### r 🋞 3'-6"

- 9. This tool on the status bar:
  - A. Sets the elevation of the active level
  - B. Controls the default cut plane of the view and the display range
  - C. Sets the distance between levels
  - D. Sets the elevation of the active plane
- 10. To assign a material to a door:
  - A. Modify the door component by editing the door style
  - B. Drag and drop the material from the Material Browser onto a door
  - C. Use the Display Manager
  - D. Define a new Visual Style

#### ANSWERS:

1) F; 2) T; 3) T; 4) F; 5) F; 6) F; 7) T; 8) A; 9) B; 10) A